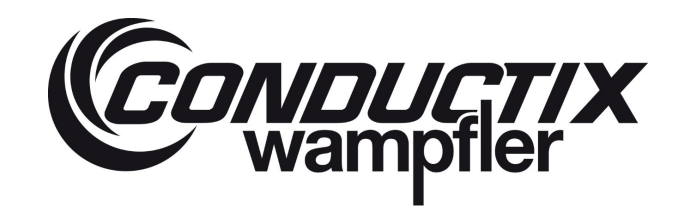

# LASSTEC Weighing System 0521

Order Number: 0521xx-....

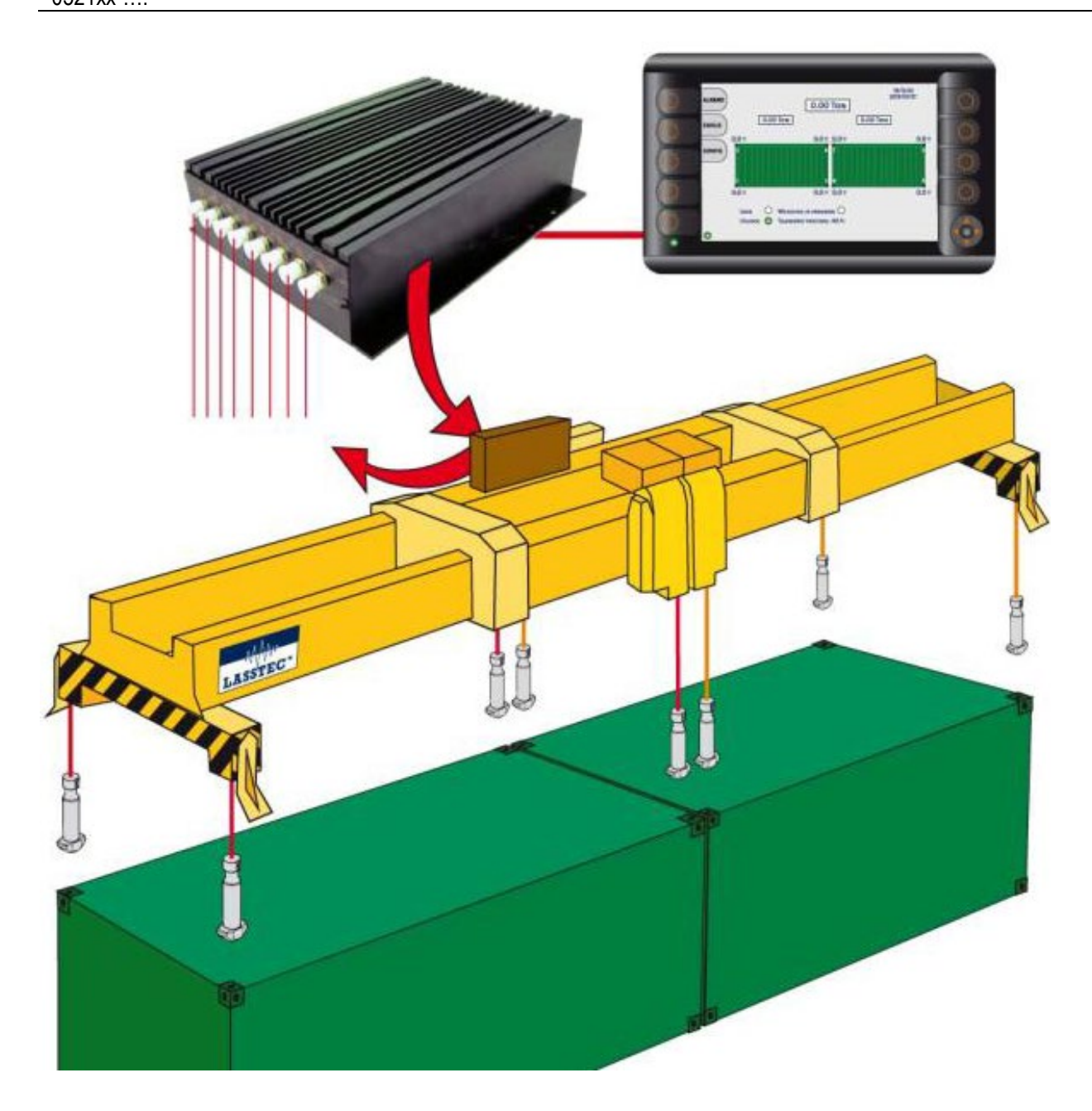

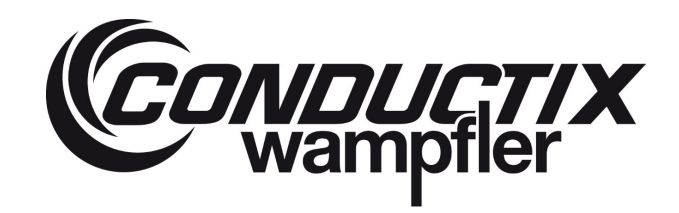

# Contents

| 1 | General N   | otes                                            | 6    |
|---|-------------|-------------------------------------------------|------|
|   | 1.1         | Information about this Document                 | 6    |
|   | 1.2         | Limitation of Liability                         | 6    |
|   | 1.3         | Copyright                                       | 6    |
|   | 1.4         | Spare Parts                                     | 7    |
|   | 1.5         | Material Defects                                | 7    |
|   | 1.6         | Technical Support                               | 7    |
| 2 | Safety Inst | ructions                                        | 8    |
|   | 2.1         | Explanation of the Symbols                      | 8    |
|   | 2.2         | Personal Requisition                            | 9    |
|   | 2.2.1       | Qualification                                   | 9    |
|   | 2.2.2       | Unauthorized Persons                            | 9    |
|   | 2.3         | Equipment Security                              | . 10 |
|   | 2.4         | Safety Measures by the Operator                 | . 10 |
|   | 2.5         | Behaviour in Case of Accidents and Disturbances | . 11 |
| 3 | Technical   | data                                            | . 11 |
|   | 3.1         | General                                         | . 11 |
|   | 3.2         | Dimensions                                      | . 11 |
|   | 3.2.1       | Cabinet on Spreader                             | . 11 |
|   | 3.2.2       | HMI in Crane Cabin                              | . 13 |
|   | 3.2.3       | Sensors glued in Twistlock                      | . 14 |
|   | 3.3         | Standard Connection Diagram                     | . 14 |
| 4 | Description | n of the functional Principle                   | . 15 |
| 5 | Configurat  | ion of the Interrogator                         | . 16 |
|   | 5.1         | Required Software to be installed in advance    | . 16 |
|   | 5.1.1       | LabView Runtime                                 | . 16 |
|   | 5.1.1.1     | Requirements for installation                   | . 16 |
|   | 5.1.1.2     | Installation instruction                        | . 16 |
|   | 5.1.2       | NIVISA Communication Driver                     | . 16 |
|   | 5.1.2.1     | Requirements for Installation                   | . 16 |
|   | 5.1.2.2     | Installation Instruction                        | . 17 |
|   | 5.2         | LASSTEC Interrogator Configuration Software     | . 17 |
|   | 5.3         | User Guide                                      | . 18 |
|   | 5.3.1       | Connecting the Interrogator                     | . 18 |
|   |             |                                                 |      |

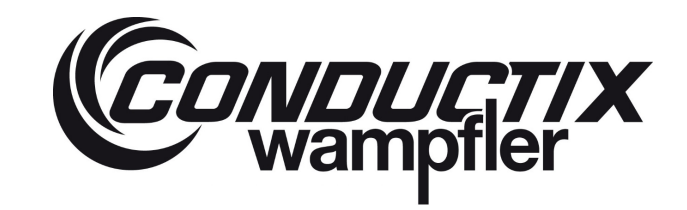

# LASSTEC Weighing System 0521

| 5.3.2     | Program Start                                                    |    |
|-----------|------------------------------------------------------------------|----|
| 5.3.3     | Interrogator Connection Manager                                  |    |
| 5.3.4     | Communication Parameters                                         |    |
| 5.3.5     | Password and Accessing restricted Sections                       |    |
| 5.3.5.1   | The first Access/Password Change                                 |    |
| 5.3.5.2   | Entering Password to access restricted Sections                  |    |
| 5.3.6     | Start Menu                                                       |    |
| 5.3.7     | Display State of LASSTEC System                                  |    |
| 5.3.7.1   | Recording Management                                             |    |
| 5.3.7.2   | Advanced Parameters                                              |    |
| 5.3.7.2.1 | Sensor 1 (to 8) tab                                              |    |
| 5.3.7.2.2 | Thresholds tab                                                   |    |
| Į         | 5.3.7.2.2.1 Container Overload sub tab                           | 29 |
| Į         | 5.3.7.2.2.2 Eccentricity Sub Tab                                 |    |
| į         | 5.3.7.2.2.3 Twistlock Load & Overload Sub Tab                    | 31 |
| ł         | 5.3.7.2.2.4 Dragging sub tab                                     | 31 |
| į         | 5.3.7.2.2.5 Snag load sub tab                                    | 31 |
| !         | 5.3.7.2.2.6 Not carrying Sub Tab                                 |    |
| 5.3.7.2.3 | Interrogator Tab                                                 |    |
| ł         | 5.3.7.2.3.1 Stabilized weight sub tab                            |    |
| !         | 5.3.7.2.3.2 Optical Sub Tab                                      |    |
|           | 5.3.7.2.3.3 ADC Vref Tab                                         |    |
| :         | 5.3.7.2.3.4 Functions Sub Tab                                    |    |
| ;         | 5.3.7.2.3.5 Communication Sub Tab                                |    |
| 538       | Configure the LASSTEC System Authorized Persons Only             |    |
| 5 2 0 1   |                                                                  |    |
| 5383      |                                                                  |    |
| 5.3.0.2   |                                                                  |    |
| 5.3.8.2.1 |                                                                  |    |
| 5.3.8.2.2 |                                                                  |    |
| 5.3.8.2.3 | Calibration per Twistlock                                        | 40 |
|           | 5.3.8.2.3.1 Calibration per Twistlock – Step by Step Explanation |    |
| 5.3.8.2.4 | Container Adjustment                                             | 51 |
|           | 5.3.8.2.4.1 Step by Step Guide                                   | 53 |
| 5.3.8.2.5 |                                                                  |    |
| 5.3.8.3   | I hresholds Adjustment                                           | 61 |
| 5.3.8.3.1 | Load & Overload                                                  | 62 |
| į         | 5.3.8.3.1.1 Single Tab                                           | 63 |

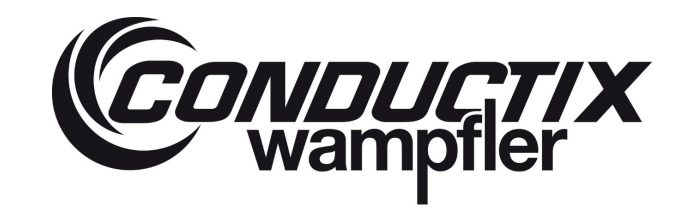

# LASSTEC Weighing System 0521

|   |            | 538310 Twistlook                                 | 63  |
|---|------------|--------------------------------------------------|-----|
|   |            | 5.3.8.3.1.2 Twisubok                             |     |
|   | 5.3.8.3.2  | Over-Eccentricities                              | 65  |
|   |            | 5.3.8.3.2.1 X and Y over-eccentricity Thresholds | 65  |
|   | 5.3.8.3.3  | Snag Load Detection                              | 67  |
|   |            | 5.3.8.3.3.1 Global Threshold                     | 67  |
|   |            | 5.3.8.3.3.2 Start Threshold                      | 68  |
|   | 5.3.8.3.4  | Dragging Detection                               |     |
|   | 5.3.8.3.5  | Not carrying Detection                           | 69  |
|   | 5.3.8.4    | Date and Time setting                            | 70  |
|   | 5.3.8.5    | Advance Configuration                            | 71  |
|   | 5.3.8.5.1  | Stabilized Weight                                | 71  |
|   | 5.3.8.5.2  | Time delays                                      | 72  |
|   | 5.3.8.5.3  | Interrogator                                     | 73  |
|   | 5.3.8.5.4  | Pstab Measurement                                | 73  |
|   | 5.3.8.5.5  | Precision & Young Modul                          | 74  |
|   | 5.3.8.6    | Save / Load Configuration                        | 74  |
|   | 5.3.8.7    | Reset the Interrogator                           | 75  |
|   | 5.3.8.8    | Download Data Logging                            | 76  |
|   | 5.3.9      | About the Lasstec System                         | 77  |
| 6 | Use of the | e Display                                        | 78  |
|   | 6.1        | HMI overview                                     | 78  |
|   | 6.1.1      | Glossary                                         |     |
|   | 6.1.2      | Hardware                                         |     |
|   | 6.2        | Page description                                 |     |
|   | 6.2.1      | Loading                                          |     |
|   | 6.2.2      | Home                                             |     |
|   | 6.2.2.1    | Single-Lift Mode                                 |     |
|   | 6.2.2.2    | Twin-Lift Mode                                   | 85  |
|   | 6.2.3      | Status of the Lasstec System                     | 88  |
|   | 6.2.4      | Load Alarm                                       |     |
|   | 6.2.5      | System alarms of the Lasstec system              |     |
|   | 6.2.6      | Configuration of the load display                |     |
|   | 6.2.7      | Download Datalogging to USB Memory Stick         | 98  |
|   | 6.2.8      | User Configuration                               | 101 |
|   | 6.2.8.1    | Set the date and time                            | 105 |
|   | 0.2.0.1    |                                                  |     |

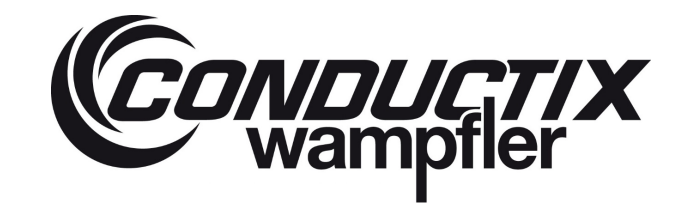

# LASSTEC Weighing System 0521

| 6.2.8.2    | Counters                                                                                                    | 106                                                                                                    |
|------------|----------------------------------------------------------------------------------------------------|----------------------------------------------------------------------------------------------------|
| 5.2.8.3    | Reset counters                                                                                                    | 107                                                                                                    |
| 5.2.8.4    | TCP/IP server configuration                                                                                                    | 108                                                                                                    |
| 5.2.8.5    | TCP/IP HMI configuration                                                                                                    | 109                                                                                                    |
| 5.2.9      | Advanced configuration                                                                                                    | 109                                                                                                    |
| 5.2.10     | About                                                                                                    | 110                                                                                                    |
| 5.2.11     | Historical                                                                                                    | 111                                                                                                    |
| 5.2.12     | Common visualisation elements                                                                                                    | 112                                                                                                    |
| 5.3        | Procedures                                                                                                    | 113                                                                                                    |
| 5.3.1      | How to type a password                                                                                                    | 113                                                                                                    |
| 5.3.2      | How to set the date and time                                                                                                    | 113                                                                                                    |
| 5.3.3      | How to type the IP-Address                                                                                                    | 114                                                                                                    |
| 5.4        | HMI / TOS Communication                                                                                                    | 114                                                                                                    |
| 5.4.1      | TCP-IP communication protocol                                                                                                    | 114                                                                                                    |
| 5.4.2      | Serial communication protocol                                                                                                    | 117                                                                                                    |
| 5.4.3      | Bluetooth communication protocol                                                                                                    | 118                                                                                                    |
| Status and | Alarm description                                                                                                    | 119                                                                                                    |
|            | 2.8.2<br>2.8.3<br>2.8.4<br>2.8.5<br>2.9<br>2.10<br>2.11<br>2.12<br>3.3<br>3.1<br>3.2<br>3.3<br>3.4<br>3.4<br>3.4.1<br>5.4.2<br>5.4.3<br>Status and | 2.8.2       Counters         2.8.3       Reset counters         2.8.4       TCP/IP server configuration         2.8.5       TCP/IP HMI configuration         2.9       Advanced configuration         2.10       About         2.11       Historical         2.2.12       Common visualisation elements         3.3       Procedures         3.1       How to type a password         3.2.1       How to set the date and time         3.3.3       How to type the IP-Address         4.4       HMI / TOS Communication         4.1       TCP-IP communication protocol         4.2       Serial communication protocol         4.3       Bluetooth communication protocol         5.3tatus and Alarm description |

7

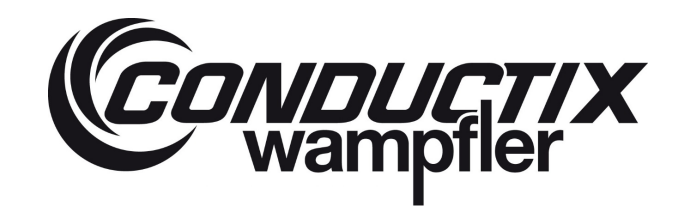

## 1 General Notes

## **1.1** Information about this Document

This operating instructions allow the safe and efficient handling of the equipment.

Moreover, you have to observe the local accident prevention guidelines and the general regulations for the application of the equipment. Illustrations in this documentation are for basic comprehension and can deviate from the real design of the equipment.

The HMI description (see chapter 6) assist users of LASSTEC HMI V4.6 to use and configure the HMI screen. Description may differ in minor parts depending on the actual software version. This also applies to the description of the configuration software V2.5.1 (see chapter 5).

## 1.2 Limitation of Liability

All specifications and advice of these Operating Instructions have been made up with regard to the existing standards and prescriptions, the state-of-the-art and many years of technical expertise and experiences.

The manufacturer does not take over any liability for damage due to:

- Non-observance of the mounting and operating instructions,
- Application not in accordance with the regulations,
- Employment of non-qualified staff,
- Unauthorized reconstructions,
- Technical modifications,
- Application of unapproved replacement parts and accessories.

The effective volume of delivery may deviate from these explanations and descriptions in case of special design, the utilization of additional order options or on account of to the latest technical modifications.

The commitments of the supply contract, the general terms and conditions as well as the manufacturer's terms of delivery and the legal regulations at the time of the contract conclusion have to be observed.

We reserve the right of technical modifications in the context of revision of useful properties and further developments.

## 1.3 Copyright

These operating instructions are copyrighted and intended for customer internal use only.

Surrender of the operating instructions to third party, any type of copying - even in extracts - as well as utilization and/or communication of the contents are not permitted without written approval by the manufacturer, except for customer internal purposes. Violations will cause indemnities. We reserve the right to further claims.

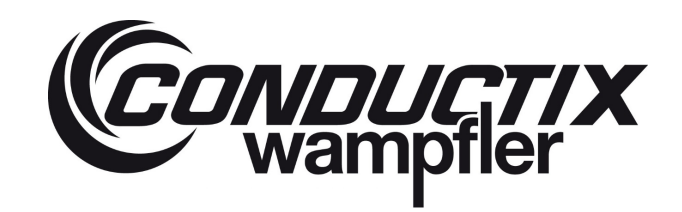

## 1.4 Spare Parts

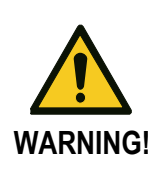

#### Safety risk due to faulty replacement parts!

Faulty or defective replacement parts might affect the security and cause damage, malfunction or complete failure.

#### Therefore:

Use only original replacement parts of the manufacturer!

## 1.5 Material Defects

The regulations about material defects are listed in the general terms and conditions of business.

## 1.6 Technical Support

For technical support please contact our staff from the Customer Support Department.

| Conductix-Wampfler GmbH      | Phone: +49 (0) 7621 662-0  |
|------------------------------|----------------------------|
| Rheinstrasse 27 + 33         | Fax: +49 ( 0) 7621 662-144 |
| 79576 Weil am Rhein - Maerkt | info.de@conductix.com      |
| Germany                      | www.conductix.com          |

Moreover, our staff is constantly interested in new information and experiences, which will arise from the application and which might be valuable for the improvement of our products.

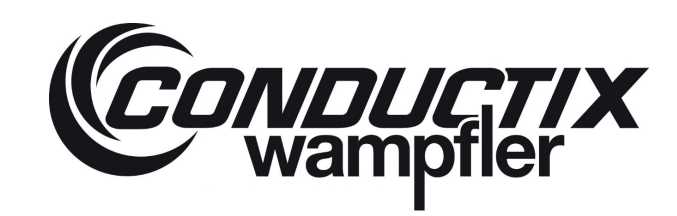

## 2 Safety Instructions

2.1 Explanation of the Symbols

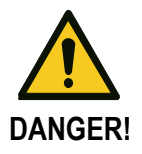

Refers to an imminent danger, which might cause deathly or serious injuries if not avoided.

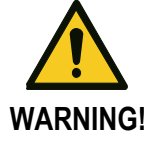

Refers to a possibly dangerous situation, which might cause deathly or serious injuries if not avoided.

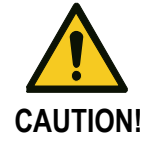

Indicates a possibly hazardous situation, which if not avoided, may result in moderate or minor injury and property damage.

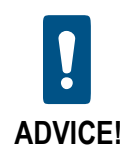

#### Advice and recommendations:

Gives advice and recommendations as well as information for an efficient and undisturbed operation.

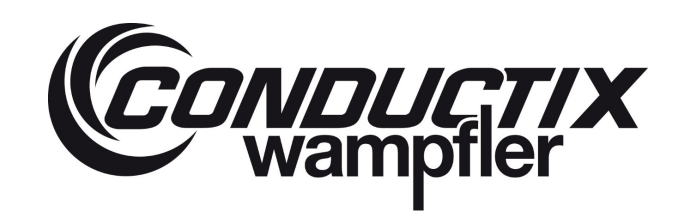

## 2.2 Personal Requisition

2.2.1 Qualification

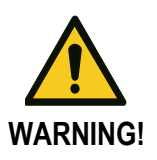

#### Risk of injury in case of insufficient qualification!

Incorrect handling can cause serious injuries to persons and heavy damage to property.

#### Therefore:

All activities must be carried out by qualified staff!

The operating conditions indicate the following qualifications for the various fields of activity:

#### Instructed personnel/operators

have been instructed by the operator about the tasks assigned to them and the possible dangers due to improper behaviour.

#### Specialized staff

is able to carry out the works assigned to them and realize and avoid any dangers in this regard, based on their training, knowledge, experiences and knowledge of the respective regulations.

- Only those persons are authorized for these works, who are expected to do their work properly. Persons with restricted responsiveness, e.g. due to drugs, alcohol or medication are not permitted.
- For the selection of personnel observe the age-specific and job-related prescriptions effective at the place of installation.

#### 2.2.2 Unauthorized Persons

#### Danger caused by unauthorized personnel!

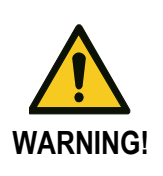

Unauthorized personnel, who do not comply with the requirements described hereunder, are not familiar with the dangers that might occur within the working area.

#### Therefore:

- Keep unauthorized personnel away from the working area.
- In case of doubt talk to those people and dismiss them from the working area.
- Interrupt the works as long as there are unauthorized persons within the working area.

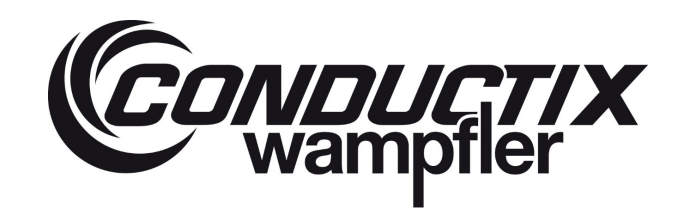

## 2.3 Equipment Security

The equipment has been exclusively designed and constructed for the intended purpose.

#### Danger caused by application not in accordance with regulations!

Each application of the equipment not in accordance with and/or different from the regulations can result in dangerous situations.

#### Therefore:

- Only use the equipment in accordance with the regulations.
- All details of these mounting and operating instructions must be strictly observed.

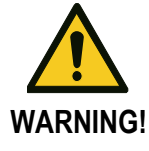

The following applications of the equipment are prohibited. Applications not in accordance with regulations are as follows:

- Application of the equipment with accessories not permitted or authorized by the manufacturer.
- Operation of the equipment by not instructed personnel.
- Exceeding / be lower than projected supply voltages.
- Changing of the delivered software modules.
- Changing, bridging and/or deactivation of control circuits or interlocking.
- Bridging and/or deactivating electrical sensors or switches.
- Use of non-approved protective devices.
- Re-adjustment of protective devices.

## 2.4 Safety Measures by the Operator

The equipment is used in the commercial sector. The operator is therefore responsible for occupational safety. Besides the safety advice of these mounting and operating instructions he must observe the safety, accident prevention and environmental protection regulations effective for the range of application of this equipment. Please note in particular:

- The operator must read the valid work safety regulations and determine any additional dangers in a risk assessment, dangers that might arise from special working conditions at the place of installation of the equipment. He then must work out the operating instructions for handling the equipment.
- During the complete operating time the operator must check if his operating instructions are in accordance with the state of technology of rules and standards and adapt them if required.
- The operator must clearly regulate and establish the responsibilities for installation, handling, fault repair and maintenance.
- The operator must ensure that all employees who are handling the equipment, have read and understood these mounting and operating instructions. Moreover he must instruct the personnel at regular intervals and inform them about any dangers.
- The operator must have checked all safety devices regularly for their operational capability and completeness.

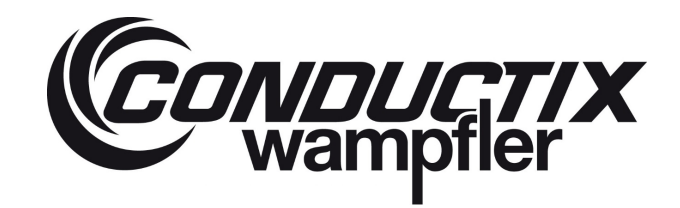

## 2.5 Behaviour in Case of Accidents and Disturbances

#### Measures to be taken in case of accidents:

- Start with first aid measures.
- Bring the people out of the danger zone.
- Inform responsible persons on the site of operation.
- Call the emergency medical services.
- Clear access routes for rescue vehicles.

#### Measures to be taken in case of faults:

- Analysis of fault.
- Fixing of fault cause.
- Check of correct functions after fault fixing.

## 3 Technical data

## 3.1 General

LASSTEC<sup>™</sup> is a container weighing system installed on a container spreader to determine the Verified Gross Mass (VGM). It is based on Fiber Optic (FO) technology and measures the elongation of each Twistlock to calculate the applied weight on each Twistlock and from this the mass of the container.

To enable the weight measurement with the Twistlocks, the original ones are replaced by Twistlocks equipped with a fibre-bragg-gratin (FBG) sensor. The Sensors are connected to an evaluation unit called interrogator which it mounted in a cabinet on the spreader and analyses the FBG signals, calculates the weights and sends them to a display (e.g.: in the driver cabin of a crane) where they are displayed to the driver. They can also be sent to secondary devices (e.g.: to a Terminal Operating System) via several communication protocols.

## 3.2 Dimensions

#### 3.2.1 Cabinet on Spreader

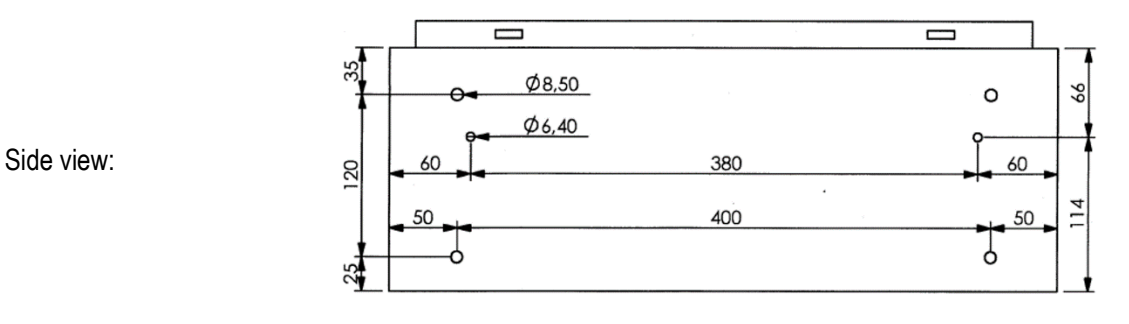

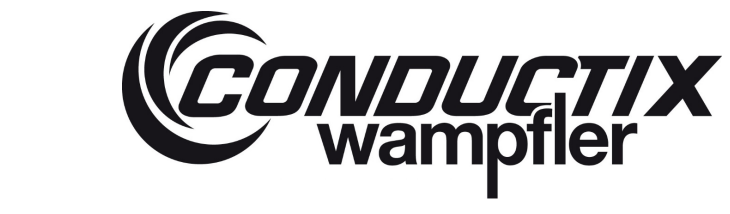

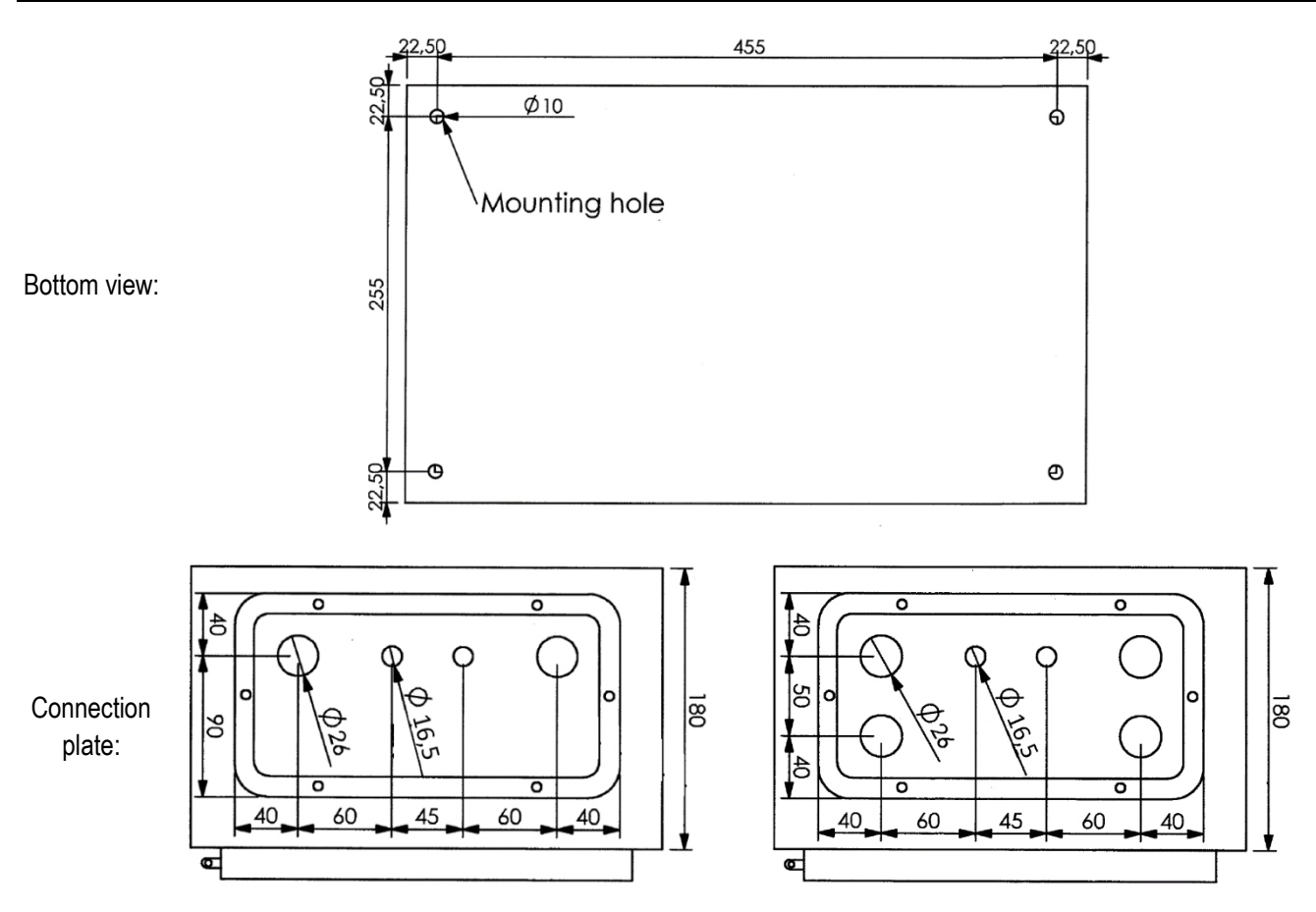

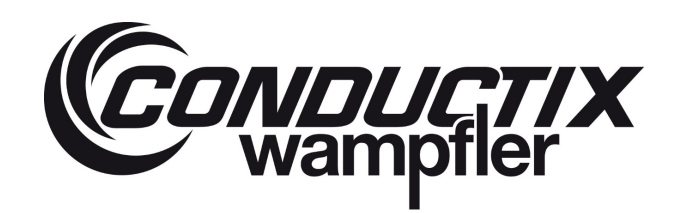

## 3.2.2 HMI in Crane Cabin

Display mount set

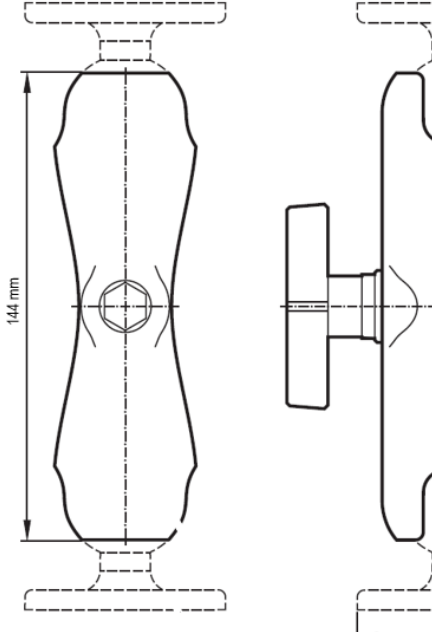

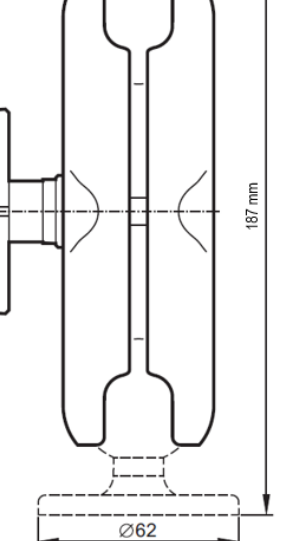

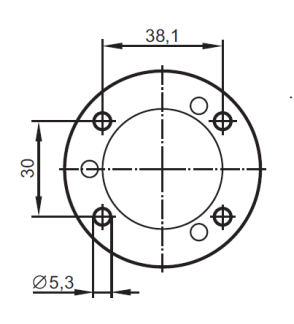

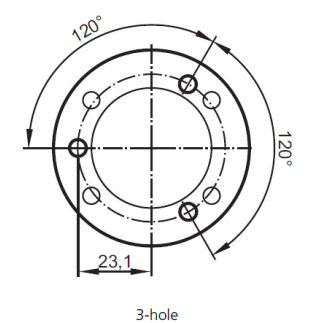

4-hole (preferred)

Image source: IFM electronic (CR1081)

#### Display

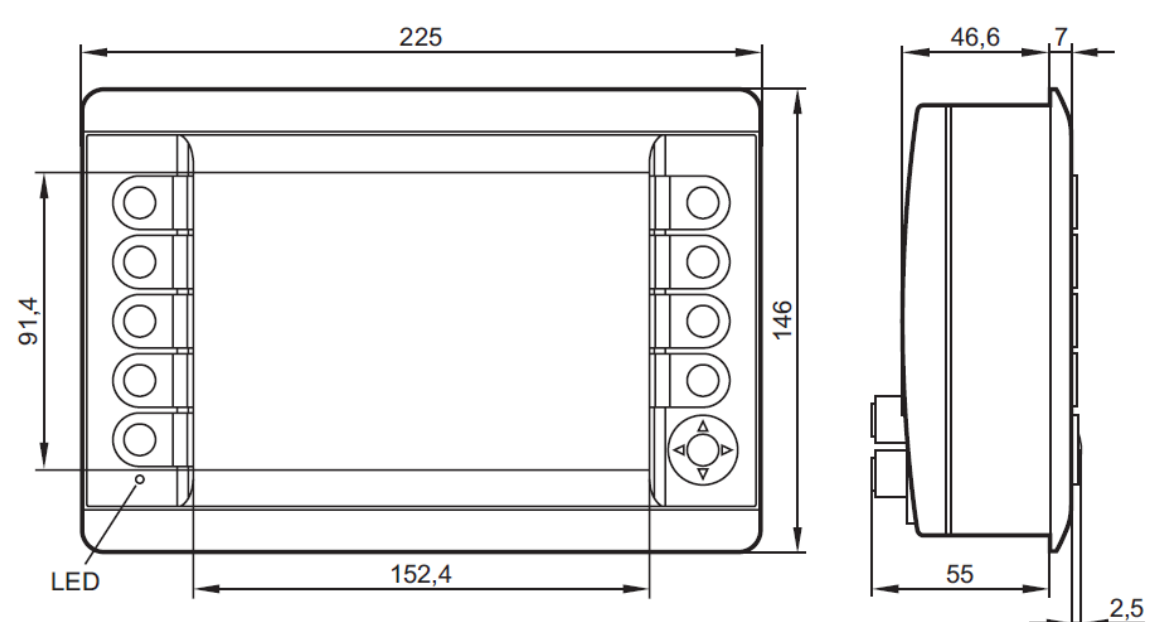

Image source: IFM electronic (CR1081)

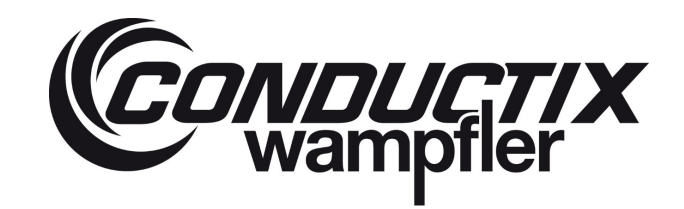

## 3.2.3 Sensors glued in Twistlock

Depending on the Twistlock and spreader manufacturer, the form and dimensions of the Twistlock may change. The pictures shown here are for illustrative purposes only and do not reflect the parts installed in your system.

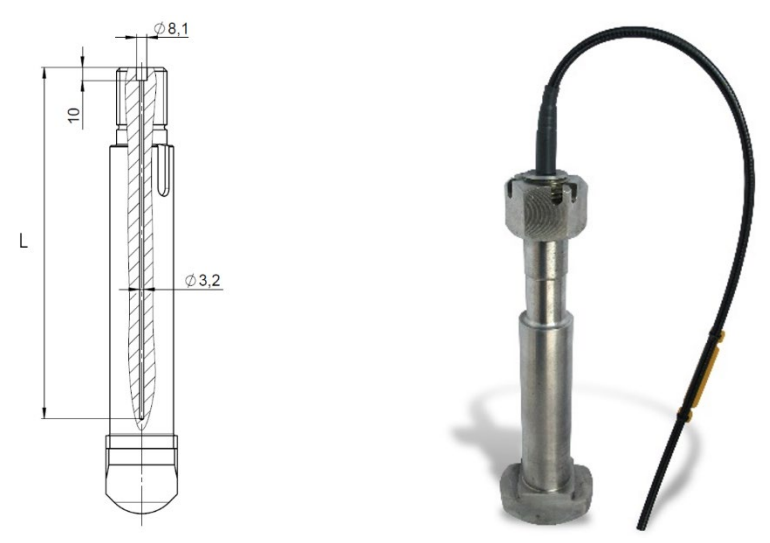

The Length L of the Sensor can, depending on the Twistlock type vary between 208 mm and 270 mm.

## 3.3 Standard Connection Diagram

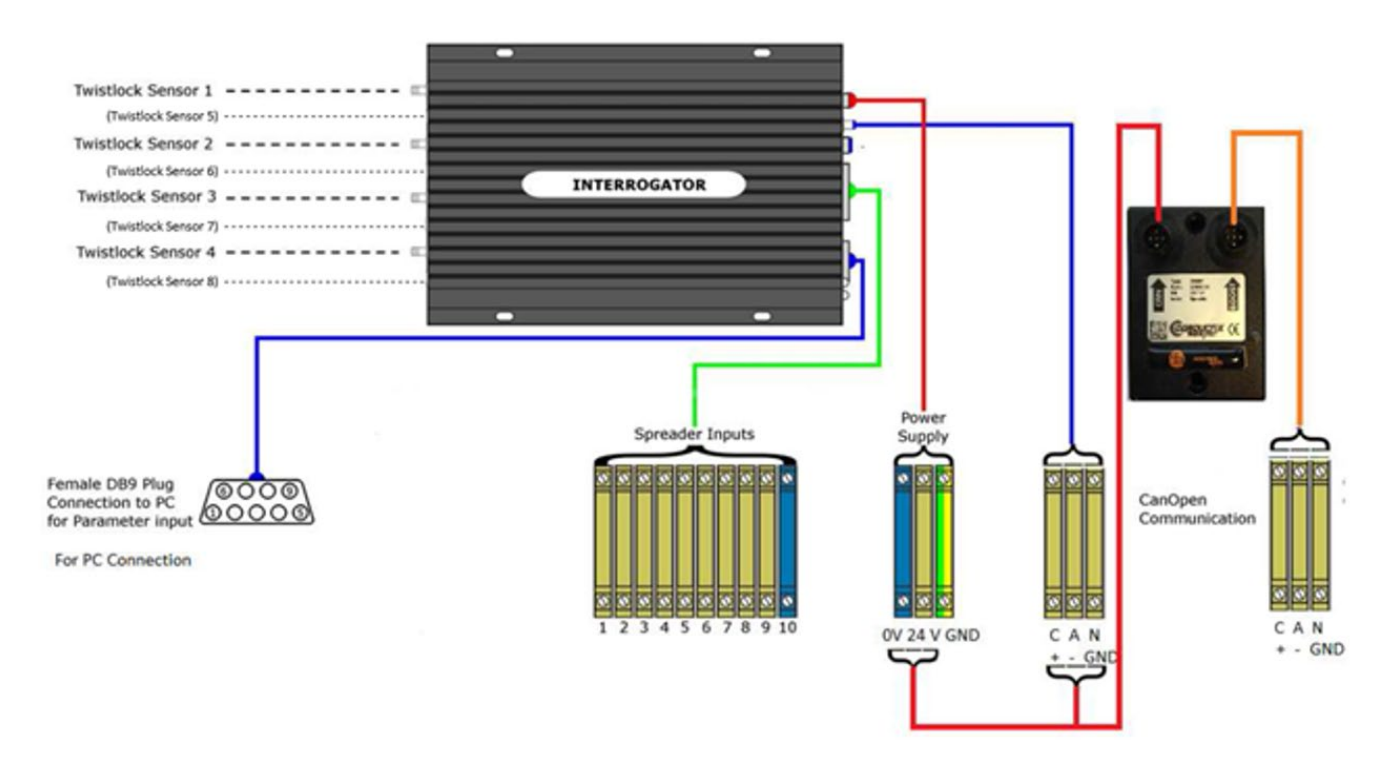

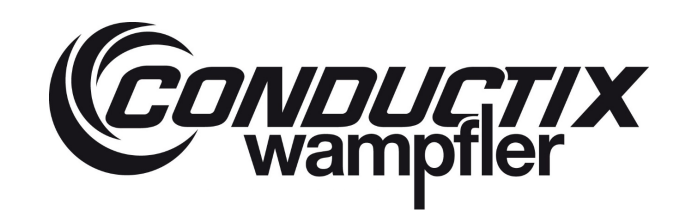

## 4 Description of the functional Principle

Lasstec uses Fibre Bragg Grating (FBG) sensors. These sensors consist of an optical fibre in which two FBG are integrated. When Light is sent through the optical fibre a certain wavelength is always reflected by the FBGs and is detected by the interrogator. When bonded into a Twistlock, one of the FBGs changes it length according to the elongation of the cylindrical part of the Twistlock. As a consequence of this, the reflected wavelength also changes. The second FBG is only sensitive to temperature changes and is located at the tip of the sensor (bottom of the sensor hole in the Twistlock). It is essential that the load sensing FBG is located in a cylindrical part of the Twistlock. The interrogator then extracts the extension of the steel due to strain only.

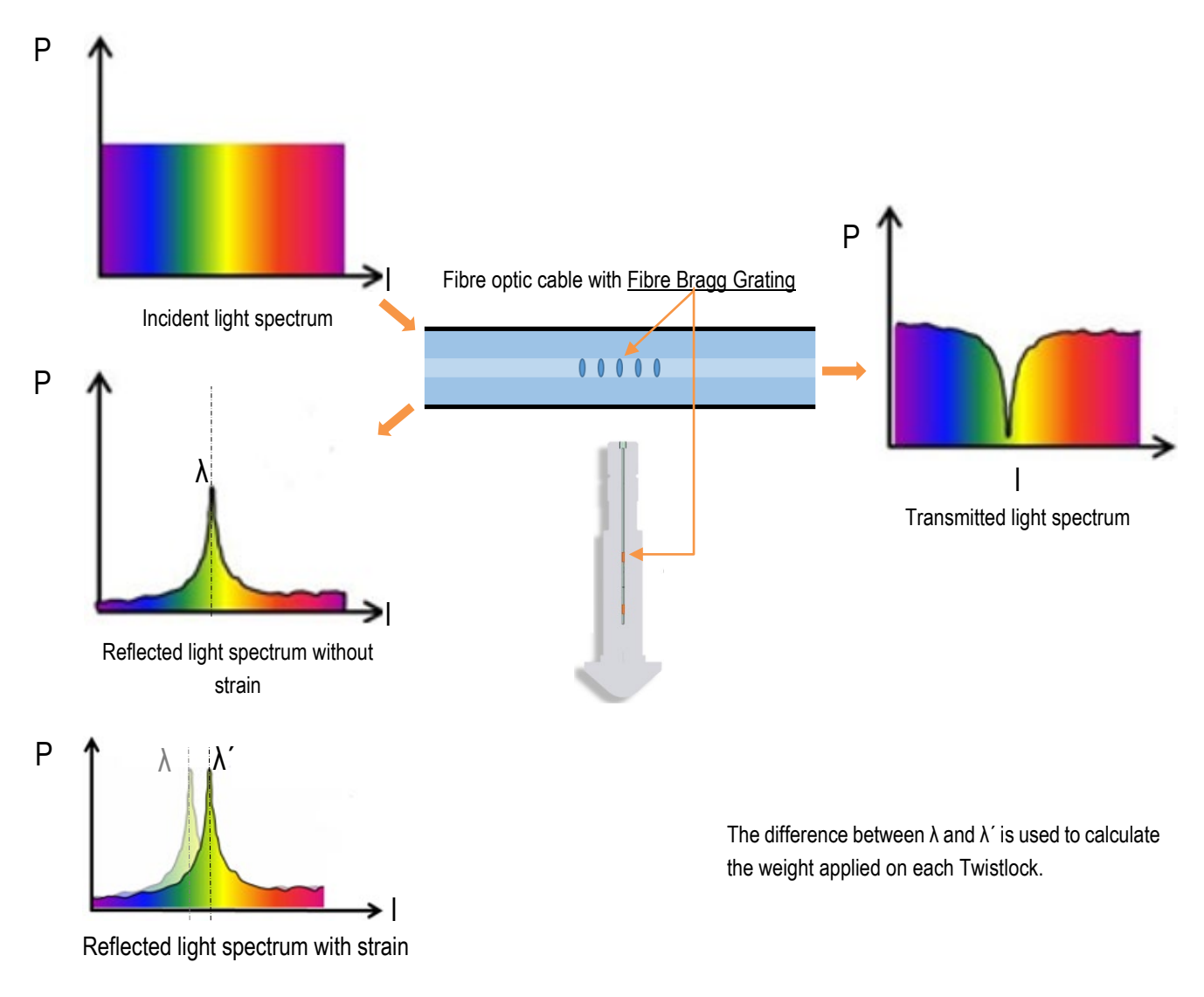

 $\lambda$ : Bragg wavelength without strain,  $\lambda$ ': Bragg wavelength with strain, P: Power, I: Wavelength

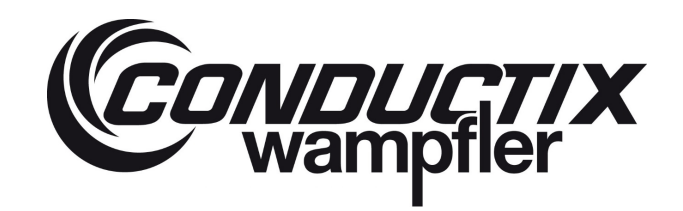

It should be emphasized that the full scale (or the span) of the sensor output signal does not begin at zero. LASSTEC fibre-optic sensors always indicate a value for the reflected wavelength.

A weighing cycle begins with the applied "lock" signal, the interrogator measures the Bragg wavelength off all connected Twistlocks and stores them as reference. During the lifting of the container the Bragg wavelength are measured continuously and the interrogator processes the difference between the reference Bragg wavelength and the Bragg wavelength with load into the actual weight. Once the Twistlocks are unlocked again the load cycle is finished.

In case the lock signal is temporarily lost during a load cycle or the power of the crane or machine is switched off, the system continues to weigh when the power is back again. The system only ends the weighing cycle when it receives the unlock signal. The LASSTEC system always requires these signals to function.

## 5 Configuration of the Interrogator

## 5.1 Required Software to be installed in advance

#### 5.1.1 LabView Runtime

LabVIEW runtime is a free of charge software, and can be downloaded from the official National Instrument website.

The LabVIEW runtime version required for the LASSTEC configuration software V2.5.1 is:

LVRTE2010sp1std.exe.

#### 5.1.1.1 Requirements for installation

- The LabVIEW runtime installation file.
- A compatible computer (see the National Instrument website for the PC requirements).

#### 5.1.1.2 Installation instruction

The following instructions are based on the LabVIEW runtime xxx.

- 1. Download the appropriate installation file (if not already done) from the official National Instruments website.
- 2. Execute the installation file.
- 3. Follow the instructions until the installation is complete

#### 5.1.2 NIVISA Communication Driver

NVISA runtime is a free of charge software, and can be downloaded from the official National Instrument website.

The NVISA runtime version required for the LASSTEC configuration software Vx.x is:

NIVISA runtime.msi, version 3.0.

#### 5.1.2.1 Requirements for Installation

- The NVISA runtime installation file.
- A compatible computer (see the National Instrument website for the PC requirements).

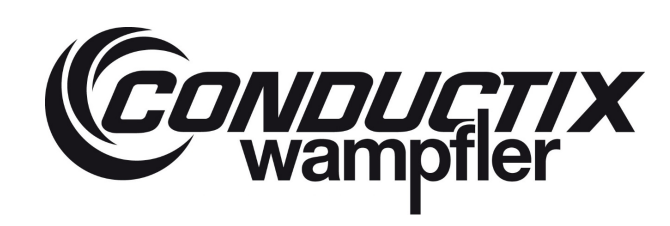

#### 5.1.2.2 Installation Instruction

The following instructions are based on the NVISA runtime xxx.

- 1. Download the appropriate installation file (if not already done) from the official National Instruments website.
- 2. Execute the installation file.
- 3. Follow the instructions until the installation is complete.

## 5.2 LASSTEC Interrogator Configuration Software

The LASSTEC Configuration Software does not require an installation to work but there are a few instructions to follow.

After extracting the provided folder to your chosen path, the content should look like this:

| 📙   🕑 📜 🗧   LASSTEC interrogat                                                                                                    | tor configuration software v 2.5.1                                                                  |                                                |                                                             | _                      |                                                              | $\times$                                                |
|----------------------------------------------------------------------------------------------------|----------------------------------------------------------------------------------------------------|------------------------------------------------|-------------------------------------------------------------|------------------------|--------------------------------------------------------------|---------------------------------------------------------|
| Datei Start Freigeben Ar                                                                                                    | sicht                                                                                               |                                                |                                                             |                        |                                                              | ~ 🕜                                                     |
| An Schnellzugriff Kopieren Einfügen                                                                                                    | Verschieben nach * XLöschen •                                                                       | Neuer<br>Ordner                                | Eigenschaften                                               | Alles aus<br>Richts au | wählen<br>Iswählen<br>umkehren                               |                                                         |
| Zwischenablage                                                                                                    | Organisieren                                                                                        | Neu                                            | Offnen                                                      | Auswai                 | hlen                                                         |                                                         |
| $\leftarrow \rightarrow \lor \uparrow \blacksquare$ > LASSTEC in                                                                               | terrogator configuration software v 2.5.1                                                           |                                                |                                                             | ~ Ü                    | "LASSTE                                                      | с <i>Р</i>                                              |
| <ul> <li>Schnellzugriff</li> <li>Desktop</li> <li>Downloads</li> <li>Dokumente</li> <li>Bilder</li> <li>Netzwerk</li> <li>01 Manual</li> </ul> | <ul> <li>∧ Name</li> <li>↓ auto bac</li> <li>↓ data</li> <li>↓ LASSTEC</li> <li>↓ ASSTEC</li> </ul> | kup Interrogato<br>interrogator co<br>software | <ul> <li>r config</li> <li>infiguration software</li> </ul> | v 2.5.1                | Anderung<br>05.02.202<br>31.03.202<br>29.01.202<br>30.03.202 | 95datum<br>10 12:56<br>10 10:33<br>10 11:10<br>10 10:47 |
|                                                                                                    | < <<br><                                                                                            |                                                |                                                             |                        |                                                              | >                                                       |
| 4 Elemente                                                                                                    |                                                                                                    |                                                |                                                             |                        |                                                              | 8 <b>-</b>                                              |

- The execution file "LASSTEC interrogator configuration software v 2.5.1" must always remain in this folder structure as the software refers to the other files in it.
- To create a shortcut on the desktop, right click on the execution file, select "Send to" and click on "Desktop". A shortcut is then created on the desktop. This shortcut can then be moved to any desired folder.

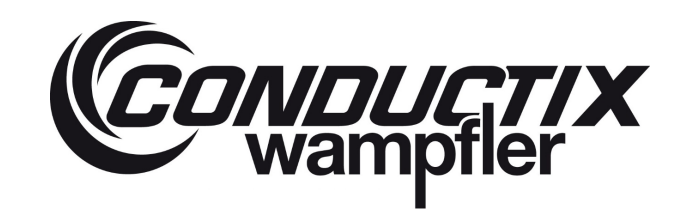

## 5.3 User Guide

#### 5.3.1 Connecting the Interrogator

To configure an interrogator with the LASSTEC Configuration Software, the interrogator must be connected to a computer equipped with the software by an RS-232 to USB adapter.

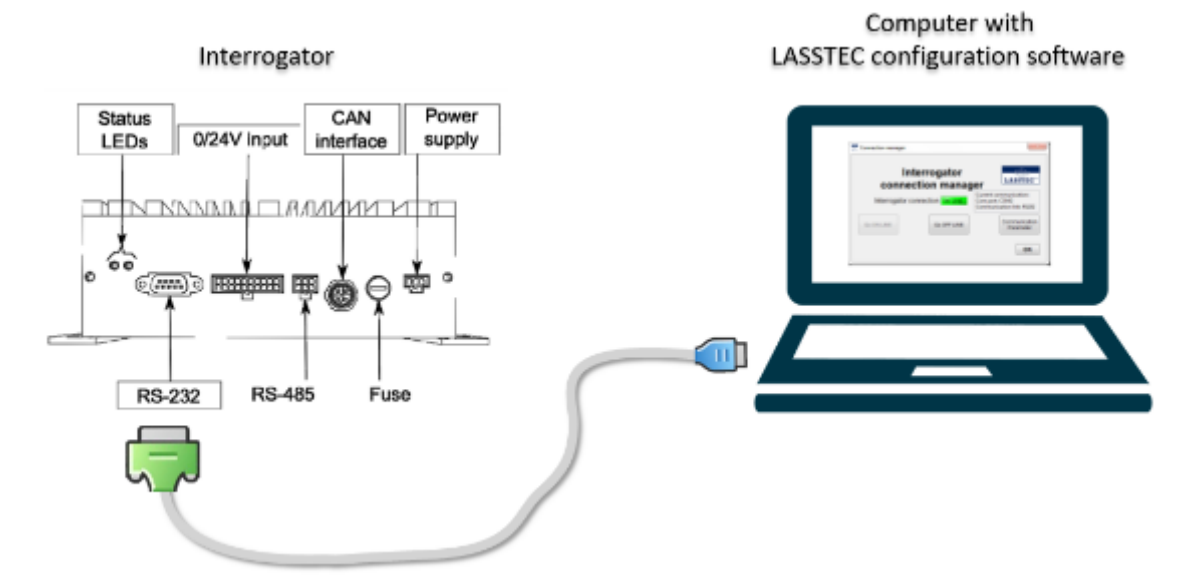

## 5.3.2 Program Start

To start the program, perform a double right click on its icon.

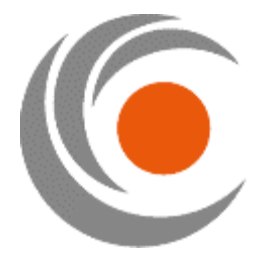

## 5.3.3 Interrogator Connection Manager

The first window which appears is the "Interrogator connection manager". It allows you to connect or disconnect the connection between the interrogator and the computer and to access the communication parameters. You will always come back to this view when clicking on "OFF LINE" or "ON LINE".

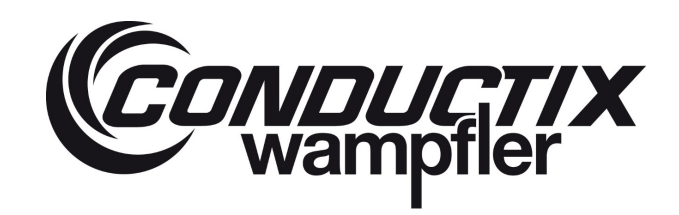

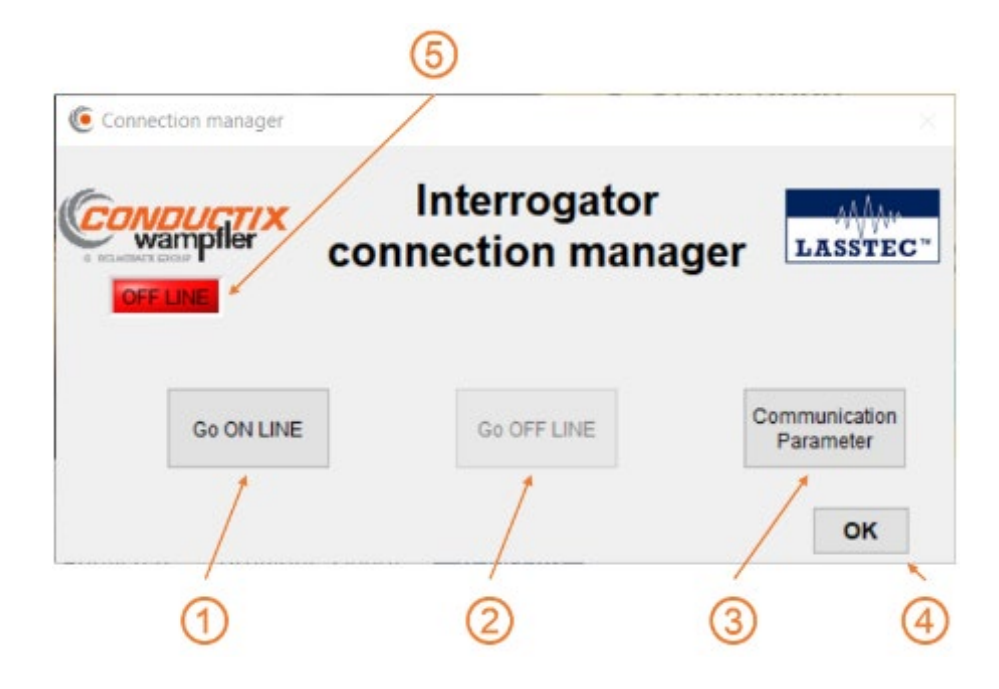

#### Go On LINE:

Clicking "Go ON LINE" establishes the communication between the interrogator and the computer. "Communication Parameters" have to be defined first.

#### Go OFF LINE:

Clicking "Go OFF LINE" closes down the communication if it has been established before.

#### 3 Communication Parameter:

Clicking on "Communication Parameter" leads you to the "Communication Parameters" window.

OK:

Clicking "OK" leads you to the "Start Menu" window or simply to the previously accessed window.

## 5 OFF LINE / ON LINE:

This shows the communication status between interrogator and computer. **ON LINE**: Communication between interrogator and computer is established. **OFF LINE**: Communication between interrogator and computer is NOT established.

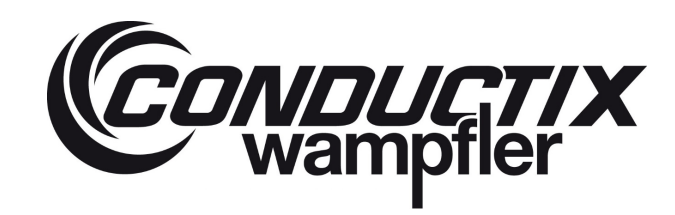

## 5.3.4 Communication Parameters

In the "Communication Parameters" window, you can define the settings for the communication between the software and the interrogator.

|   | CONDUCTIX Commun<br>Wampfler Parame                                         | eters                      | LASSTEC"                 |   |
|---|-----------------------------------------------------------------------------|----------------------------|--------------------------|---|
|   | For specific use, modify th<br>IF STANDARD USE DO NOT MODIF<br>JUST CLICK ' | nese para<br>THESE<br>"OK" | meters<br>E PARAMETERS ! |   |
| D | Computer Used Com port                                                      | Timeo<br>2000              | ut [ms]                  | 1 |
|   | Select the communic<br>of the interrogato                                   | ation<br>r                 |                          |   |
|   | ORS 485                                                                     |                            |                          |   |
| ) | Baud Rate [Bit/s]                                                           | RS 485 In<br>Slave A       | terrogator<br>ddress     | ( |
| 6 | Innore the communication errors                                             | Type of s                  | system                   |   |
| 0 | → ✓ Log the communication errors                                            | O Head                     | dblock                   | ( |
| D | OFF LINE Mode                                                               | ROM LASST                  | EC SYSTEM)               | ( |
| 2 |                                                                             | lastian                    | DefaultValue             |   |

#### 1 Computer Used Com port:

Shows the selected serial port of your computer which will be used by the software for communicating with the interrogator. All available ports are listed here. You have to define the port via which the communication to the interrogator is going to be established and to which the interrogator is connected. If no serial ports are listed here, exit the software and check the installation of the NVISA driver.

#### 2 Baud Rate [Bit/s]:

This shows the speed at which information is exchanged between this software and the connected interrogator. When using the RS-232 protocol ((4)) for communication the baud rate is automatically set at 9600 [Bit/s]

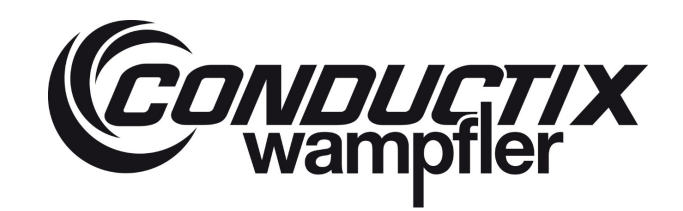

## 3 Timeout [ms]:

There you can define the timeout after which, in case of a communication issue the communication is aborted and a failure message is displayed in order to not compromise the data stores in the interrogator. By default, this value is set to 2000 [ms]. In case of a poor connection due to a known reason (long cable), increase this value.

#### Gelect the communication of the interrogator:

There are two possible communication options to configure the interrogator.

RS-232

RS-485

By default, it is RS-232 which is to be used.

#### (5)

#### RS 485 Interrogator Slave Address:

When using the RS-485 communication option. This address is the Interrogator identifier for the ModBus network.

#### 6 Ignore the communication errors:

When activated, this option disables all communication error alerts and the displayed values in the software can be corrupted without any warnings. When activating it, you're asked for confirmation. It is recommended to only activate this option only when required for troubleshooting.

| ۲                                                                                                    | $\times$ |
|----------------------------------------------------------------------------------------------------|----------|
| WARNING !<br>If you choose to ignore the<br>communication errors, the data of<br>corrupted without any warning. | can be   |
| ОК                                                                                                    |          |

#### O Log the communication errors:

Activates / deactivates the recording of communication errors into a log file (Communication error.log). This file is located in the software main folder and can be used for troubleshooting. By default, it is activated and it's highly recommended to keep it so.

#### **OFF LINE mode**:

By activating this option you're deactivating, the communication. You will still be able to brows trough the hall software but there will be not data exchange with the interrogator. It becomes automatically active when the connection cannot be established.

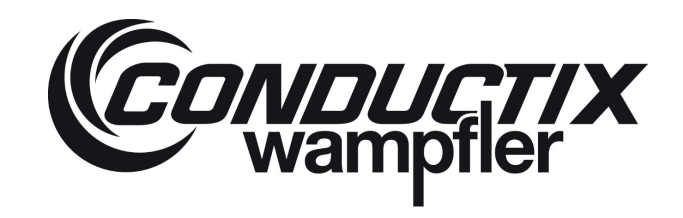

## 9 Type of System:

When the communication with the interrogator is established the software, itself recognises the system type. But when the OFF LINE mode is activated this option gets available so that the user can define the system type itself. The system type spreader is selected by default. LASSTEC systems for headblocks aren't produced anymore.

#### **0** OK:

By clicking the OK button you're confirming the settings. A communication check is automatically done after OK has been clicked and it leads to the Start Menu page.

## 1 Check the communication:

By clicking this button, the communication between the software and the interrogator is established accordingly to the defined parameters. A failure message is displayed when the connection could not be established.

| ۲                                                                                               | ×                          |
|-------------------------------------------------------------------------------------------------|----------------------------|
| Communication error.<br>Please check the communication<br>OFF LINE mode will switched on.<br>OK | parameters and the wiring. |

#### Default Value:

When clicking this button, all parameters are reset to their default values.

#### 5.3.5 Password and Accessing restricted Sections

To get access to the restricted sections "Advanced parameters" or "Interrogator configuration", a password is required.

#### 5.3.5.1 The first Access/Password Change

When newly delivered the software has a default password.

The default password is: User

When trying to access a restricted section for the first time the user is asked to change the default password to a personal one.

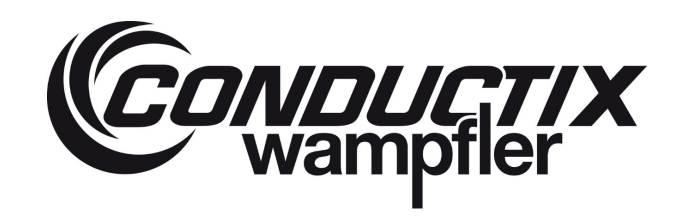

|   | Password modification       |                                                       | $\times$ |   |
|---|-----------------------------|-------------------------------------------------------|----------|---|
|   | Passv                       | vord modification                                     | v        |   |
|   | Current password            | 0                                                     |          | 1 |
|   | New password                | You must enter a passwor<br>with 6 characters minimur | d<br>n   | 2 |
|   | New password (confirmation) |                                                       |          | 3 |
| 5 | ок                          | CANCEL                                                |          | 4 |
|   |                             |                                                       |          |   |

#### 1 Current password:

There you enter the current password. If it is still the default password, enter the default password. The default password is: User

(2)

#### New Password:

There you enter your new password. Any character types can be used but it must at least contain six characters.

#### 3 New Password (confirmation):

Enter your new password again to confirm it.

**(4)** CANCEL:

Clicking on CANCEL aborts the process. The password won't be changed.

(5)

## OK:

Clicking on OK confirms your entry and changes the password.

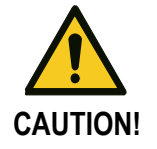

Your password is strictly personal! Do not share it! Please note that Conductix-Wampfler cannot recover it if you forget it.

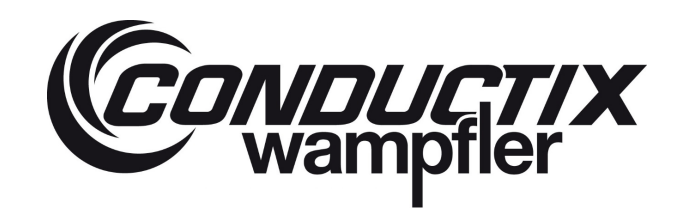

#### 5.3.5.2 Entering Password to access restricted Sections

| CONDUCTI<br>wampfler         | × Restr                   | icted Zor                        |                              | ~ |
|------------------------------|---------------------------|----------------------------------|------------------------------|---|
| You are ac<br>You must enter | cessing a u<br>a password | user restricted<br>to access the | interface.<br>ese parameters |   |
| <br>                         |                           |                                  | Change my password           | • |
| r                            | OK                        | CANCEL                           |                              |   |

There you enter your password.

Clicking on Change my password leads you to the Password modification Window. There you can change the password.

3 OK:

## Clicking on **OK** confirms your password entry.

If it is correct you will access the restricted Section you are looking for.

If your entry was wrong; you will be redirected to the **Start Menu** window or the **System status** window, depending on which restricted section you were trying to access.

#### 4

CANCEL:

Clicking on **CANCEL** aborts the password entry as well as the access to the restricted section. You will be redirected to the **Start Menu** window or the **System status** window, depending on which restricted section you were trying to access.

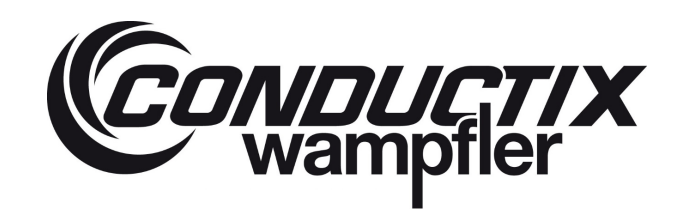

## 5.3.6 Start Menu

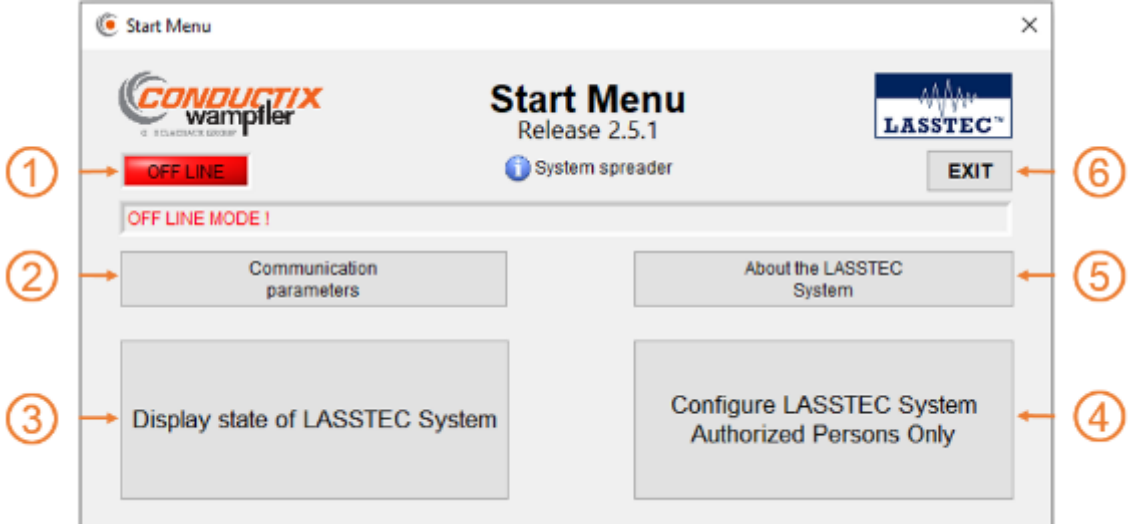

## (1) OFF LINE / ON LINE:

This shows the communication status between interrogator and computer.

ON LINE: Communication between interrogator and computer is established.

**OFF LINE**: Communication between interrogator and computer is NOT established. The system is in OFF LINE mode. Clicking on it leads you to the **Interrogator connection manager** window.

#### Communication parameters:

Clicking on it leads you to the Communication Parameter window, see chapter 5.3.4 Communication parameter.

#### Oisplay state of LASSTEC System:

Clicking on it leads you to the **System status** window. This section displays the main parameters of the system like alarms, measured weights and the program status.

#### Configure LASSTEC System Authorized Persons Only:

Clicking on it leads you to the **Interrogator configuration** window. A password is required to aces there. This section is for authorized persons only, for initial installation, calibration and maintenance.

#### **(5)** About the LASSTEC System:

Clicking on it leads to the basic information about the configuration software (version, release date, historic) and the interrogator (software and hardware versions, serial number), when it is connected.

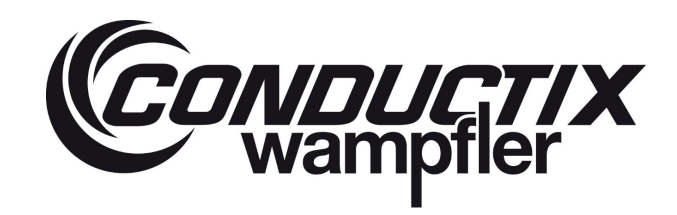

6 EXIT:

Clicking on it closes the application.

## 5.3.7 Display State of LASSTEC System

By clicking "Display state of LASSTEC System" you get to the System status window.

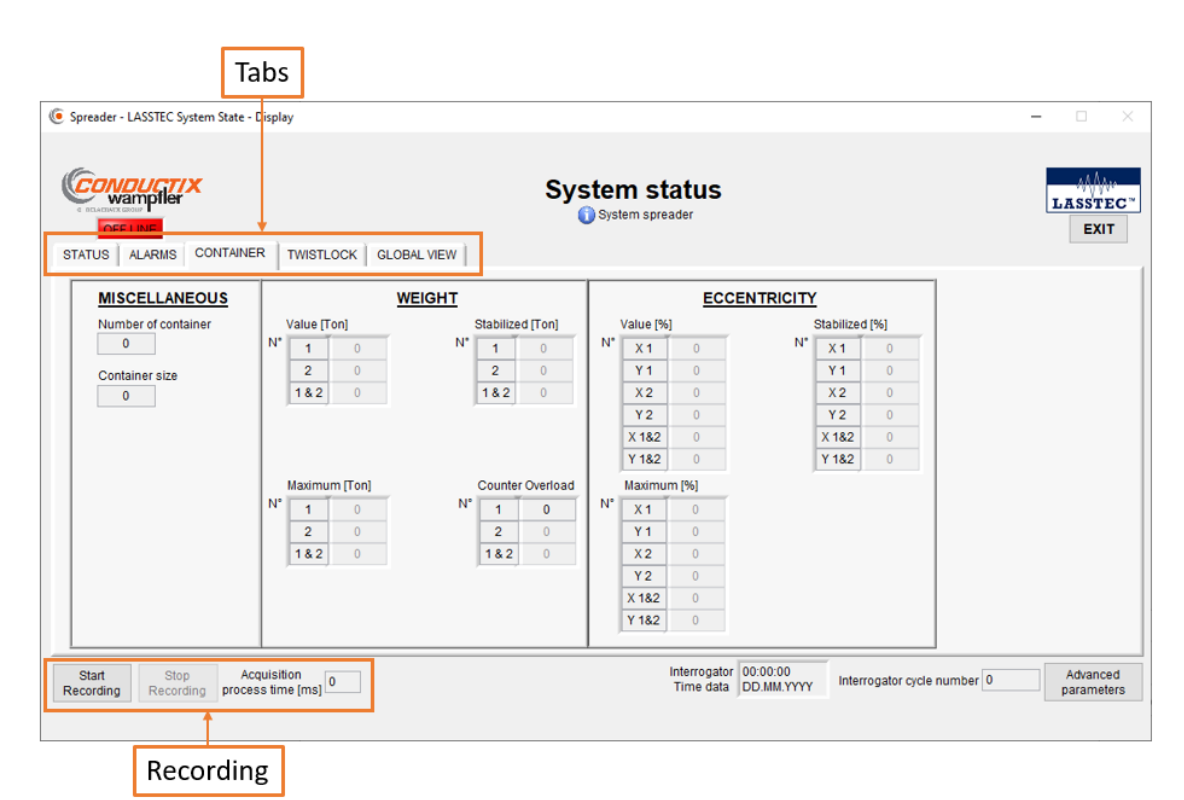

This program window has several tabs:

- STATUS Displays the system status variables of the system
- ALARMS
   Displays the alarm status of the system
- CONTAINER
   Displays the variable values related to the container weighing
- TWISTLOCK
   Displays the variable values related to the Twistlocks
- GLOBAL VIEW
   Displays an overview of variables related to the Twistlocks and the container weighing

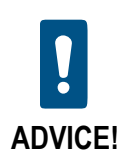

You will find a more specific variable description in chapter 7.

CONDUCTIX wampfler

#### 5.3.7.1 Recording Management

When recording the software reads all important variables out of the interrogator and stores it in a .csv on the computer. This can make trouble shooting easier.

| WARTING ALARMS CONTAINER TWISTL                                     | OCK GLOBAL VIEW                                                                          | System<br>O System                                                                                      | n status<br>m spreader                                                                                                    | LASST              |
|---------------------------------------------------------------------|------------------------------------------------------------------------------------------|----------------------------------------------------------------------------------------------------|----------------------------------------------------------------------------------------------------|--------------------|
| MISCELLANEOUS<br>Number of confiainer<br>0<br>ize of container<br>0 | N" 1<br>2<br>1 &<br>N X 1<br>X 1<br>X 1<br>X 1<br>X 1<br>X 1<br>X 1<br>X 1<br>X 1<br>X 1 | NTAINER<br>tsiner Weight [Ton]<br>0<br>2 0<br>2 0<br>2 0<br>2 0<br>2 0<br>2 0<br>2 0<br>2 0<br>2 0<br>2 | TWISTLOCK           Value [Ton]           N*           1           2           3           4           5           8           7           8           0           8 |                    |
| Start Stop Acquisition<br>conding Recording process time [ms]       | 0                                                                                        |                                                                                                    | Interrogator 00.00:00<br>Time data 00.0MM YYYY                                                                                                    | gde number 0 Advan |

| Start Recording               | Starts, suspends or resumes recording.                                            |
|-------------------------------|-----------------------------------------------------------------------------------|
|                               | State 1: Start Recording: is available when no recording is processing right now. |
|                               | State 2: Suspend Recording: is available when recording is in progress.           |
|                               | State 3: Resume Recording: is available when recording is suspended               |
| Stop Recording                | Stops recording.                                                                  |
| Acquisition process time [ms] | Displays the time between two variable acquisitions                               |

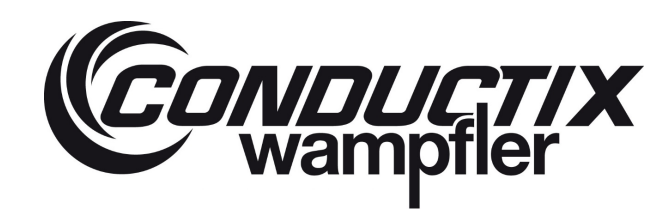

#### 5.3.7.2 Advanced Parameters

By clicking on **Advanced parameters** you are asked to enter your password to access the **Advanced parameters** window. There is one tag for the parameters of each sensor (the software automatically recognises if it is a Single or Twin configuration and adapts the number of sensor tabs accordingly).

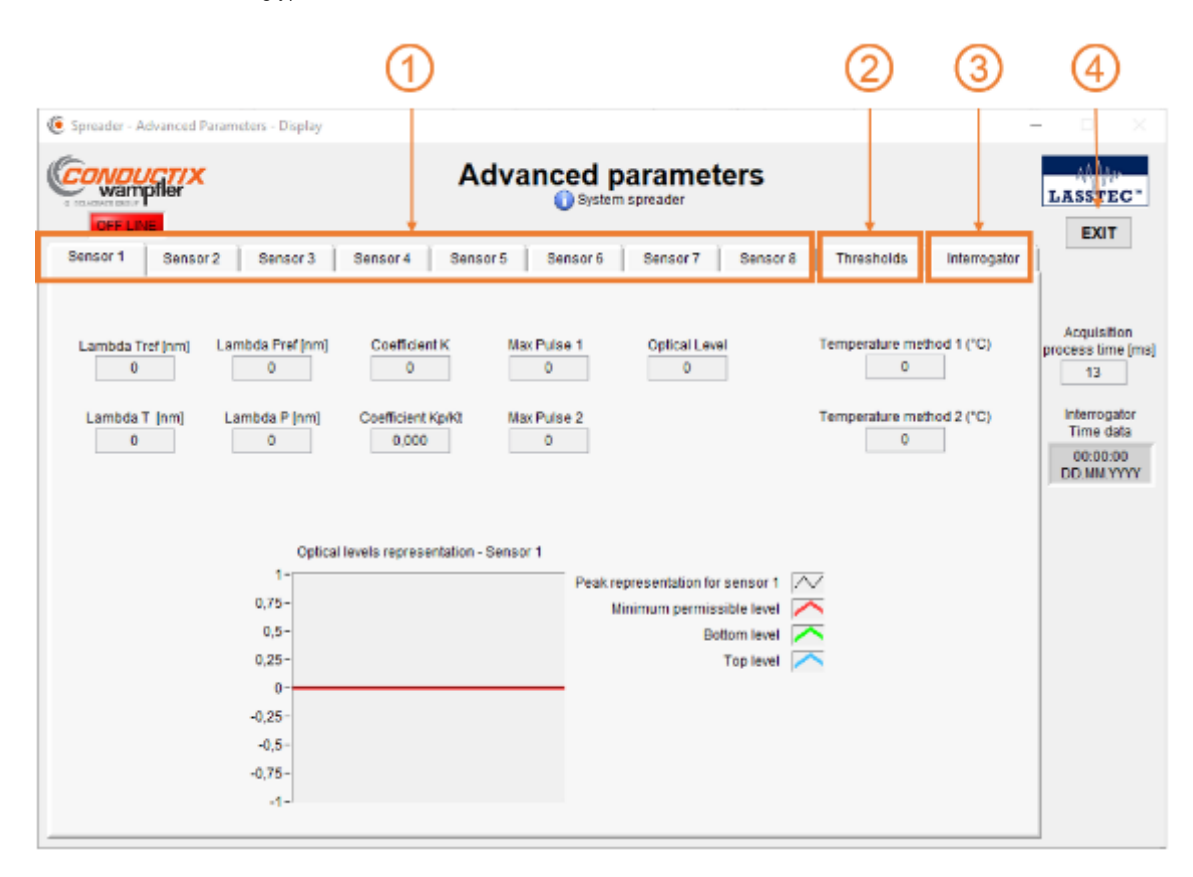

#### 5.3.7.2.1 Sensor 1 (to 8) tab

1 The same parameters are displayed in every sensor tab.

| Lambda Tref               | Displays the value of the variable $\lambda_{Tref}$ : reference of the temperature sensitive FBG          |  |
|---------------------------|----------------------------------------------------------------------------------------------------|--|
| Lambda T                  | Displays the value of the variable $\lambda_T$ : actual $\lambda$ value for the temperature sensitive FBG |  |
| Lambda Pref               | Displays the value of the variable $\lambda_{Pref}$ : reference of the strain sensitive FBG               |  |
| Lambda P                  | Displays the value of the variable $\lambda_P$ : actual $\lambda$ value for the strain sensitive FBG      |  |
| Coefficient K             | Calibration coefficient of the Twistlock                                                                  |  |
| Coeficient Kp/Kt          | Coefficient for the Temperature compensation of the Twistlock                                             |  |
| Max Pulse 1               | Power of the optical sensor response                                                                      |  |
| Max Pulse 2               | Power of the optical sensor response                                                                      |  |
| Optical Level             | Level of the optical source 0 = 0% ; 255 = 100%                                                           |  |
| Temperature method 1 (°C) | Value of the Twistlock temperature measured through the FBG (experimental)                                |  |
| Temperature method 2 (°C) | Value of the Twistlock temperature measured through the FBG (experimental)                                |  |

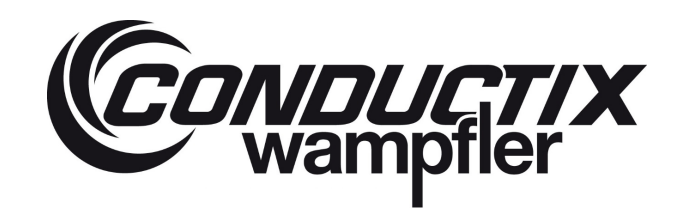

#### 5.3.7.2.2 Thresholds tab

2 The Thresholds tab consists also of several tab which are explained below.

| wampfler               | Adv                                | anced parameters                   |                                                  | LASSTEC                        |
|------------------------|------------------------------------|------------------------------------|--------------------------------------------------|--------------------------------|
| ensor 1 Sensor 2 Sen   | Isor 3 Sensor 4 Sensor 5           | Sensor Sensor 7 Sens               | or 8 Thresholds Interrogal                       | EXIT                           |
| antainer Outrinad      | Turstack load & austand            | aring Canada Historying            |                                                  |                                |
| Eccentric              | y Twistock load & overload Dray    | gging onag load Not carrying       |                                                  | Acquisition<br>process time [n |
| 1st overload enabled   | 1st threshold of<br>Overload [Ton] | 2nd threshold of<br>Overload [Ton] | time [s]                                         | 25                             |
| 1st overload enabled   | 20ft telescopic position           | 20ft telescopic position           |                                                  | Interrogator                   |
| by customer            | 0,00                               | 0,00                               | Minimum alarm time for                           | 00:00:00                       |
|                        | 30ft telescopic position           | 30ft telescopic position           | 1st overload alarm [s]                           | DD.MM.YYYY                     |
| 2nd overload enabled   | 0,00                               | 0,00                               | 0,00                                             |                                |
| a 2nd overload enabled | 35ft telescopic position           | 35ft telescopic position           |                                                  |                                |
| by customer            | 0,00                               | 0,00                               |                                                  |                                |
|                        | 40ft telescopic position           | 40ft telescopic position           | Minimum alarm time for<br>2nd overload alarm [s] |                                |
|                        | 0,00                               | 0,00                               | 0,00                                             |                                |
|                        | 45ft telescopic position           | 45ft telescopic position           |                                                  |                                |
|                        | 0,00                               | 0,00                               |                                                  |                                |
|                        | Twinlift Mode container 1 or 2     | Twinlift Mode container 1 or 2     |                                                  |                                |
|                        | 0,00                               | 0,00                               |                                                  |                                |
|                        |                                    |                                    |                                                  |                                |
|                        | Twinlift Mode container 1+2        | Twinlift Mode container 1+2        |                                                  |                                |

#### 5.3.7.2.2.1 Container Overload sub tab

## (1)

| 1 <sup>st</sup> overload enabled             | Indicates if the function is active or not                 |
|----------------------------------------------|------------------------------------------------------------|
| 1 <sup>st</sup> overload enabled by costumer | Indicates if the function is active by the costumer or not |
| 2 <sup>nd</sup> overload enabled             | Indicates if the function is active or not                 |
| 2 <sup>nd</sup> overload enabled by costumer | Indicates if the function is active by the costumer or not |

| 1 <sup>st</sup> threshold of overload [TON] |                                                                                                  |  |
|---------------------------------------------|--------------------------------------------------------------------------------------------------|--|
| 20ft telescopic position                    | Displays the threshold of the 1st overload for when the spreader is in 20ft telescopic position. |  |
| 30ft telescopic position                    | Displays the threshold of the 1st overload for when the spreader is in 30ft telescopic position. |  |
| 35ft telescopic position                    | Displays the threshold of the 1st overload for when the spreader is in 35ft telescopic position. |  |

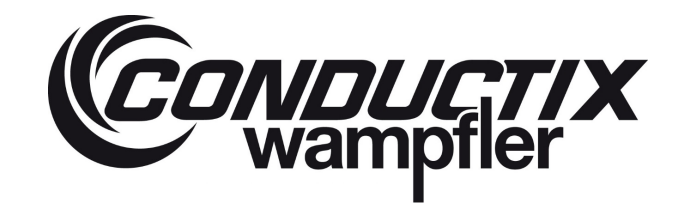

| 40ft telescopic position       | Displays the threshold of the 1st overload for when the spreader is in 40ft telescopic position. |
|--------------------------------|--------------------------------------------------------------------------------------------------|
| 45ft telescopic position       | Displays the threshold of the 1st overload for when the spreader is in 45ft telescopic position. |
| Twinlift Mode container 1 or 2 | Displays the 1 <sup>st</sup> threshold of a twinlift spreader when carrying only one container   |
| Twinlift Mode container 1 + 2  | Displays the 1 <sup>st</sup> threshold of a twinlift spreader when carrying two container        |

| 2 <sup>nd</sup> threshold of Overload |                                                                                                    |  |
|---------------------------------------|----------------------------------------------------------------------------------------------------|--|
| 20ft telescopic position              | Displays the threshold of the 2 <sup>nd</sup> overload for when the spreader is in 20ft telescopic position. |  |
| 30ft telescopic position              | Displays the threshold of the 2 <sup>nd</sup> overload for when the spreader is in 30ft telescopic position. |  |
| 35ft telescopic position              | Displays the threshold of the 2 <sup>nd</sup> overload for when the spreader is in 35ft telescopic position. |  |
| 40ft telescopic position              | Displays the threshold of the 2 <sup>nd</sup> overload for when the spreader is in 40ft telescopic position. |  |
| 45ft telescopic position              | Displays the threshold of the 2 <sup>nd</sup> overload for when the spreader is in 45ft telescopic position. |  |
| Twinlift Mode container 1 or 2        | Displays the 2 <sup>nd</sup> threshold of a twinlift spreader when carrying only one container               |  |
| Twinlift Mode container 1 + 2         | Displays the 1 <sup>st</sup> threshold of a twinlift spreader when carrying two container                    |  |

| Minimum Alarm time [s]                                    |                                                 |  |
|-----------------------------------------------------------|-------------------------------------------------|--|
| Minimum alarm time for 1 <sup>st</sup> overload alarm [s] | Minimum time for which the alarm remains active |  |
| Minimum alarm time for 2 <sup>nd</sup> overload alarm [s] | Minimum time for which the alarm remains active |  |

#### 5.3.7.2.2.2 Eccentricity Sub Tab

## 2

| Function enable                     | Indicates if the function is active or not                 |
|-------------------------------------|------------------------------------------------------------|
| Customer function enable            | Indicates if the function is active by the costumer or not |
| Minimum alarm time for eccentricity | Minimum time for which the alarm remains active            |
| alarm [s]                           |                                                            |

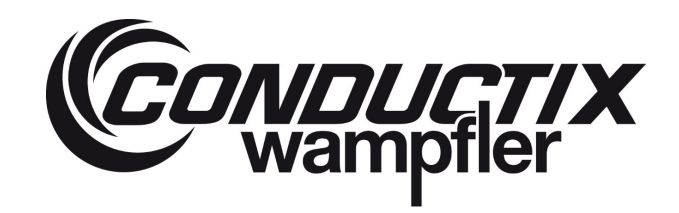

#### 5.3.7.2.2.3 Twistlock Load & Overload Sub Tab

3

| Function enable                     | Indicates if the function is active or not                    |
|-------------------------------------|---------------------------------------------------------------|
| Customer function enable            | Indicates if the function is active by the costumer or not    |
| Minimum alarm time for eccentricity | Minimum time for which the alarm remains active               |
| alarm [s]                           |                                                               |
| Threshold of load                   | Displays the threshold for the 1 <sup>st</sup> overload alarm |
| Threshold of Overload               | Displays the threshold for the 2 <sup>nd</sup> overload alarm |

## 5.3.7.2.2.4 Dragging sub tab

4

| Function enable           | Indicates if the function is active or not.                 |
|---------------------------|-------------------------------------------------------------|
| Customer function enable  | Indicates if the function is active by the costumer or not. |
| Twistlock weight [Ton]    |                                                             |
| Time before detection [s] | Configuration parameters for the dragging function.         |
| Minimum alarm timer [s]   |                                                             |

## 5.3.7.2.2.5 Snag load sub tab

(5)

| Function enable                     | Indicates if the function is active or not.                 |
|-------------------------------------|-------------------------------------------------------------|
| Customer function enable            | Indicates if the function is active by the costumer or not. |
| Threshold snag load detection       |                                                             |
| container 1 [Ton]                   |                                                             |
| Threshold snag load detection       | Configuration parameters for the dragging function.         |
| container 2 [Ton]                   |                                                             |
| Event counter to detect s snag load |                                                             |
| Minimum alarm time for Twistlock    |                                                             |
| snag load [s]                       | Minimum time for which the alarm remains active             |
| Minimum alarm time for container    |                                                             |
| snag load [s]                       |                                                             |

| Minimum total weight to enable the snag load detection [Ton] |                                            |
|--------------------------------------------------------------|--------------------------------------------|
| 20 ft telescopic position                                    |                                            |
| 30 ft telescopic position                                    |                                            |
| 35 ft telescopic position                                    | Weight limit which activates the function. |
| 40 ft telescopic position                                    |                                            |
| 45 ft telescopic position                                    |                                            |

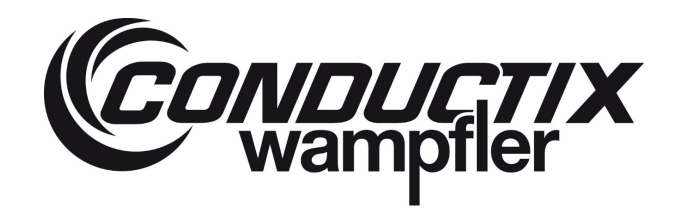

5.3.7.2.2.6 Not carrying Sub Tab

6

| Function enable                   | Indicates if the function is active or not.                 |
|-----------------------------------|-------------------------------------------------------------|
| Customer function enable          | Indicates if the function is active by the costumer or not. |
| Timer after container weight      |                                                             |
| detection [s]                     |                                                             |
| Twistlock weight [Ton]            | Configuration perometers for the net corruing function      |
| Minimum alarm time [s]            |                                                             |
| Time before stabilized weight [s] |                                                             |
| Timer after stabilized weight [s] |                                                             |

## 5.3.7.2.3 Interrogator Tab

3

#### 5.3.7.2.3.1 Stabilized weight sub tab

# General Function used Displays the used function for activating the stabilisation process Minimum level of weight to start measuring [Ton] Displays the weight limit at which a weighing is carried out Weight threshold to start stabilized weight [Ton] Displays the weight limit at which the stabilisation process is carried out

| Max weight function                  |                                                        |
|--------------------------------------|--------------------------------------------------------|
| Time after max weight to record data | Displays the interval used for the average calculation |
| [s]                                  |                                                        |

| Digital input function                                |                                                                         |
|-------------------------------------------------------|-------------------------------------------------------------------------|
| Number of weight average                              | Displays the numbers of samples used for the average calculation        |
| Time after digital input ON for stabilized weight [s] | Displays the delay after which the stabilisation process is carried out |

#### 5.3.7.2.3.2 Optical Sub Tab

| Optical source Temperature [°C]    | Displays the temperature of the SLED                                              |
|------------------------------------|-----------------------------------------------------------------------------------|
| Filter Temperature [°C]            | Displays the temperature of the optical filter                                    |
| Top level of Optical regulation    | Displays the limit values of the entired detection used for the regulation of the |
| Bottom level of Optical regulation | Displays the limit values of the optical detection used for the regulation of the |
| Minimum level of Optical detection |                                                                                   |

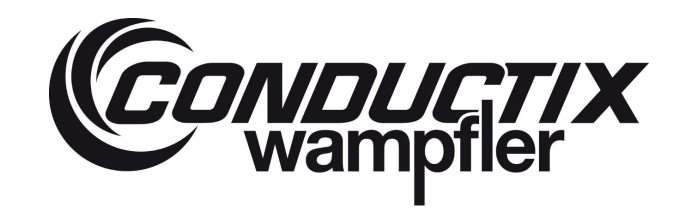

#### 5.3.7.2.3.3 ADC Vref Tab

| 2.5 V reference [Volt]  | Displays the reference values of the interrogator |
|-------------------------|---------------------------------------------------|
| Ground reference [Volt] | Displays the reference values of the interrogator |

#### 5.3.7.2.3.4 Functions Sub Tab

Displays which function of the interrogator is activated.

#### 5.3.7.2.3.5 Communication Sub Tab

Displays the speed and the slave address of the interrogator for the used communication type.

#### 5.3.7.2.3.6 Identification Sub Tab

Displays the type, hardware and software version of the interrogator.

| User ID                             | Displays the actual ID of the interrogator                                     |
|-------------------------------------|--------------------------------------------------------------------------------|
| Interrogator Serial Number          | Displays the serial number of the build in optical filter. It's a part of the  |
|                                     | interrogator serial number written on the outside of the interrogator housing. |
| Interrogator Type                   | Displays the type of the interrogator (single or twin)                         |
| Interrogator hardware configuration | Displays the hardware configuration of the interrogator                        |
| Interrogator firmware PIC32         | Displays the firmware of the build in microchip PIC32                          |
| Interrogator firmware PIC33         | Displays the firmware of the build in microchip PIC33                          |

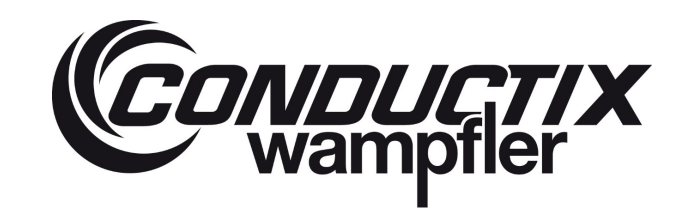

## 5.3.8 Configure the LASSTEC System Authorized Persons Only

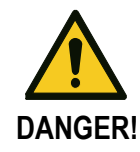

This chapter of the software is for authorized persons only in order to take care of the initial installation, calibration and maintenance. It is secured with a password.

| Spreader - LASSTEC Inte         | rrogator - Setting —                                                                                                  |
|---------------------------------|----------------------------------------------------------------------------------------------------|
| CONDUCTIX<br>Wamptler           | Interrogator<br>configuration                                                                                         |
| OFF LINE.                       | System spreader EXIT                                                                                                  |
| Communication                   | Modify the communication parameters of<br>the interrogator. (Communication mode,<br>Node ID, Speed of communication). |
| Calibration                     | Allows to calibrate the system in different ways.                                                                     |
| Thresholds<br>Adjustment        | Adjust the different thresholds of the system.<br>(Overload, over-eccentricity,).                                     |
| Date and Time<br>setting        | Set the date and time of the Interrogator.                                                                            |
| Advanced<br>configuration       | Set the advanced parameters of the<br>Interrogator.                                                                   |
| Save / Load<br>Configuration    | Save and load the interrogator configuration.                                                                         |
| Reset the Interrogator          | Reboot the Interrogator                                                                                               |
| Download Datalogging            | Download the datalogging of the Interrogator.                                                                         |
| Update interrogator<br>software | Update the software of the interrogator.                                                                              |

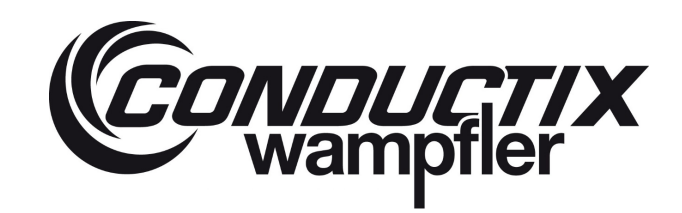

#### 5.3.8.1 Communication

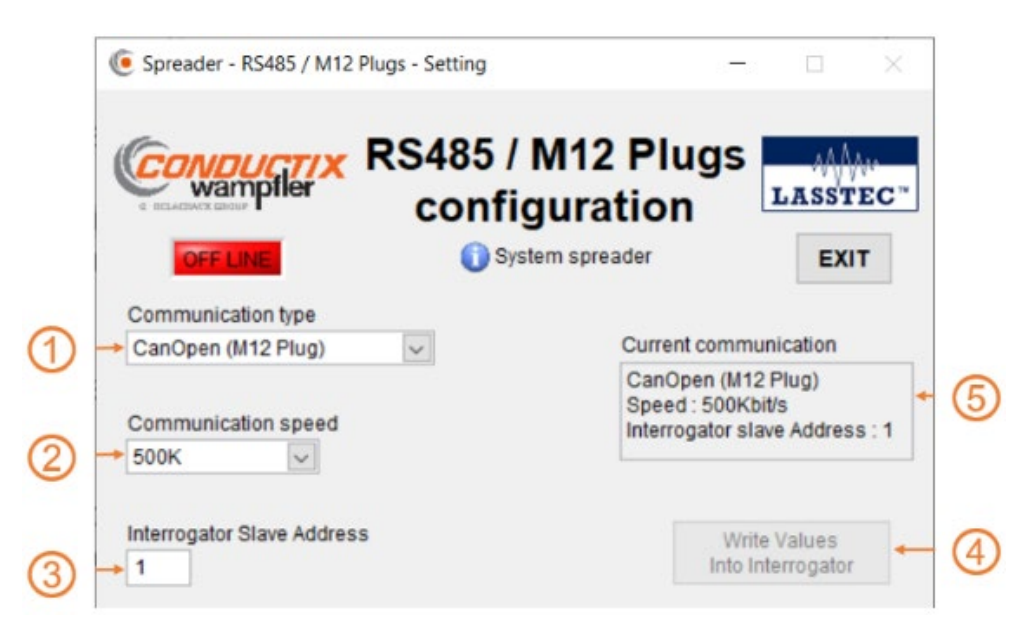

This chapter is meant to modify the Modbus / CanOpen communication parameters of the interrogator. The default setting is CanOpen as it is used by the Lasstec monitor.

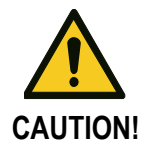

#### Do not change the factory settings!

Changes to these settings can lead to malfunctions of the communication

#### 1 Communication type

There you can choose between two communication methods: Modbus (RS-485) CanOpen (M12 plug)

#### (2) Communication speed

There you can define the data transmission speed. When selecting Modbus as communication type, the following speeds are available: 4800 bit/s 9600 bit/s 19200 bit/s 57600 bit/s 115200 bit/s

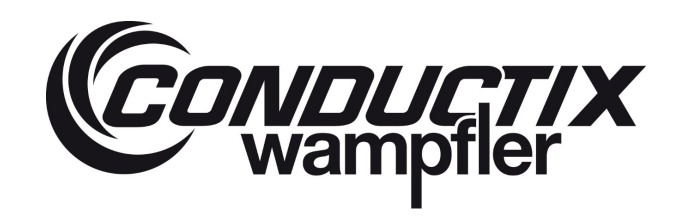

When selecting CanOpen as communication type, the following speeds are available:

20 Kbit/s 50 Kbit/s 100 Kbit/s 125 Kbit/s 250 Kbit/s 500 Kbit/s 1 Mbit/s

#### **(3)** Interrogator Slave Address

There you can define the network address of the Interrogator

#### 4 Write Values Into Interrogator

By clicking on this button you confirm the changes in this communication section. Without confirming, all changes will be dismissed.

#### 5 Current communication

Displays the current communication settings of the interrogator.

#### 5.3.8.2 Calibration

This chapter of the software it is for authorized personnel only (installation and maintenance). It allows trained personnel to calibrate the system using one of the following methods:

- With sensor characteristics, Twistlock diameter
- With a parameter file, or directly with calibration data (these must be prepared in advance)
- With a load test on each Twistlock individually
- Verify / adjust the calibration with a known weight container

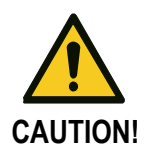

#### This part of the software is for authorized persons only!

If the calibration is not done correctly, the system will not work properly. Conductix-Wampfler will not be responsible for system malfunctioning if the calibration is not correctly done.
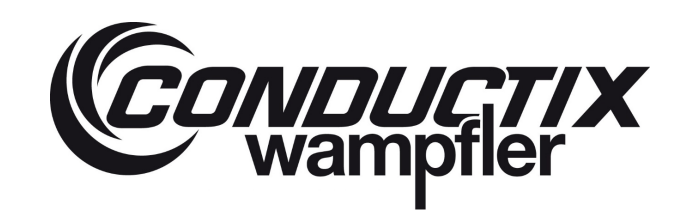

| Spreader - Calibration - :   | Setting                                                                                                    | -                                         |                                     | ×          |
|------------------------------|----------------------------------------------------------------------------------------------------|-------------------------------------------|-------------------------------------|------------|
| CONDUCTIX<br>wampfler        | Calibration                                                                                                    |                                           | LASST                               | EC *       |
| OFF LINE                     | 🕥 System spreader                                                                                                    |                                           | EXI                                 | r          |
| Sensor<br>Calibration        | Calibrate the system using the<br>This calibration affects each<br>individually.                                                | ne sens<br>twistloo                       | sor coeffic<br>ck                   | ient.      |
| Advanced<br>Calibration      | Calibrate the system using a<br>This calibration affects each<br>individually.                                                  | file pa<br>twistlo                        | rameters.<br>ck                     |            |
| Calibration<br>per twistlock | Calibrate each twistlock indiv<br>up a known load under each<br>This calibration affects each<br>individually.                  | idualy<br>twistlo<br>twistlo              | by lifting<br>ck.<br>ck             |            |
| Container<br>Adjustment      | Verification and adjustment of<br>a container with a known wei<br>This adjustment has an effec<br>the system, not twistlock per | of the ca<br>ght.<br>t on the<br>twistloo | alibration v<br>e entirely o<br>ck. | with<br>of |
| Temperature<br>Calibration   | Verification and adjustment<br>temperature of the twislock                                                                      | of the c                                  | alibration                          | of the     |

#### 5.3.8.2.1 Sensor Calibration

When calibrating with the **Sensor Calibration** method, each Twistlock will be affected individually. For each Twistlock with sensor you will have to specify the according sensor coefficient, the Twistlock diameter and the Young's modulus of the Twistlock steel. Then click on **Calibrate the Twistlock** and the Software will automatically calculate the overall Twistlock coefficient and store it in the interrogator. It is used by the interrogator to calculate the weight on each Twistlock.

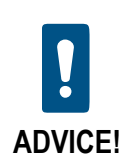

The information about the Young's modulus usually has large deviations. Therefore this calibration method is the most inexact.

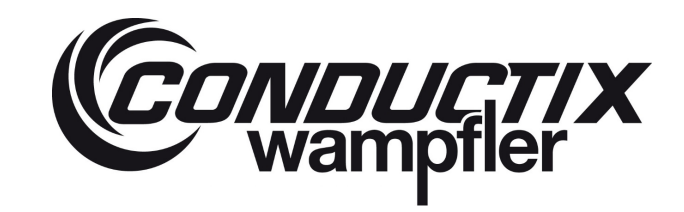

|   |   | Spreader - Twistlock calibration | on with sensor coefficient - Setting                                                  | - 🗆 🛛     |       |
|---|---|----------------------------------|---------------------------------------------------------------------------------------|-----------|-------|
|   |   |                                  | Twistlock calibration with<br>sensor coefficient                                      | LASSTEC"  |       |
| 1 | - | Twistlock number                 | Enable twistlock Young's modulus<br>Standard Young's modulus<br>Known Young's modulus |           | - (5) |
| 2 | - | 0,0000                           | Twistlock<br>Young's modulus [GPa]                                                    |           | - 6   |
| 3 | - | 50                               | ng soofficient                                                                        |           |       |
| 4 |   | Default value : 5                | 0 Calibrate the                                                                       | twistlock | - 7   |

### 1 Twistlock number.

There you select the Twistlock you want to calibrate. With a single system you will have to calibrate 4 and with a twin system 8 Twistlocks.

#### 2 Sensor coefficient.

There you can enter the coefficient of the sensor. It has been determined by the sensor manufacturer and can be provided by Conductix-Wampfler if needed.

#### **3** Twistlock diameter.

There you can specify the diameter [mm] of the Twistlock.

#### 4 Twistlock coefficient.

Displays the calculated overall Twistlock coefficient

### 5 Enable Twistlock Young's modulus.

By selecting **Standard Young's modulus** or **Known Young's modulus** you can define if the program uses either a predefined value for the modulus (193 [GPa]) or one you can specify (see next point) according to the manufacturer's specifications

#### 6 Twistlock Young's modulus [GPa].

When **Known Young's modulus** is selected this is where you can specify the value of the Twistlock Young's modulus according to the manufacturer's specifications.

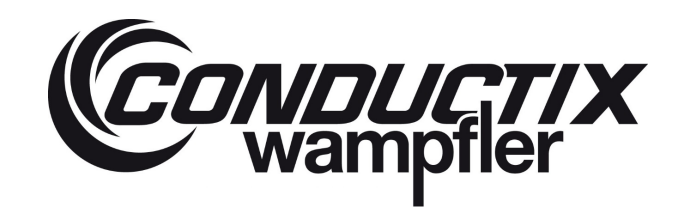

### Calibrate the Twistlock.

Once all the previous points have been edited, you can calibrate by clicking on **Calibrate the Twistlock**. The software then determines the overall Twistlock coefficient based on the entered values and stores it in the interrogator. The calculated coefficient is then displayed as **Twistlock coefficient**.

#### 5.3.8.2.2 Advanced Calibration

Here you can calibrate the Twistlock either by importing a calibration parameter file or by entering the coefficients for each Twistlock manually. This calibration method affects each Twistlock individually.

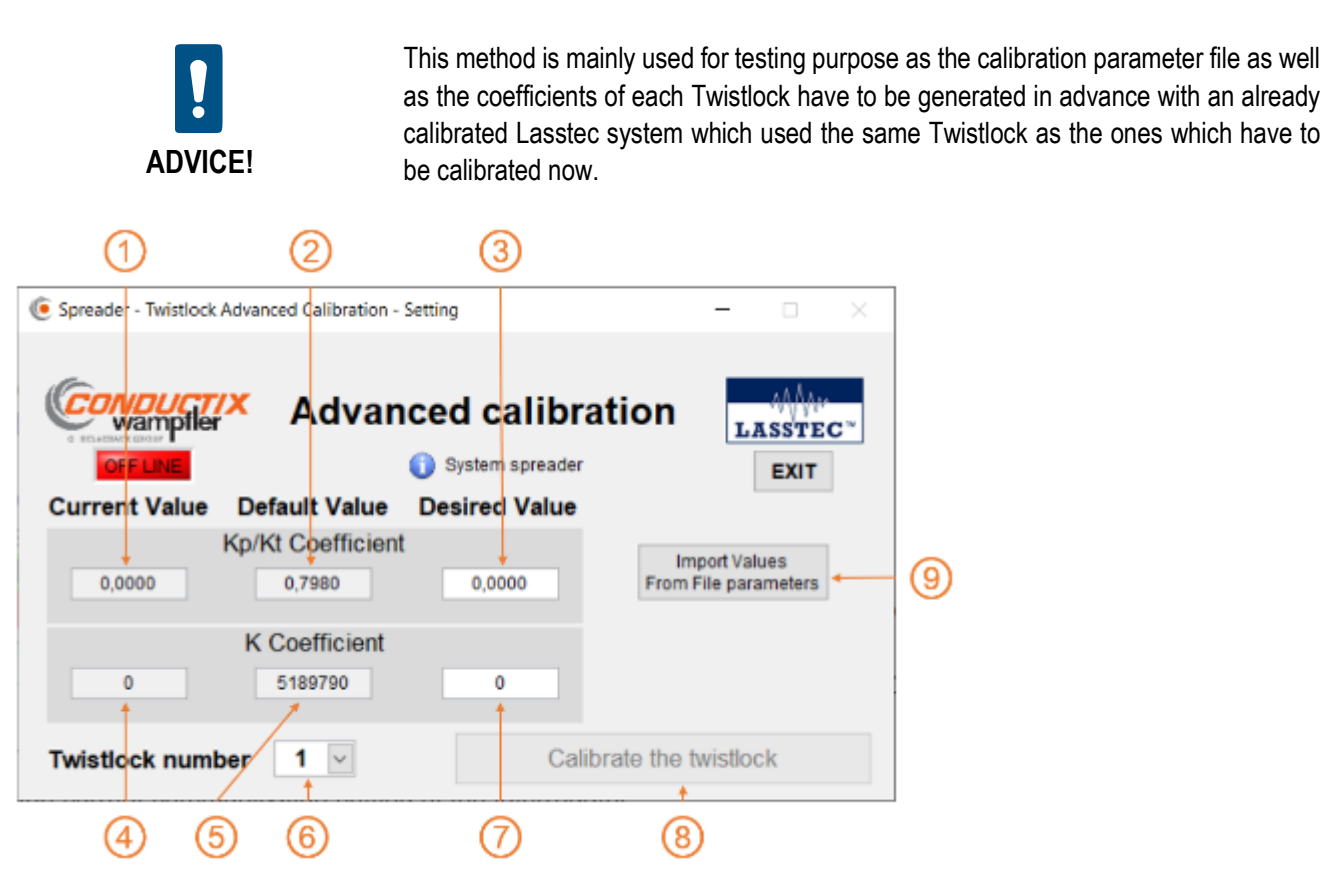

### (1) Kp/Kt coefficient – Current Value.

Displays the current value of the Kp/Kt coefficient stored in the interrogator.

### (2) Kp/Kt coefficient – Default Value

Displays the factory value of the Kp/Kt coefficient stored in the interrogator.

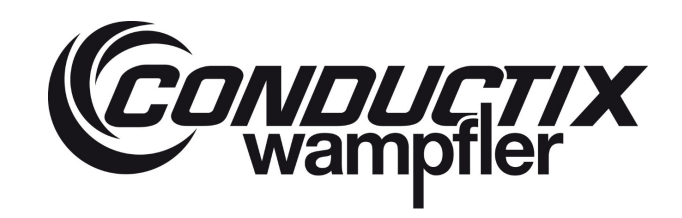

### 3 Kp/Kt coefficient – Desired Value

Here you enter the new value of the Kp/Kt coefficient.

### 4 K coefficient – Current Value

Displays the current value of the K coefficient stored in the interrogator.

### 5 K coefficient – Default Value

Displays the factory value of the K coefficient stored in the interrogator.

#### 6 Twistlock number.

Here you can select which Twistlock you want to calibrate. You can chose form 1 to 4 in case of a single system or 1 to 8 in case of a twin system.

### K coefficient – Desired Value

Here you enter the new value of the K coefficient.

#### 8 Calibrate the Twistlock.

Once you have specified the new values for the coefficients and you have chosen the according Twistlock, by clicking on **Calibrate the Twistlock** the new values are stored in the interrogator and the Twistlock is calibrated

#### (9) Import Values From File parameter

This opens a new window where you can search for the path of the calibration parameter file and import it for calibration. Remember: this file has to be generated in advance with an already calibrated Lasstec system which uses the same Twistlocks as the ones which have to be calibrated now.

#### 5.3.8.2.3 Calibration per Twistlock

The **calibration per Twistlock** method is, together with the **Container adjustment** method, the most accurate method to calibrate the Lasstec weighing system. The **Container adjustment** method also provides very accurate results on its own, provided that the test container used has a uniformly distributed load on all four corner castings. If this is not the case, a previous calibration with the **calibration per Twistlock** method is recommended and if needed followed by the **Container adjustment** method.

For this calibration procedure:

- The Lasstec system has to be completely installed on operational crane.
- A computer with the Lasstec configuration Software has to be connected to the interrogator.

### **Operating Instructions**

# LASSTEC Weighing System 0521

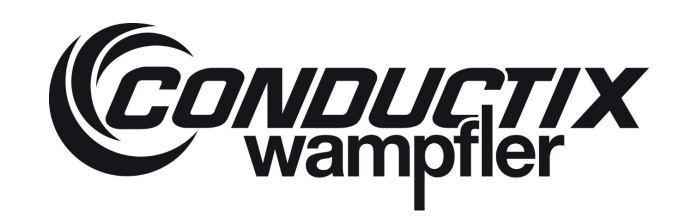

- A test weight between 5 and 10 tons must be available. The mass of the test weight must be known as exact as possible. To achieve the maximum accuracy of the Lasstec System, a test weight with a maximal tolerance of ± 25 Kg is recommended.
- A fixing device with which the test weight can be lifted by only one Twistlock. It is mandatory that the used fixing device does not apply any bending forces on the Twistlock. The Twistlock may only be pulled down straight downwards.

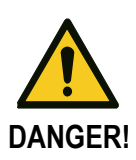

Observe the safety regulation of your lifting device on which the Lasstec weighing system is installed.

Conductix-Wampfler will not be responsible for system malfunctioning if the calibration is not correctly done.

Here is an example of a fixing device consisting of a corner casting with a welded plate where the test weight can be attached:

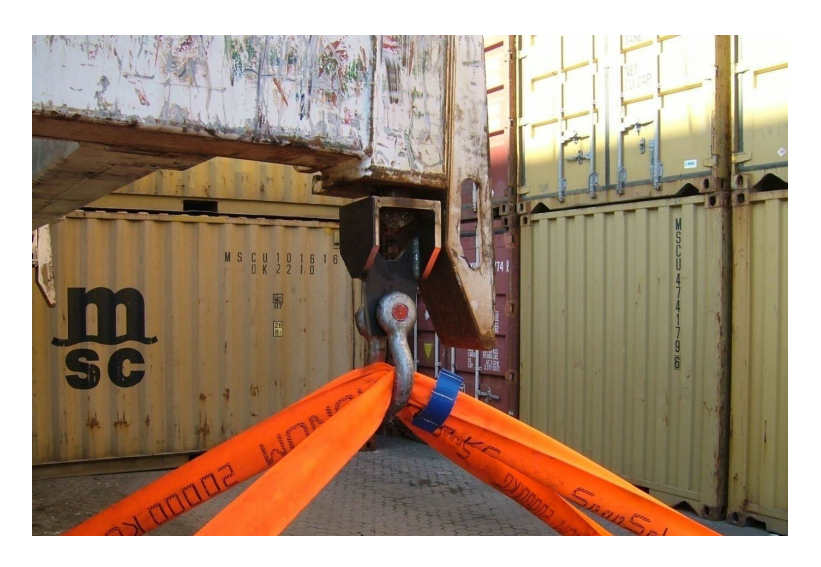

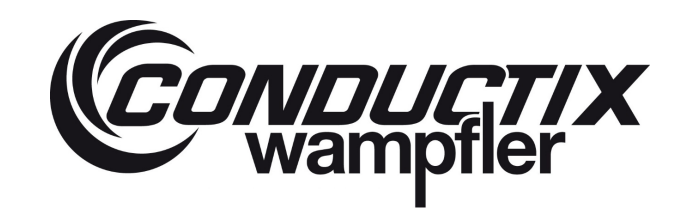

### 5.3.8.2.3.1 Calibration per Twistlock – Step by Step Explanation

- 1. Attach the test weight to the Twistlock you want to calibrate as described above. Do not lift the test weight up now.
- 2. When clicking on **Calibration per Twistlock** an instruction window will appear. After reading these instructions carefully click on **Continue**

|         | vampfler Tw                                                                                                    | istlock                                                                                                  | Calib                                        | ration                            | LASSTE |
|---------|----------------------------------------------------------------------------------------------------|----------------------------------------------------------------------------------------------------|----------------------------------------------|-----------------------------------|--------|
| Instruc | IN LINE                                                                                                    | U Syst                                                                                                   | tem spreader                                 |                                   | EXIT   |
|         | ۹                                                                                                    |                                                                                                    |                                              |                                   | ×      |
|         | To calibrate a twistlock                                                                                                    | with a test weig                                                                                         | ght, please follo                            | ow the steps be                   | low.   |
| Twist   | <ol> <li>Lock the test weigh         <ul> <li>Lift up the test weigh</li> <li>Confirm the load ir</li> <li>Lower the test weigh</li> <li>Unlock the twistloc</li> </ul> </li> <li>Repeat this calibration</li> <li>Record the actual weight</li> <li>Confirm the calibration</li> </ol> | it under a twistl<br>ght.<br>idicated on the<br>ght on the grou<br>k.<br>n procedure 2 r<br>ight.<br>on. | lock.<br>screen.<br>nd.<br>nore times.       |                                   |        |
| wistlc  | This procedure complet<br>If further twistlocks are                                                                                                    | tes the calibrati<br>to be calibrated<br>Continue                                                        | on of the chos<br>I, then please r<br>Cancel | sen twistlock.<br>epeat this proc | edure. |
| Meast   | ured weight [TON]                                                                                                    | Regis<br>the ca                                                                                          | tered weig<br>alibration [T                  | ht of<br>ON]                      |        |
|         |                                                                                                    | 1st reading                                                                                              | 0                                            |                                   |        |
| Antonia | Ltoct woight ITONI                                                                                                    | 2nd reading                                                                                              | 0                                            |                                   |        |
| Actual  | rtest weight [TON]                                                                                                    |                                                                                                    |                                              |                                   |        |

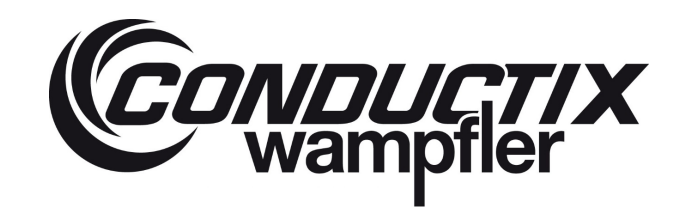

3. You are asked which Twistlock you want to calibrate. Select the according Twistlock and confirm with **OK**. The system is then waiting for the Twistlock to be locked.

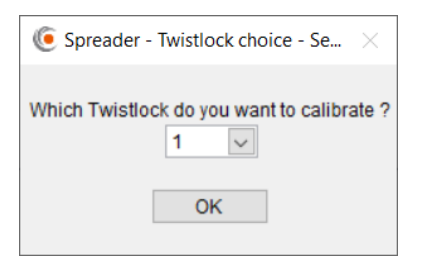

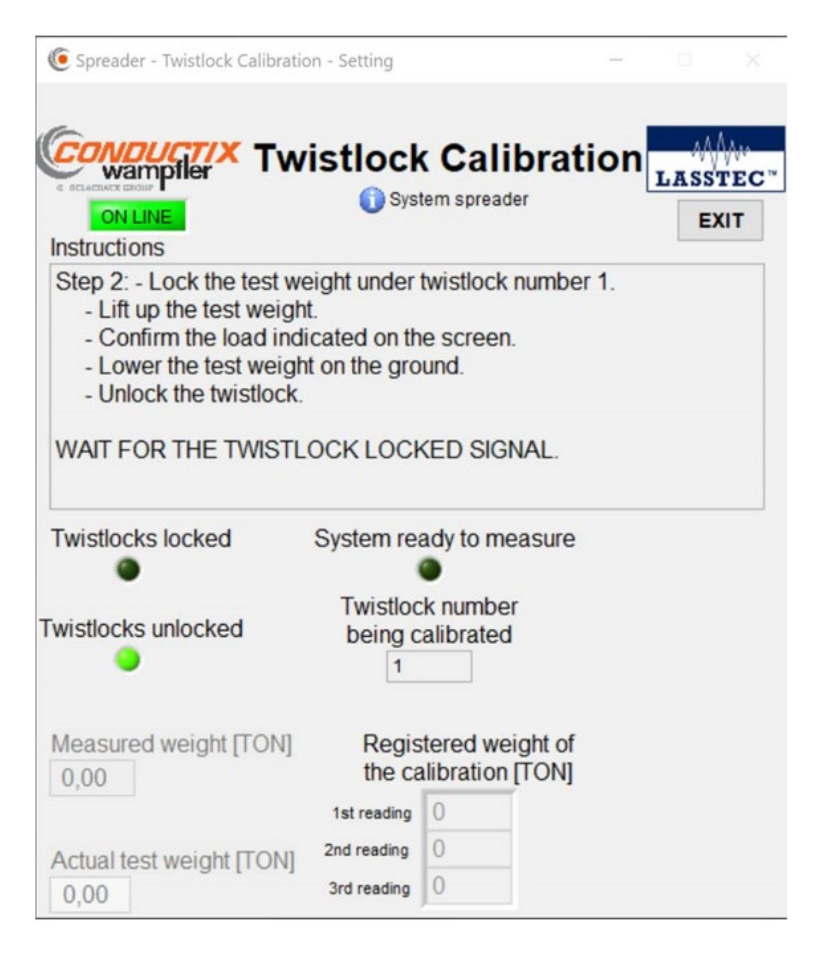

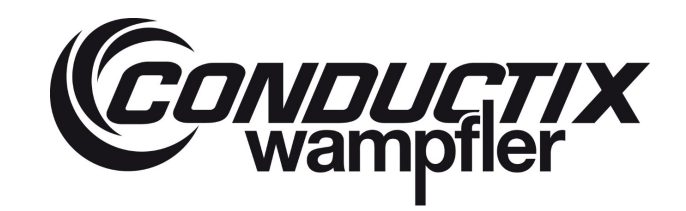

 Once the Twistlocks are locked a small information window appears informing you about the next step. Confirm it by clicking on OK. Lift the test weight up and once the indication of the Measured weight [TON] is stable (no variation greater than ± 300 Kg), click on The weight is lifted up - Next step.

| 🦲 Spreader - Twistlock C                                                                                 | alibration - Setting                                                   |                                                            | -                  |                           |
|----------------------------------------------------------------------------------------------------|------------------------------------------------------------------------|------------------------------------------------------------|--------------------|---------------------------|
| CONDUCTIX<br>wampiler<br>ON LINE<br>Instructions                                                         | Twistlock                                                              | <b>Calibi</b><br>tem spreader                              | ration             | AAAAA<br>LASSTEC™<br>EXIT |
| Step 2: - Lock the t<br>- Lift up the test<br>- Confirm the loa<br>- Lower the test<br>- Unlock the twis | est weight under<br>weight.<br>ad indicated on th<br>weight on the gro | twistlock nur<br>le screen.<br>bund.                       | nber 1.            |                           |
| WAIT FOR THE TV                                                                                          | Twistlocks are now I<br>up the test weight a<br>button "The weight     | locked, please lif<br>nd click on the<br>is lifted up - Ne | ít<br>xt           |                           |
| Twistlocks locked                                                                                        | step".                                                                 |                                                            |                    |                           |
| Twistlocks unlocked                                                                                      | being c                                                                | alibrated                                                  |                    |                           |
| Measured weight [7<br>0,01                                                                               | ON] Regis                                                              | stered weigh<br>alibration [TC                             | t of<br>DN]        |                           |
| Actual test weight [<br>0,00                                                                             | 1st reading<br>[TON] 2nd reading<br>3rd reading                        | 0 0 0                                                      | The weight<br>Next | is lifted up<br>step      |

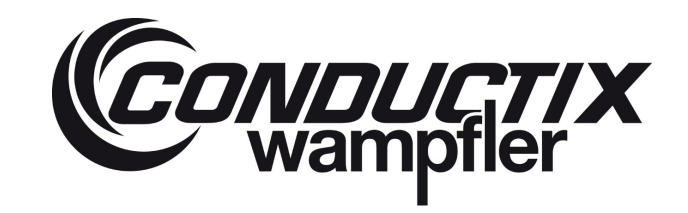

5. The System processes the measured weights in order to get a stable, more accurate value. Once this acquisition is done you're informed about the processed value through an information window and are asked to confirm it. If the deviations are too large, click on **No**, it's very different. Start the measurement again (step 4 to 5). If they are similar, click on **Yes it's roughly the same**.

|                                                                                                    | on - Setting                                                                          |                                                                                                    | - 0 ×                                                                     |
|----------------------------------------------------------------------------------------------------|---------------------------------------------------------------------------------------|----------------------------------------------------------------------------------------------------|---------------------------------------------------------------------------|
| ON LINE<br>Instructions                                                                            | istlocl<br>() Sys                                                                     | k Calibi<br>tem spreader                                                                                              |                                                                           |
| Step 2: - Lock the twistloo<br>- Lift up the load<br>- Put down the load<br>- Unlock the twistlock | ck number                                                                             | 1 on a know                                                                                                    | n load.                                                                   |
| <b>(e</b>                                                                                          |                                                                                       |                                                                                                    | ×                                                                         |
| The weight seems stable.<br>The measured weight is 7,08 To<br>Please confirm that this weight      | n.                                                                                    |                                                                                                    |                                                                           |
| Yes, it's roughly th                                                                               | he same.                                                                              | No, it's very<br>Start the measured                                                                                   | d weight [TON]" indication.<br>different.<br>rement again.                |
| Ves, it's roughly th<br>wistlocks unlocked                                                         | r wisuod<br>being c                                                                   | No, it's very<br>Start the measu<br>K number<br>calibrated                                                            | d weight [TON]" indication.<br>different.<br>rement again.                |
| Ves, it's roughly the wistlocks unlocked                                                           | he same.<br>I WISUOC<br>being c<br>1<br>Regis<br>the ca                               | No, it's very<br>Start the measu<br>A number<br>calibrated<br>stered weigh<br>alibration [TC                          | d weight [TON]" indication.<br>different.<br>rement again.<br>t of<br>DN] |
| Ves, it's roughly the<br>wistlocks unlocked<br>Measured weight [TON]                               | ne same.<br>I wisuod<br>being c<br>1<br>Regis<br>the ca<br>1st reading                | No, it's very<br>Start the measured<br>and the measured<br>the number<br>calibrated<br>stered weigh<br>alibration [TC | d weight [TON]" indication.<br>different.<br>rement again.<br>t Of<br>DN] |
| Ves, it's roughly the Wistlocks unlocked                                                           | he same.<br>I WISUOU<br>being C<br>1<br>Regis<br>the Ca<br>1st reading<br>2nd reading | No, it's very<br>Start the measured<br>calibrated<br>stered weigh<br>alibration [TC                                   | t weight [TON]" indication.<br>different.<br>rement again.<br>t of<br>DN] |

6. You're than informed about the successful measurement of the first of three calibration values for the calibration of your selected Twistlock and have to confirm it.

Put the test weight down, unlock the Twistlock and repeat step 3 to 6 two more times until the three values for the **Registered weight** of the calibration [TON] are displayed.

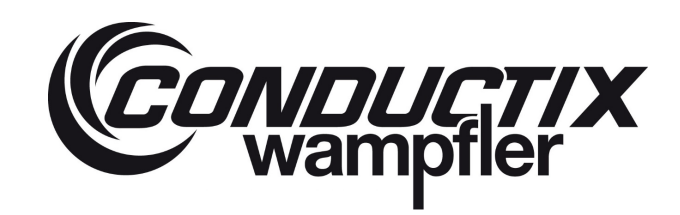

| 🦲 Spreader - Twistlock Ca                                                                                                    | libration - Setting                                                    |                                               | -        |          |
|----------------------------------------------------------------------------------------------------|------------------------------------------------------------------------|-----------------------------------------------|----------|----------|
| CONDUCTIX<br>wampfler<br>ON LINE<br>Instructions                                                                             | Twistlock                                                              | <b>Calibra</b><br>tem spreader                | ation    | LASSTEC* |
| <ol> <li>Lock the test we<br/>Lift up the test we<br/>Confirm the load<br/>Lower the test we<br/>Unlock the twist</li> </ol> | eight under twist<br>veight.<br>d indicated on th<br>veight on the gro | lock number 1<br>ne screen.<br>nund.          |          |          |
| NOW WAITING FO<br>TWISTLOCKS                                                                                                 | The weight reference<br>taken. Put down the<br>unlock the twistloc     | ce number 1 is<br>e test weight and<br>ks.    | AND UN   | LOCKING  |
| Twistlocks locked                                                                                                    | OK                                                                     |                                               | •        |          |
| Twistlocks unlocked                                                                                                    | being c                                                                | ck number<br>calibrated                       |          |          |
| Measured weight [To<br>7,02                                                                                                  | ON] Regis<br>the ca                                                    | stered weight of<br>alibration [TON<br>7,0821 | of<br>I] |          |
| Actual test weight [T<br>7,00                                                                                                | ON] 2nd reading<br>3rd reading                                         | 0                                             |          |          |

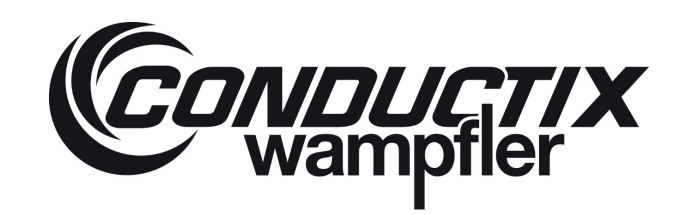

| Spreader - Twistlock Ca                                                                                                    | libration - Setting                                                                              | -        |         |   |
|----------------------------------------------------------------------------------------------------|--------------------------------------------------------------------------------------------------|----------|---------|---|
| CONDUCTIX<br>wampiler<br>ON LINE<br>Instructions                                                                                             | Twistlock Calibra                                                                                | ation    |         | C |
| <ol> <li>Lock the test w</li> <li>Lift up the test w</li> <li>Confirm the loa</li> <li>Lower the test w</li> <li>Unlock the twist</li> </ol> | eight under twistlock number 1<br>veight.<br>d indicated on the screen.<br>veight on the ground. |          |         |   |
| NOW WAITING FO<br>TWISTLOCKS                                                                                                    | The weight reference number 3 is taken. Put down the test weight and unlock the twistlocks.      | AND UN   | ILOCKIN | G |
| Twistlocks locked                                                                                                    | OK                                                                                               | •        |         |   |
| Twistlocks unlocked                                                                                                    | Twistlock number<br>being calibrated                                                             |          |         |   |
| Measured weight [T<br>7,09                                                                                                    | ON] Registered weight of<br>the calibration [TON<br>1st reading 7,0821                           | of<br>1] |         |   |
| Actual test weight [T<br>7,00                                                                                                    | ON] 2nd reading 7,0925<br>3rd reading 7,0920                                                     |          |         |   |

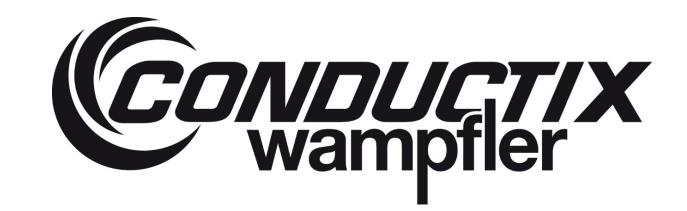

7. After all three **Registered weight of the calibration [TON]** have been measured and confirmed, you are asked to enter the actual true weight of the test weight in the bottom left corner of the window. The **Calibrate** button appears in the bottom right corner of the program window. Click on **Calibrate** to execute the calibration of your selected Twistlock.

| ( Spreader - Twistlock Calibratio                         | on - Setting                 |                               | -           |          | ×           |
|-----------------------------------------------------------|------------------------------|-------------------------------|-------------|----------|-------------|
| CONDUCTIX Tw<br>wampiler<br>ON LINE<br>Instructions       | istlock                      | <b>Calibr</b><br>tem spreader | ation       | LASS     | TEC™<br>KIT |
| Step 3: Indicate the actua<br>to finalize the calibration | al weight (><br>of twistlock | 0,0Kg) and on number 1.       | click on "C | Calibrat | e"          |
|                                                           |                              |                               |             |          |             |
|                                                           |                              |                               |             |          |             |
| Twistlocks locked                                         | System rea                   | ady to meas                   | ure         |          |             |
| ۲                                                         |                              |                               |             |          |             |
| Turiotla alco unlo alco d                                 | Twistloc                     | k number                      |             |          |             |
|                                                           | being c                      | alibrated                     |             |          |             |
| Measured weight [TON]                                     | Regis<br>the ca              | tered weight<br>libration [TC | of<br>N]    |          |             |
|                                                           | 1st reading                  | 7,0821                        |             |          |             |
| Actual tast woight ITON                                   | 2nd reading                  | 7,0925                        |             |          | _           |
|                                                           | 3rd reading                  | 7,0920                        | Cali        | brate    |             |

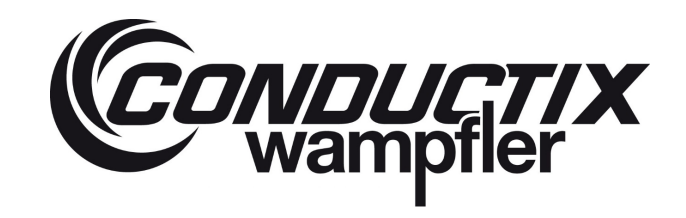

8. If the three measured values for the **Registered weight of the calibration [TON]** are consistent, the calibration is confirmed by an information message which you have to confirm. The selected Twistlock is now calibrated. You will have to repeat this procedure with all remaining Twistlocks.

| C Spreader - Twistlock Cal | ibration - Sett | ting         |                      |       | -     |      |
|----------------------------|-----------------|--------------|----------------------|-------|-------|------|
|                            | <b>Twist</b>    | ock<br>Syste | Calib<br>em spreader | orati | on    |      |
| Instructions               |                 |              |                      |       |       | EAH  |
| Calibration of twistlo     | ck 1 is dor     | ne.          |                      |       |       |      |
|                            |                 |              |                      |       |       |      |
|                            |                 |              |                      |       |       |      |
| -                          | (6              |              |                      | ×     |       |      |
|                            | Calibration     | of twict     | lock 1 is don        |       |       |      |
|                            | Calibration     | or twist     |                      | E.    |       |      |
| I WISTIOCKS locked         | L               | OK           |                      | re    |       |      |
|                            | Tw              | istlock      | number               |       |       |      |
| Twistlocks unlocked        | be              | eing ca      | alibrated            |       |       |      |
|                            |                 | 1            |                      |       |       |      |
| Measured weight [TC        | DN] I           | Regist       | ered weig            | ht of |       |      |
| 0,00                       | 1               | the cal      | ibration [7          | ON]   |       |      |
|                            | 1st re          | eading       | 7,0821               |       |       |      |
| Actual test weight [T(     | ON] 2nd re      | eading       | 7,0925               |       | 0.11  |      |
| 7,00                       | 3rd re          | eading       | 7,0920               |       | Calib | rate |

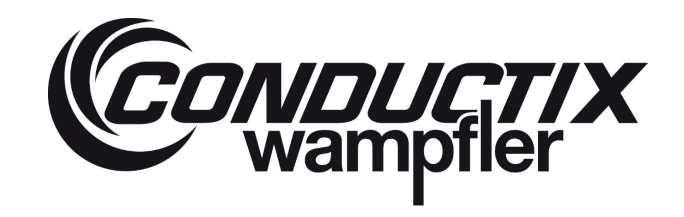

8.1. If the three measured values for the **Registered weight of the calibration [TON]** are not consistent you will get an error message and the calibration is aborted. You will have to repeat step 4 to 9

| 🦲 Sprea              | der - Twistlock Calibratic                                                   | on - Setting                                                    |                                               | -                              | D X      |
|----------------------|------------------------------------------------------------------------------|-----------------------------------------------------------------|-----------------------------------------------|--------------------------------|----------|
|                      | ampfler Tw                                                                   | istlock                                                         | Calibra                                       | ation                          | LASSTEC  |
| Instruct             | INE                                                                          | U Syste                                                         | em spreader                                   |                                | EXIT     |
| Step 3<br>to final   | Indicate the actuation                                                       | al weight (> 0<br>of twistlock r                                | ),0Kg) and c<br>number 1.                     | lick on "Ca                    | librate" |
| [                    | ۹                                                                            |                                                                 |                                               |                                | ×        |
| Twistle              | The difference betweer<br>In order to make an ac<br>Please repeat the calibr | n the 3 measurer<br>curate calibratio<br>ration procedure<br>OK | ments was bigge<br>n the difference<br>again. | er than 300Kg.<br>must be smal | ler.     |
| wistloc              | ks unlocked                                                                  | Twistlock<br>being ca                                           | alibrated                                     |                                |          |
| <b>Measu</b><br>0,00 | red weight [TON]                                                             | Regist<br>the cal                                               | ered weight<br>ibration [TO]                  | of<br>V]                       |          |
|                      |                                                                              | 1st reading                                                     | 5,983                                         |                                |          |
| Actual<br>7,00       | test weight [TON]                                                            | 2nd reading<br>3rd reading                                      | 7,878                                         | Calib                          | rate     |

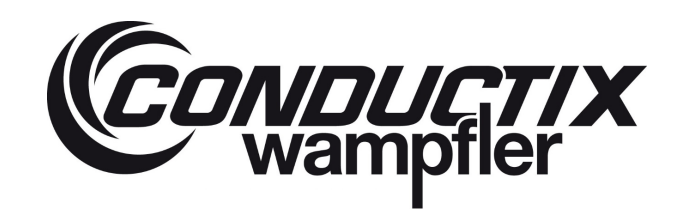

### 5.3.8.2.4 Container Adjustment

The **Container Adjustment** method can be used as a standalone calibration method as long as the mass of the test container is evenly distributed over all four corner castings. It can also be used as an adjustment method of the **calibration per Twistlock method**. In this case it has to be performed after the Twistlock calibration.

For this calibration procedure:

- The Lasstec system has to be completely installed on operational crane.
- A test container with a weight between 20 and 30 tons must be available. The test mass must be evenly distributed over all four container castings of the test container. The total mass of the container must be known as exact as possible. To achieve the maximum accuracy of the Lasstec System, a test container weight with a maximal tolerance of ± 100 Kg is recommended.

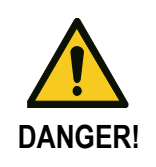

# Observe the safety regulation of your lifting device on which the Lasstec weighing system is installed!

Conductix-Wampfler will not be responsible for system malfunctioning if the calibration is not correctly done.

The procedure consist of lifting the test container three times, an average value of the measured weight is calculated and compared with the actual weight of the container (this value has to be entered by the user) to calibrate the corresponding coefficients used for the calculation of the stabilized weight.

The main Window of the Container Adjustment program chapter looks like this:

|     | © Spreader - Calibration with container - Setting - • ×                                                                                                    |   |
|-----|----------------------------------------------------------------------------------------------------|---|
| 1   | Container adjustment     LASSTEC     System spreader     EXIT  Instructions  Step 2: - Lock the spreader on the container number 1.     - Lift up the container.     - Confirm the load indicated on the screen.     - Lower the container on the ground.     - Unlock the twistlock.  WAIT FOR THE TWISTLOCK LOCKED SIGNAL. |   |
| 2   | Twistlocks locked System ready to measure                                                                                                    | ( |
| 3   | Twistlocks unlocked                                                                                                    | ( |
| (4) | Measured container Registered weight of the calibration [TON]                                                                                                    |   |
| 5   | Actual container 2nd reading 0<br>weight [TON] 3rd reading 0<br>0,00                                                                                                    | ( |

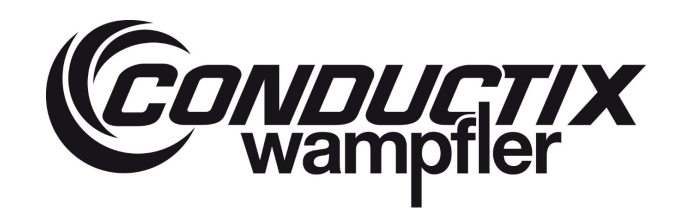

| 1   | Instruction section. In this area, instruction are displayed which must be followed. |
|-----|--------------------------------------------------------------------------------------|
| 2&3 | Displays the status of the incoming lock / unlock signal of the crane.               |
| 4   | Displays the measured weight without post-processing.                                |
| 5   | Here the user has to enter the actual known weight of the test container.            |
| 6   | Displays the processed results of the three weighing operations.                     |
| 0   | Displays the actual selected container which is going to be calibrated.              |
| 8   | Displays when the system is ready to start an measurement.                           |

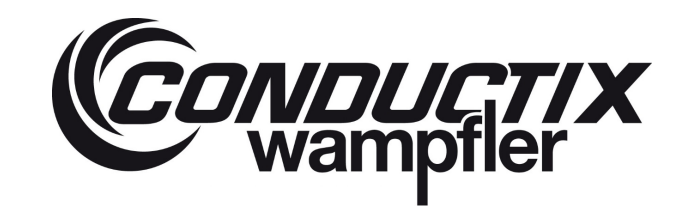

### 5.3.8.2.4.1 Step by Step Guide

1. When selecting **Container Adjustment** as calibration method and using a twin system you're asked to select the spreader where the test weight is going to be lifted with.

| ( Spreader - Calibration with cor        | ntainer - Setting                                | —   |     |
|------------------------------------------|--------------------------------------------------|-----|-----|
| CONDUCTION C                             | ontainer adiustme                                | ent | EC™ |
| Instructio<br>Preview                    | containe Num List                                |     |     |
| Twistlocks locked                        | ок<br>System ready to measure                    |     |     |
| Twistlocks unlocked                      | Container number<br>being calibrated             |     |     |
| Measured containe<br>weight [TON]        | er Registered weight of<br>the calibration [TON] |     |     |
| 0,00                                     | 1st reading 0                                    |     |     |
| Actual container<br>weight [TON]<br>0,00 | 2nd reading 0<br>3rd reading 0                   |     |     |

An instruction message is displayed. You have to click on **Continue** start witch the calibration process.

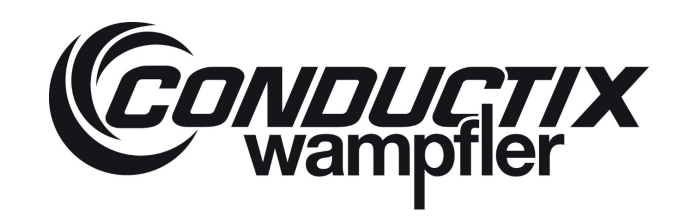

|              | mpfler C                                                                                                    | ontainer                                                                                                    | adjus                        | tmen         |        |
|--------------|----------------------------------------------------------------------------------------------------|----------------------------------------------------------------------------------------------------|------------------------------|--------------|--------|
| OFF          | LINE                                                                                                    | 🚺 Sys                                                                                                    | stem spread                  | ler          | E      |
| Instr<br>Pre | (e                                                                                                    |                                                                                                    |                              |              | ×      |
|              | To adjust the calib                                                                                                    | pration with containe                                                                                                    | r, please follo              | ow the steps | below. |
| Twi          | <ul> <li>Lift up the co</li> <li>Confirm the l</li> <li>Lower the cor</li> <li>Unlock the tw</li> <li>Repeat this calil</li> <li>Record the actu</li> <li>Confirm the cal</li> </ul> | ntainer.<br>load indicated on the<br>ntainer on the groun<br>vistlock.<br>bration procedure 2 r<br>Ial weight.<br>libration. | screen.<br>d.<br>nore times. |              |        |
| Twist        | This procedure co                                                                                                    | mpletes the adjustm                                                                                                    | ent of the ca                | libration.   |        |
|              |                                                                                                    | Continue                                                                                                    | Cancel                       | ]            |        |
| INIE         | pht [TON]                                                                                                    | the ca                                                                                                    | libration [                  | IONJ         |        |
| wei          |                                                                                                    |                                                                                                    |                              |              |        |
| weig<br>0,0  | 0                                                                                                    | 1st reading                                                                                                    | 0                            |              |        |

In the Instruction section you're informed that the system is waiting for the lock signal.

- Lock the Twistlocks. An information message confirms the incoming lock signal.
- Click on **OK**.

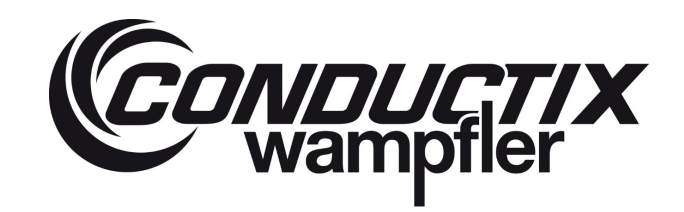

Once the Twistlocks are locked, a small information window appears informing you about the next step. Confirm it by clicking on OK. Lift the test weight up and once the indication of the Measured weight [TON] is stable (no variation greater than ± 300 Kg), click on The weight is lifted up - Next step.

| C Spreader - Calibration with                                                              | container - Setting                                                                                                    | - 🗆 X                                               |
|--------------------------------------------------------------------------------------------|----------------------------------------------------------------------------------------------------|-----------------------------------------------------|
| C PLANINK KOMP                                                                             | Container adjustn                                                                                                    | nent LASSTEC                                        |
| Instructions                                                                               |                                                                                                    |                                                     |
| Step 2: - Lock th<br>- Lift up the co<br>- Confirm the<br>- Lower the co<br>- Unlock the t | e spreader on the container nur<br>ontainer.<br>load indicated on the screen.<br>ontainer on the ground<br>(• ×                   | nber 1.                                             |
| WAIT FOR THE                                                                               | Twistlocks are now locked, please lift<br>up the container and click on the<br>button "The container is lifted up -<br>Next step" | L.                                                  |
| Twistlocks locke                                                                           | ОК                                                                                                    | re                                                  |
| Twistlocks unlocke                                                                         | ed being calibrated                                                                                                    | 1                                                   |
| Measured conta<br>weight [TON]<br>0,20<br>Actual container<br>weight [TON]<br>0,00         | Iner     Registered weight of the calibration [TON       1st reading     0       2nd reading     0       3rd reading     0        | of<br>]]<br>The container is lifted up<br>Next step |

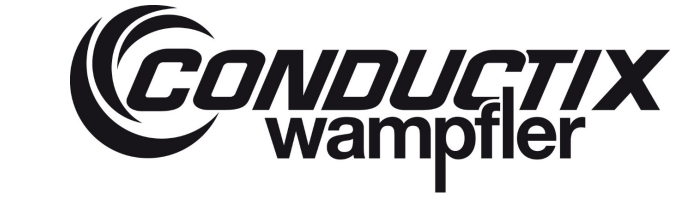

3. The System processes the measured weights in order to get a stable, more accurate value. Once this acquisition is done you're informed about the processed value through an information window and are asked to confirm it. If the deviations are too large, click on **No**, it's very different. Start the measurement again (step 4 to 5). If they are similar, click on **Yes it's roughly the same**.

| Spre | eader - Calibration with contain                                          | er - Setting                | 3                                                                            | -                         |                                        |
|------|---------------------------------------------------------------------------|-----------------------------|------------------------------------------------------------------------------|---------------------------|----------------------------------------|
|      | wampfler Cor                                                              | ntain                       | er adjustmer                                                                 | nt                        | AAAAAAAAAAAAAAAAAAAAAAAAAAAAAAAAAAAAAA |
|      | ON LINE                                                                   | (                           | System spreader                                                              |                           | EXIT                                   |
|      | Instructions                                                              |                             |                                                                              |                           |                                        |
|      | Step 2: - Lock the spre-<br>- Lift up the contain<br>- Confirm the load i | eader or<br>er.<br>ndicated | the container number                                                         | 1.                        |                                        |
| •    |                                                                           |                             |                                                                              |                           | >                                      |
| Plea | Yes, it's roughly the                                                     | s accordin                  | g to the "Measured weight<br>No, it's very differer<br>Start the measurement | t [TON]"<br>nt.<br>again. | indication                             |
|      | Twistlocks unlocked                                                       | b                           | eing calibrated                                                              |                           |                                        |
|      | Measured container weight [TON]                                           | Re<br>th                    | egistered weight of<br>e calibration [TON]                                   |                           |                                        |
|      |                                                                           |                             |                                                                              |                           |                                        |
|      | 23,090                                                                    | 1st rea                     | ading 0                                                                      |                           |                                        |
|      | 23,090<br>Actual container                                                | 1st rea<br>2nd rea          | ading 0                                                                      |                           |                                        |

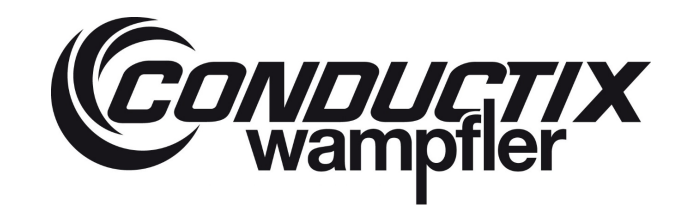

4. You're than informed about the successful measurement of the first of three calibration values for the calibration of your selected Twistlock and have to confirm it.

Put the test weight down, unlock the Twistlock and repeat step 3 to 5 two more times until the three values for the **Registered** weight of the calibration [TON] are displayed.

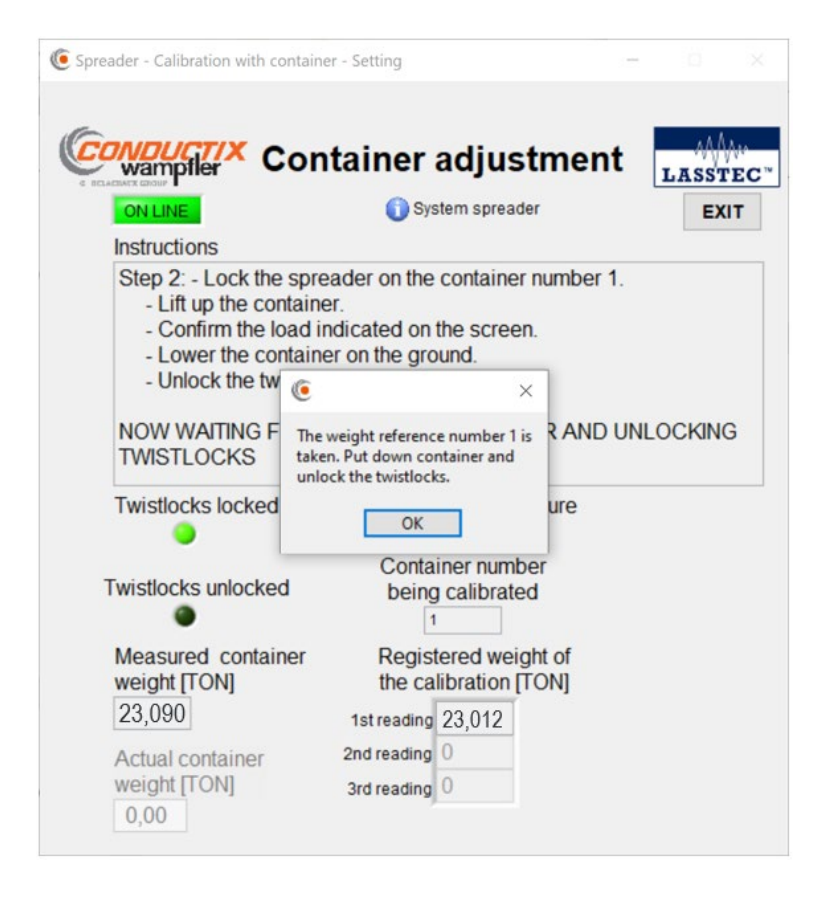

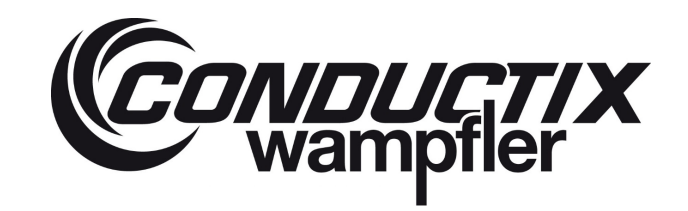

5. Once you've performed the three measurements are done you are asked to enter the actual weight of the container. Then click on the calibrate button. If the three measured values for the **Registered weight of the calibration [TON]** are consistent, the calibration is confirmed by an information message which you have to confirm. The Lasstec system on this spreader is now calibrated.

If you're using a Twin System, you have to perform this operation with the second spreader as well.

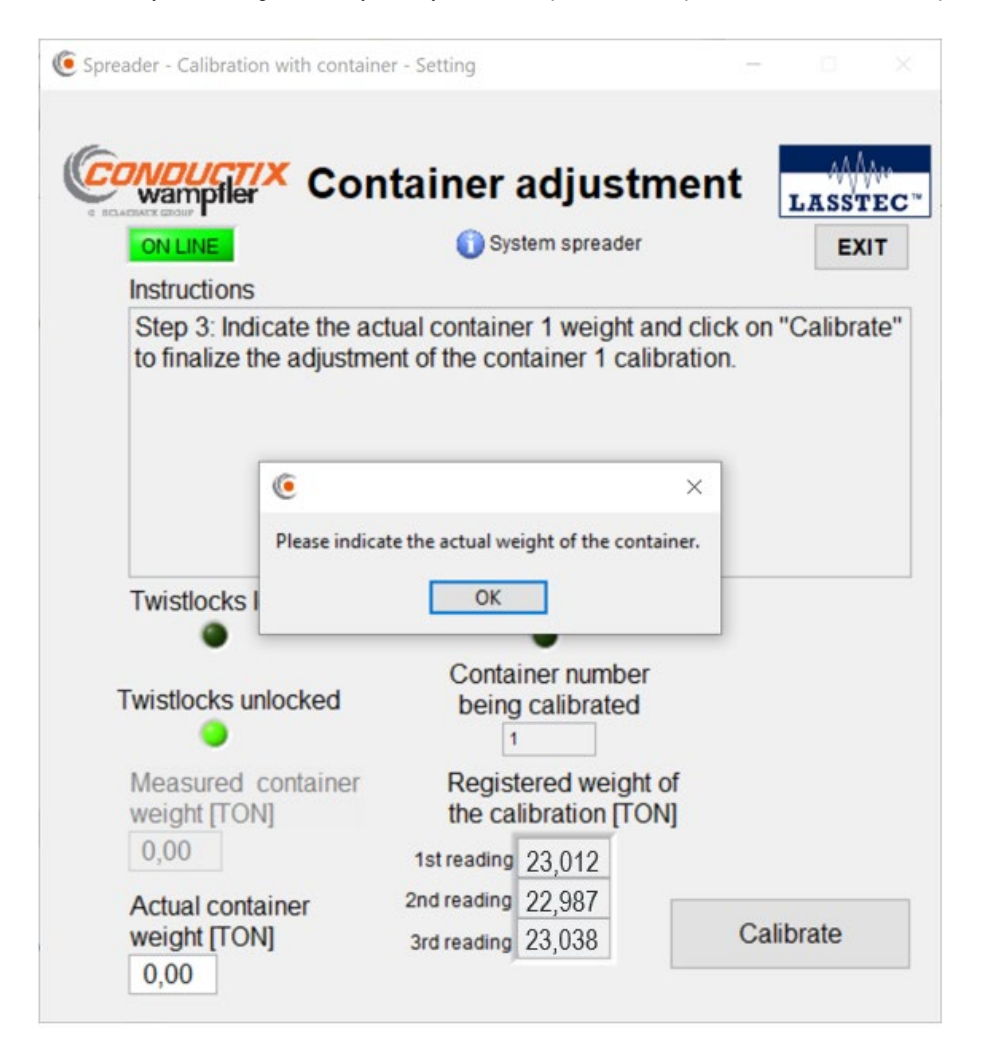

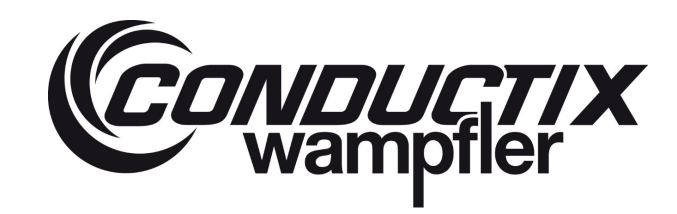

### 5.3.8.2.5 Temperature Calibration

The temperature calibration enables the temperature measurement for the Twistlocks. Each Twistlock has to be calibrated individually. In order to carry out the temperature calibration, the current temperature of the Twistlocks must be known. An infrared thermometer is suitable for this purpose. No test weight is needed to perform this calibration

1. After selecting **Temperature calibration** an instruction window **is** displayed. Read the instructions carefully and confirm by clicking **OK.** 

| OFF LINE<br>Instruction<br>Preview                                                                                                    | Sensor Te<br>Calibi<br>Step: Read the instructions                                                                                                    | mpera<br>ration<br>m spreader                                                                | ture             | LASS                                        | EXIT           |
|----------------------------------------------------------------------------------------------------|----------------------------------------------------------------------------------------------------|----------------------------------------------------------------------------------------------|------------------|---------------------------------------------|----------------|
| Twistlock                                                                                                    | s locked Twistlocks unlo                                                                                                    | cked S                                                                                       | system ready     | to meas                                     | ure            |
| Twisloc                                                                                                    | 6                                                                                                    |                                                                                              |                  | ×ed                                         | Value          |
| Sens                                                                                                    | To adjust the sensor temperature calibr                                                                                                    | ation, please fo                                                                             | low the steps be | slow.                                       |                |
| Sens                                                                                                    | 1. Choose the twistlocks on which the c                                                                                                    | alibration has t                                                                             | n he done        |                                             | 1.50           |
| Cone                                                                                                    | 2. Lock the twislocks                                                                                                    | anoration has t                                                                              | o be done        |                                             |                |
| A DESCRIPTION OF THE OWNER OF THE OWNER OWNER OF THE OWNER OF THE OWNER OWNER OF THE OWNER OF THE OWNER OF THE OWNER OF THE OWNER OF THE OWNER OF THE OWNER OF THE OWNER OF THE OWNER OF THE OWNER OF THE OWNER OF THE OWNER OF THE OWNER OF THE OWNER OF THE OWNER |                                                                                                    |                                                                                              |                  |                                             |                |
| Tudaland                                                                                                    | 3. Measure the twislock temperature<br>4. Record the actual temperature.                                                                                                    |                                                                                              |                  | red                                         | Valu           |
| Twisloc                                                                                                    | 3. Measure the twislock temperature<br>4. Record the actual temperature.<br>5. Confirm the calibration.                                                                                                    |                                                                                              |                  | red                                         | Valu           |
| Twisloci<br>Sens                                                                                                    | <ol> <li>Measure the twislock temperature</li> <li>Record the actual temperature.</li> <li>Confirm the calibration.</li> </ol>                                                                                                    |                                                                                              |                  | red                                         | Valu           |
| Twislock<br>Sens<br>Sens                                                                                                    | 3. Measure the twislock temperature 4. Record the actual temperature. 5. Confirm the calibration. Continue                                                                                                    | Cancel                                                                                       |                  | red                                         | Valu           |
| Twislock<br>Sens<br>Sens<br>Sens                                                                                                    | 3. Measure the twislock temperature 4. Record the actual temperature. 5. Confirm the calibration. Continue                                                                                                    | Cancel                                                                                       |                  | red                                         | Valu           |
| Twisloc<br>Sens<br>Sens<br>Sens<br>Twisloc                                                                                                    | 3. Measure the twislock temperature<br>4. Record the actual temperature.<br>5. Confirm the calibration.<br>Continue<br>Continue<br>Continue                                                                                                    | Cancel                                                                                       | Je               | Desired                                     | Valu           |
| Twisloc<br>Sens<br>Sens<br>Sens<br>Twisloc                                                                                                    | 3. Measure the twislock temperature<br>4. Record the actual temperature.<br>5. Confirm the calibration. Continue<br>3. Continue<br>3. Continue<br>Continue<br>Con                                                                                                    | Cancel                                                                                       | Je               | Desired                                     | Valu           |
| Twisloc<br>Sens<br>Sens<br>Sens<br>Twisloc<br>Senso                                                                                                    | 3. Measure the twislock temperature<br>4. Record the actual temperature.<br>5. Confirm the calibration.<br>Continue<br>3. Continue<br>Continue<br>Continue<br>Continue<br>Continue<br>Continue<br>Continue<br>Continue<br>Continue<br>Continue<br>Continue<br>Continue<br>Continue<br>Continue<br>Continue<br>Continue<br>Continue<br>Continue<br>Continue<br>Continue<br>Continue                                                                                                    | Cancel                                                                                       | Je               | Desired<br>0                                | Valu<br>Valu   |
| Twisloc<br>Sens<br>Sens<br>Sens<br>Twislock<br>Sens<br>Sens                                                                                                    | 3. Measure the twislock temperature<br>4. Record the actual temperature.<br>5. Confirm the calibration.<br>Continue<br>3. Continue<br>Continue<br>C | Cancel                                                                                       | Je               | Desired<br>0<br>0<br>0                      | Valu<br>Valu   |
| Twisloc<br>Sens<br>Sens<br>Sens<br>Twislock<br>Sens<br>Sens<br>Sens<br>Twislock                                                                                                    | 3. Measure the twislock temperature<br>4. Record the actual temperature.<br>5. Confirm the calibration.  Continue  Continue  (3)  (C)  (3)  (C)  (C)  (C)  (C)  (C)                                                                                                    | Cancel                                                                                       | Je               | Desired<br>0<br>0<br>0<br>Desired           | Valu<br>Valu   |
| Twisloc<br>Sens<br>Sens<br>Sens<br>Twislocl<br>Sensu<br>Sensu<br>Sensu<br>Sensu<br>Sensu<br>Sensu                                                                                                    | 3. Measure the twislock temperature<br>4. Record the actual temperature.<br>5. Confirm the calibration.<br>Continue<br>Continue<br>Cont | Cancel Current Vale 0 0 0 Current Val 0 Current Val 0 0 0 0 0 0 0 0 0 0 0 0 0 0 0 0 0 0 0    | Je               | Desired<br>0<br>0<br>Desired<br>0           | Value<br>Value |
| Twisloc<br>Sens<br>Sens<br>Sens<br>Twislocl<br>Sens<br>Sens<br>Sens<br>Sens<br>Sens<br>Sens<br>Sens<br>Sens                                                                                                    | <ol> <li>Measure the twislock temperature         <ol> <li>Record the actual temperature.</li> <li>Confirm the calibration.</li> </ol> </li> <li>Continue         <ol> <li>Continue</li> <li>Continue</li> </ol> </li> <li>The calibration of the calibration.</li> <li>Continue</li> <li>Continue</li> <li>Continu</li></ol>                                                                                                    | Cancel Current Value 0 0 0 Current Val 0 0 Current Val 0 0 0 0 0 0 0 0 0 0 0 0 0 0 0 0 0 0 0 | Je               | Desired<br>0<br>0<br>0<br>Desired<br>0<br>0 | Value<br>Value |

2. You are than asked to select the Twistlock you want to calibrate. Select it and confirm by clicking OK.

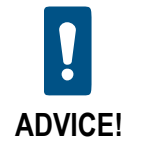

If you are not sure about the number of your selected Twistlock take a look at the Lasstec monitor. The Twistlock number is displayed in the main screen, next to the Twistlock weight.

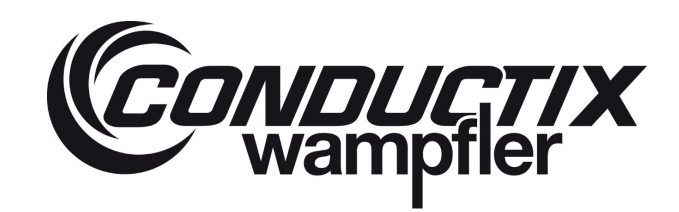

| Spreader - Temperature Sensor Calibration                  | n - Setting                                     |                  |
|------------------------------------------------------------|-------------------------------------------------|------------------|
| WARNING 3                                                  | Super User logged                               |                  |
| CONDUCTIX<br>Wampfler<br>OFF LINE<br>Instructions          | or Temperature<br>alibration<br>System spreader | EXIT             |
| Twistlocks locked Twistlo                                  | cks unlocked System                             | ready to measure |
| Twislock 1                                                 | Current Value                                   | Desired Value    |
| Sensor 1 Tempera                                           | r - Twistlock choice - Se ×                     | 0                |
| Sensor 1 Lambda Which Twistlock do you want to calibrate 2 |                                                 | 0                |
| Sensor 1 Lambda                                            |                                                 | 0                |
| Twislock 2                                                 |                                                 | Desired Valu     |
| Sonsor 2 Tompora                                           | OK                                              | 0                |
| Sensor 2 Lambda Tref Meas                                  | ure 0                                           | 0                |
| Sensor 2 Lambda Pref Meas                                  | sure 0                                          | 0                |
| Twislock 3 🖌                                               | Current Value                                   | Desired Valu     |
| Sensor 3 Temperature meas                                  |                                                 | 0                |
| Sensor 3 Lambda Tref Meas                                  |                                                 | 0                |
| Sensor 3 Lambda Pref Meas                                  | sure 0                                          | 0                |
| Twislock 4                                                 | Current Value                                   | Desired Valu     |
| Sensor 4 Temperature measu                                 | Jre [°C] 0                                      | 0                |
| Sensor 4 Lambda Tref Measu                                 | Ire 0                                           | 0                |
| Soncor / Lambda Drof Moas                                  | ure 0                                           | 0                |

- 3. You are than asked to look the Twistlock. Once it is locked, the system performs the required measurements. It can take up to 2 minutes.
- 4. You are than asked to enter the actual temperature of the Twistlock which you have to measure manually and click on **Calibrate**. Based on the previous measurements and the entered temperature, the software calculates the corresponding temperature coefficient. If correct, confirm the temperature indication by clicking **OK**.

| ۹                                                         |                            |                      | ×                |
|-----------------------------------------------------------|----------------------------|----------------------|------------------|
| Are you sure that<br>value 25 is the go<br>.UNLOCK THE TV | t the t<br>ood te<br>VISLO | empe<br>mper<br>CKS. | rature<br>ature? |
|                                                           | OK                         |                      |                  |

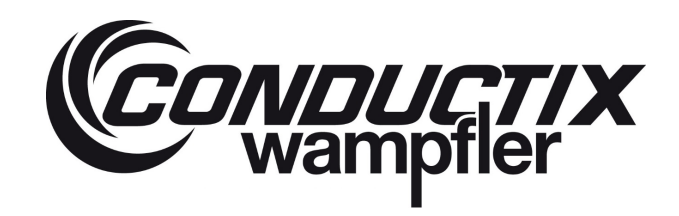

5. The calibration of the first Twistlock is accomplished. Repeat these steps for the remaining Twistlock.

| 🧕 Spreader - Temperature Sensor (                        | Calibration - Settin | g                                     | - 🗆 X           |
|----------------------------------------------------------|----------------------|---------------------------------------|-----------------|
| WA                                                       | RNING Super Us       | ser logged                            |                 |
| CONDUCTIX S                                              | ensor Te<br>Calib    | emperature<br>pration<br>tem spreader | LASSTEC"        |
| The adjustment of the ten<br>sensor 1 is done            | nperature calib      | pration with the twist                | Calibrate       |
| Twistlocks locked                                        | Twistlocks unl       | ocked System                          | eady to measure |
| Twislock 1 🗹                                             |                      | Current Value                         | Desired Value   |
| Sensor 1 Temperatur                                      | 6                    | ×                                     | 22 🗘            |
| Sensor 1 Lambda Tre<br>Sensor 1 Lambda Pre<br>Twislock 2 |                      | -6.05-0                               | 50284674        |
|                                                          |                      | of the<br>ibration with the           | 50387886        |
|                                                          |                      | 1 is done                             | Desired Value   |
| Sensor 2 Temperatur                                      | C                    | Ж                                     | 0               |
| Sensor 2 Lambda Tre                                      | of Measure           | 50279883                              | 50263962        |
| Sensor 2 Lambda Pr                                       | ef Measure           | 50377391                              | 0               |
| Twislock 3 🖌                                             |                      | Current Value                         | Desired Value   |
| Sensor 3 Temperatur                                      |                      | 1 0                                   | 0               |
| Sensor 3 Lambda Tre                                      | ef Measure           | 50266112                              | 50278339        |
| Sensor 3 Lambda Pr                                       | ef Measure           | 50364416                              | 0               |
| Twislock 4 🖌                                             |                      | Current Value                         | Desired Value   |
| Sensor 4 Temperature                                     | e measure [°C        | 0                                     | 0               |
| Sensor 4 Lambda Tre                                      | f Measure            | 50266112                              | 50266112        |
| Sensor 4 Lambda Pre                                      | f Measure            | 50364416                              | 0               |

### 5.3.8.3 Thresholds Adjustment

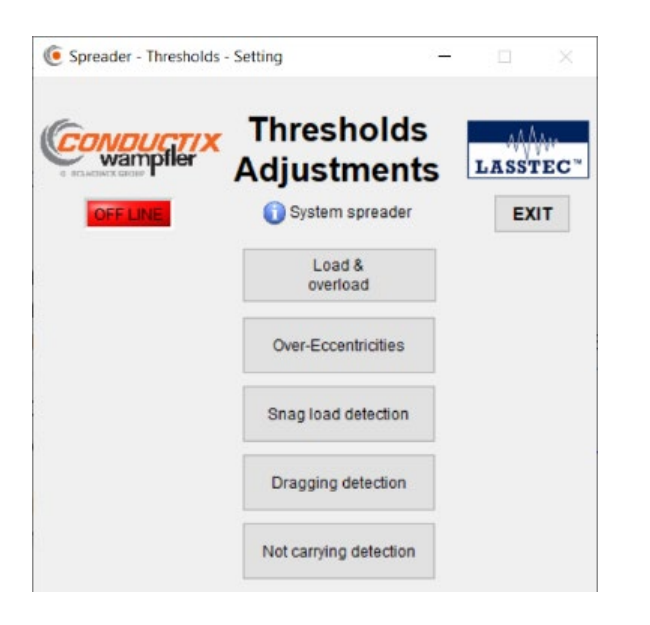

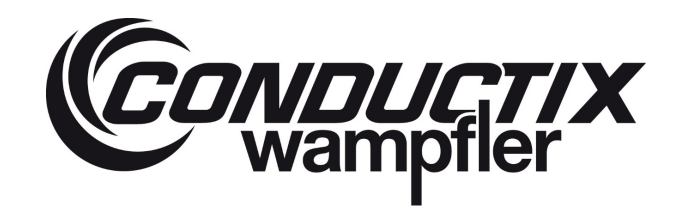

In this chapter you can define the thresholds of the overload and eccentricity alarms according to the overall system capacities and the spreader positions as well as modify the parameters for **Snag load** detection, **Dragging detection** and **not carrying** detection.

#### The thresholds directly influence the alarms generated by the Lasstec system!

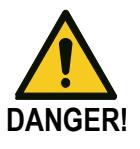

Wrongly adjusted thresholds can lead to wrong alarm or no alarm at all. Conductix-Wampfler will not be responsible for system malfunctioning if the adjustment is not correctly done.

The Lasstec Overload, eccentricity, snag load, dragging and not carrying detection are to be used only as an informative function and in no case as a security-relevant function. Conductix-Wampfler is not to be held responsible for injuries or damage caused by an un-triggered or disregarded alarm.

Each parameter which is meant to be modified if necessary is displayed in three states:

• Current Value:

Actual value of the parameter

#### • Default Value:

The default value of the parameter predefined during the manufacturing process. If the **Current Value** and the **Default Value** are not identical, it means that this parameter has been changed at least once.

#### • Desired Value:

There you can enter the new value of the parameter you want to change and by clinking **Overwrite the current Value** it will be stored in the interrogator and displayed as **Current Value**.

#### 5.3.8.3.1 Load & Overload

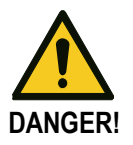

The Lasstec load and overload detection is to be used only as an informative function and in no case as a security-relevant function. Conductix-Wampfler is not to be held responsible for injuries or damage caused by an un-triggered or disregarded alarm.

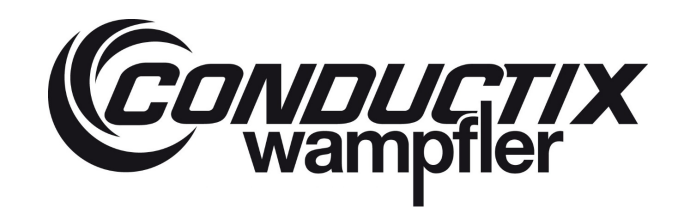

### 5.3.8.3.1.1 Single Tab

In this chapter you can modify the threshold values for the 1<sup>st</sup> and 2<sup>nd</sup> **overload alarm** depending on the spreader size. When a telescopic spreader with different load capacities, depending on its position is used you can define a threshold for both overload alarms, for each position.

| Spreader - Ihresholds at Overload - Setting      Concentration      Thresholds of      Thresholds of      Single Twistlock Container counter | of Load and Overload [TON]  System spreader                           | LASSTEC*                        |
|----------------------------------------------------------------------------------------------------|-----------------------------------------------------------------------|---------------------------------|
| Thresholds of the 1st overload alarm                                                                                                    | Thresholds of the 2nd overload alarm                                  |                                 |
| Current Value Default Value Desired Value<br>20ft telescopic position                                                                        | Current Value Default Value Desired Value<br>20ft telescopic position |                                 |
| 30ft telescopic position 0,00 36,00 0,00 0,00 0,00 0,00 0,00 0,0                                                                             | 30ft telescopic position 0,00 40,00 0,00                              | Overwrite the<br>Current Values |
| 35ft telescopic position 0,00 36,00 0,00                                                                                                    | 35ft telescopic position 0,00 40,00 0,00                              | Return to the<br>Default Values |
| 40ft telescopic position           0,00         36,00         0,00                                                                           | 40ft telescopic position           0,00         40,00         0,00    |                                 |
| 45ft telescopic position 0,00 36,00 0,00                                                                                                    | 45ft telescopic position 0.00 40,00 0,00                              |                                 |
| Minimum alarm timer [s]           0,0         3,0         0,0                                                                                | Minimum alarm timer [s]           0,0         3,0         0,0         |                                 |
| Customer function activation<br>Enabled<br>Disabled                                                                                          | Customer function activation                                          |                                 |

### 5.3.8.3.1.2 Twistlock

In this chapter you can modify the threshold values for the overload alarms of the Twistlocks. These Thresholds are applied regardless of the telescopic position of the spreader. Also this chapter is meant to reset the Load and overload counter of each Twistlock by clicking on the corresponding reset button and confirming by clicking on **Overwrite the current Values**.

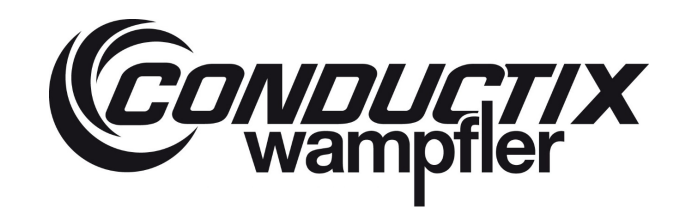

| E Spreader - Thresholds of Overload - Setting |                                           | - 🗆 ×                           |
|-----------------------------------------------|-------------------------------------------|---------------------------------|
| Container counter                             | of Load and Overload [TON]                | LASSTEC"<br>EXIT                |
| Load threshold                                | Overload threshold                        |                                 |
| Function enabled                              | Function enabled                          | Current Values                  |
| Current Value Default Value Desired Value     | Current Value Default Value Desired Value |                                 |
| 0,00 1,00 0,00                                | 0,00 15,00 0.00                           | Return to the<br>Default Values |
|                                               | Minimum alarm timer for twistlock [s]     |                                 |
|                                               | 0,0 3,0 0,0                               |                                 |
|                                               | Customer function activation Enabled      |                                 |
| Load counter reset                            | Overload counter reset                    |                                 |
| N* 1 0                                        | N° 1 0                                    |                                 |
| 2 0                                           | 2 0                                       |                                 |
| 3 0                                           | 3 0                                       | Resetthe                        |
| 4 0                                           | 4 0                                       | counter selected                |
| 5 0                                           | 5 <u></u>                                 |                                 |
|                                               | 6                                         |                                 |
| 8                                             |                                           |                                 |
|                                               | · ·                                       |                                 |

### 5.3.8.3.1.3 Container counter

This chapter is meant to reset the Overload counter for the container weighing as well as the Cycle counter for the number of container handled by clicking on the corresponding reset button and confirming by clicking on **Overwrite the current Values**.

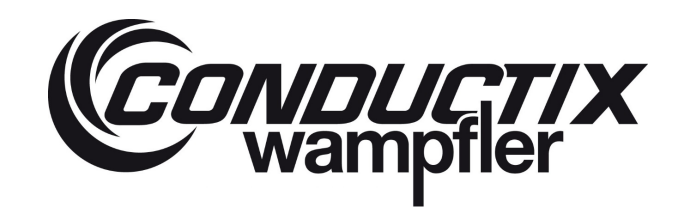

| Spreader - Thresholds of Overload - Setting |                                  | - u ×                      |
|---------------------------------------------|----------------------------------|----------------------------|
| Container counter                           | s of Load and Overload [TON]     | LASSTEC"                   |
| Overload counter reset                      | Cycle reset Interrogator cycle 0 | Reset the counter selected |
| L                                           |                                  | _                          |
|                                             |                                  |                            |
|                                             |                                  |                            |

#### 5.3.8.3.2 Over-Eccentricities

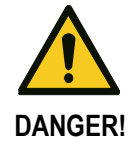

The Lasstec Over-Eccentricities detection is to be used only as an informative function and in no case as a security-relevant function. Conductix-Wampfler is not to be held responsible for injuries or damage caused by an un-triggered or disregarded alarm.

### 5.3.8.3.2.1 X and Y over-eccentricity Thresholds

In this chapter you can define the thresholds for eccentricities alarms of the X and Y axes On the graphic in the following picture, the green graph represents the default threshold for the eccentricities.

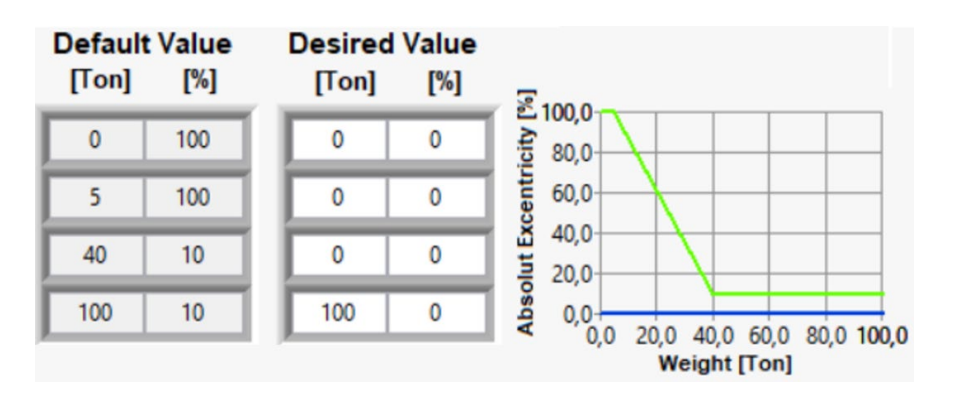

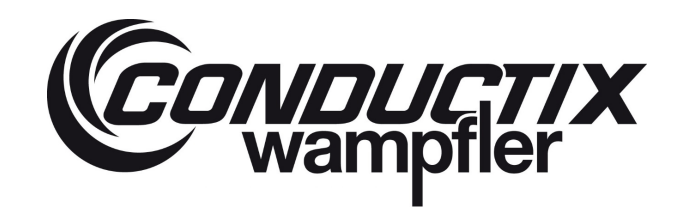

#### It is interpreted as follows:

For a fictive container weight of 0 to 5 ton, the eccentricity can reach 100 % without generating an alarm. For a container weight of 40 ton, the eccentricity can reach 10% before an alarm is generated and for a fictive container weight of 100 ton the eccentricity can reach 10% before an alarm is generated. Out of this parameters, a function is created which defines the threshold for every possible container weight between 0 ton and 100 ton.

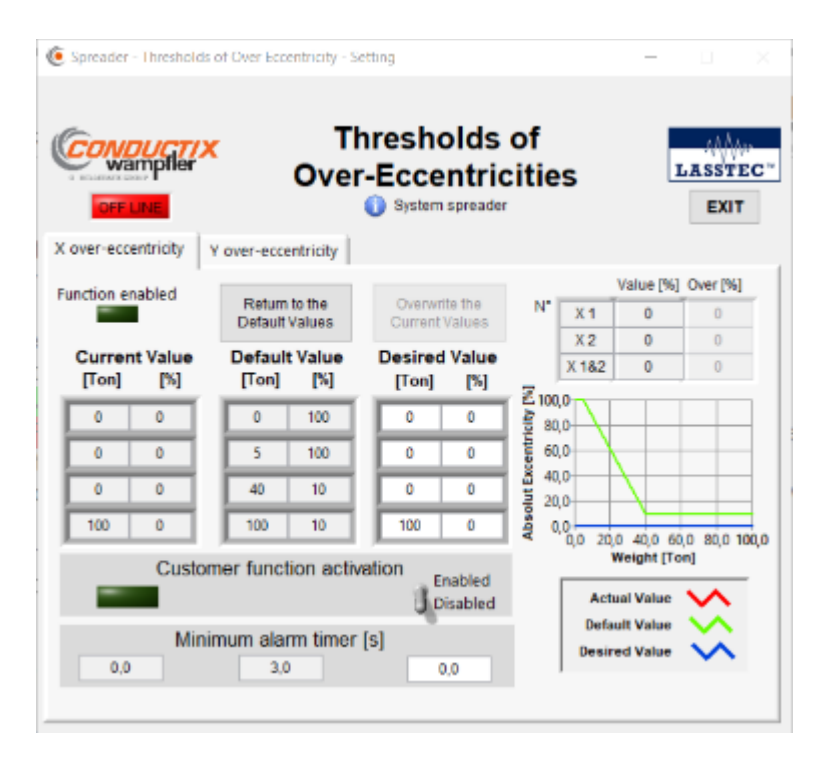

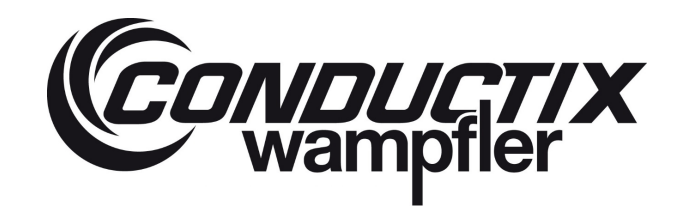

### 5.3.8.3.3 Snag Load Detection

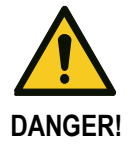

The Lasstec Snag load detection is to be used only as an informative function and in no case as a security-relevant function. Conductix-Wampfler is not to be held responsible for injuries or damage caused by an un-triggered or disregarded alarm.

### 5.3.8.3.3.1 Global Threshold

In this chapter you can define the Threshold for the snag load detection

| Snag load detection container 1 Twistlock [Ton] | Defines the threshold which enables the function for 20ft container |
|-------------------------------------------------|---------------------------------------------------------------------|
| Snag load detection container 2 Twistlock [Ton] | Defines the threshold which enables the function for 30ft container |
| Snag load event counter (x25ms)                 | Times which has used for the soundary and shows of the surge        |
| Minimum alarm timer for Twistlocks [s]          | Inner variables used for the counter and alarm of the shag          |
| Minimum alarm timer for container [s]           |                                                                     |

| C Spreader - Threshold | is of weight to enable Snag              | oad detection - Setting            |                                 |
|------------------------|------------------------------------------|------------------------------------|---------------------------------|
|                        | Snag lo                                  |                                    | n LASSTEC"                      |
| Global threshold       | Start threshold                          | Jorden aprovadi                    |                                 |
| Function enab          | led                                      |                                    |                                 |
| Current Value<br>Cur   | e Default Value<br>stomer function activ | Desired Value<br>vation<br>Enabled |                                 |
| Snag load de           | etection container 1                     | Twistlock [Ton]                    | Overwrite the<br>Current Values |
| Snag load de           | tection container 2                      | Twistlock [Ton]                    | Return to the<br>Default Values |
| Snag<br>0              | load event counter (                     | (x25ms)<br>0                       |                                 |
| Minimu<br>0,0          | m alarm timer for tw<br>6553,5           | 0,0                                |                                 |
| Minimur<br>0,0         | m alarm timer for co                     | ntainer [s]                        |                                 |

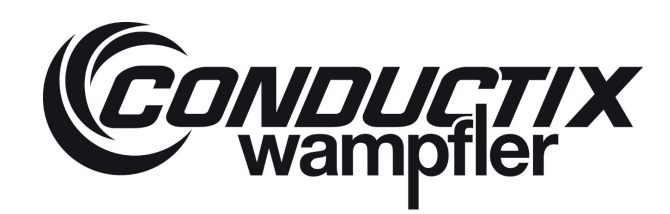

#### 5.3.8.3.3.2 Start Threshold

This chapter is meant to define the minimum measured weight at which the snag load function is activated

| Spreader - Thresholds of | weight to enable Snaglo          | ad detection - Setting | - 🗆 X                           |
|--------------------------|----------------------------------|------------------------|---------------------------------|
| CONDUCTIX<br>wampfler    | Snag lo                          |                        | LASSTEC"                        |
| Global threshold Start   | threshold                        |                        |                                 |
| Current Value<br>[Ton]   | Default Value<br>[Ton]           | Desired Value<br>[Ton] |                                 |
|                          | 20ft position                    |                        | Overwrite the<br>Current Values |
| 0,00                     | 4,00                             | 0,00                   |                                 |
|                          | 30ft position                    |                        | Return to the                   |
| 0,00                     | 4,00                             | 0,00                   | Default Values                  |
|                          | 35ft position                    |                        |                                 |
| 0,00                     | 4,00                             | 0,00                   |                                 |
|                          | 40ft position                    |                        |                                 |
| 0,00                     | 4,00                             | 0,00                   |                                 |
|                          | 45ft position                    |                        |                                 |
| 0,00                     | 4,00                             | 0,00                   |                                 |
| Minimum tota             | al weight to enable<br>detection | the snag load          |                                 |

#### 5.3.8.3.4 Dragging Detection

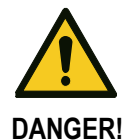

The Lasstec Dragging detection is to be used only as an informative function and in no case as a security-relevant function. Conductix-Wampfler is not to be held responsible for injuries or damage caused by an un-triggered or disregarded alarm.

| Twistlock weight [Ton]    | Threshold which enables the function |
|---------------------------|--------------------------------------|
| Time before detection [s] | Demined Times of the se              |
| Minimum alarm timer [s]   | Required Timer settings              |

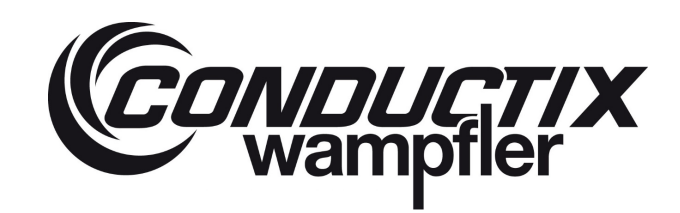

| Spreader - Thresholds of | weight to enable Dragging d | etection - Setting  | - 🗆 X                           |
|--------------------------|-----------------------------|---------------------|---------------------------------|
|                          | Dragging<br>() System       | getection           |                                 |
| Adjustment               |                             |                     |                                 |
| Function enabled         |                             |                     |                                 |
|                          |                             |                     |                                 |
| Current Value            | Default Value De            | sired Value         |                                 |
| Custo                    | mer function activation     | Enabled<br>Disabled | Overwrite the<br>Current Values |
| Tw                       | vislock weight [Ton]        |                     | Return to the                   |
| 0,00                     | 2,00                        | 0,00                | Default Values                  |
| Time                     | e before detection [s]      |                     |                                 |
| 0,00                     | 0,10                        | 0,00                |                                 |
| Min                      | imum alarm timer [s]        |                     |                                 |
| 0,0                      | 10,0                        | 0,0                 |                                 |
|                          |                             |                     |                                 |
|                          |                             |                     |                                 |

### 5.3.8.3.5 Not carrying Detection

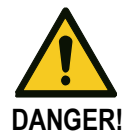

The Lasstec Not carrying detection is to be used only as an informative function and in no case as a security-relevant function. Conductix-Wampfler is not to be held responsible for injuries or damage caused by an un-triggered or disregarded alarm.

| Container weight to start detection [Ton]     | Threshold which defines the minimum container weight after which the     |
|-----------------------------------------------|--------------------------------------------------------------------------|
|                                               | function is enabled                                                      |
| Timer after container weight detection [s]    | Timer threshold after which the detection is enabled                     |
| Twistlock weight to not detect [Ton]          | Twistlock weight threshold                                               |
| Timer before Pstab to Twistlock detection [s] | These timers are defining a time range in which the function is analysis |
| Timer after Pstab to Twistlock detection [s]  |                                                                          |
| Minimum alarm timer [s]                       | Minimum duration of the alarm                                            |

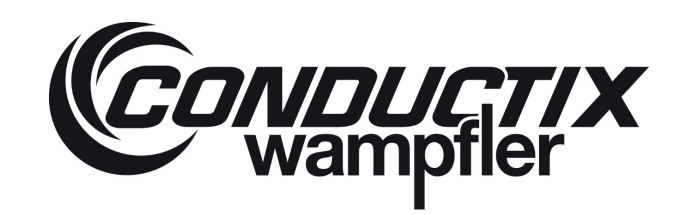

| Sprea       | der - Thresholds of w | eight to enable Not carry | ing detection - Setting |      | · _                        |
|-------------|-----------------------|---------------------------|-------------------------|------|----------------------------|
|             | wampfler              | Not carry                 | ing detection           | on   | LASSTE                     |
| o<br>djustn | FF LINE               | 🚺 Sy                      | stem spreader           |      | EXIT                       |
| -           | Function enabled      |                           |                         |      |                            |
| С           | urrent Value          | Default Value             | Desired Value           |      |                            |
|             | Custo                 | mer function active       | Enabled                 | Ove  | envrite the<br>ent Values  |
|             | Container w           | eight to start detection  | tion [Ton]              |      |                            |
|             | 0,00                  | 2,00                      | 0,00                    | Def  | turn to the<br>ault Values |
|             | Timer after o         | ontainer weight de        | etection [s]            |      |                            |
|             | 0,00                  | 0,50                      | 0,00                    | N° 🗔 | istlock [Ton]              |
|             | Twistlock             | weight to not dete        | ct [Ton]                | 2    | 0                          |
|             | 0,00                  | 1,00                      | 0.00                    | 3    | 0                          |
|             | Timor boforo          | Detab to twictlook        | lataction [c]           | 4    | 0                          |
|             |                       | PSIAD ID IWISIDCK (       | election [s]            | 5    | 0                          |
|             | 0,00                  | 0,00                      | 0,00                    | 6    | 0                          |
|             | Timer after P         | stab to twistlock de      | etection [s]            | 7    | 0                          |
|             | 0,00                  | 1,00                      | 0,00                    | 8    | 0                          |
|             |                       |                           |                         |      |                            |
|             | Min                   | imum alarm timer          | [5]                     |      |                            |

### 5.3.8.4 Date and Time setting

In this chapter you can define the internal time of the interrogator.

- By defining it manually and clicking on Write the time into the interrogator.
- By using the time of the connected computer and clicking on Write the time into the interrogator.

| m spreader EXIT        |
|------------------------|
|                        |
|                        |
| Interrogator time      |
| 00:00:00<br>DD/MM/YYYY |
|                        |
|                        |

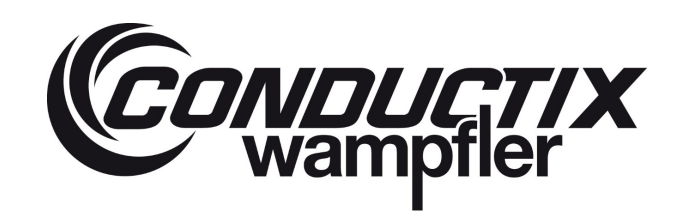

### 5.3.8.5 Advance Configuration

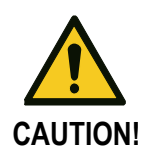

This chapter of the software is for authorized persons only in order to take care of the initial installation, calibration and maintenance. Only change this values in case the accuracy expectations are not met after the calibration. Be aware that changing any of the following parameters can corrupt the weighing process. Conductix-Wampfler is not to be held responsible for injuries, damage or wrong weighing results caused by incorrectly set parameters.

#### 5.3.8.5.1 Stabilized Weight

| Concernation      | reed Parameters Set         | ting                                      | Advanc                                                                                                    | ed configu                                                                                                    | uration                                                       |                                                         | LASSTEC *                                                                                                    |
|-------------------|-----------------------------|-------------------------------------------|----------------------------------------------------------------------------------------------------|----------------------------------------------------------------------------------------------------|---------------------------------------------------------------|---------------------------------------------------------|----------------------------------------------------------------------------------------------------|
| Stabilized weight | Time delays Inf             | Currer<br>Minim<br>0,0<br>Weig<br>0,0     | Function<br>Function<br>Max weight v<br>int Value Defau<br>um level of weight<br>00 0<br>ht threshold to sta<br>20 2 | 8 Young Modul<br>on used<br>Max weight View<br>It Value Desire<br>to start measurin<br>30 0<br>rt stabilized weigh<br>00 0 | d Value<br>g [Ton]<br>nt [Ton]                                |                                                         | Cvenetite current values<br>with the desired values<br>Return to the<br>Default Values<br>Acquisition<br>process time [ms]<br>2 |
| [                 | м                           | ax weight functi                          | on                                                                                                    | Dig                                                                                                    | gital input functi                                            | ion                                                     |                                                                                                    |
|                   | Current Value<br>Time after | Default Value<br>max weight to rec<br>5.0 | Desired Value<br>ord data [s]                                                                                        | Current Value<br>Num<br>Time on digital                                                                                    | Default Value<br>ber of weight ave<br>32<br>input ON for stab | Desired Value<br>arage<br>0<br>ilized weight [s]<br>0,0 |                                                                                                    |

|                                                    | Max weight         The system identifies autonomousl when the weight has been lifted |                                              |  |
|----------------------------------------------------|--------------------------------------------------------------------------------------|----------------------------------------------|--|
| Function used                                      |                                                                                      | The crane driver defines when the weight     |  |
|                                                    | Digital input:                                                                       | has been lifted (e.g.: with a switch in the  |  |
|                                                    |                                                                                      | driver cabin)                                |  |
|                                                    | Weight limit from                                                                    | which the measurement starts. The factory    |  |
| Minimum level of weight to start measurement [Ton] | setting is 0.3 tonnes. With this setting, lower weights are not                      |                                              |  |
|                                                    | displayed.                                                                           |                                              |  |
| Weight threshold to start stabilized weight [Top]  | Minimum weight                                                                       | which must be reached for the stabilization  |  |
|                                                    | process to be ca                                                                     | arried out                                   |  |
| Time often may weight to record data [a]           | Defines the tin                                                                      | ne range in which the samples for the        |  |
| Time after max weight to record data [5]           | stabilized weight are taken.                                                         |                                              |  |
| Number of weight average                           | Defines the numbers of samples for the stabilized weight                             |                                              |  |
|                                                    | Timer after which                                                                    | ch the stabilisation process is carried out. |  |
| Time on digital input ON for stabilized weight [s] | Only for the Digital input function. Starts with incoming                            |                                              |  |
|                                                    | Digital Input ON.                                                                    |                                              |  |

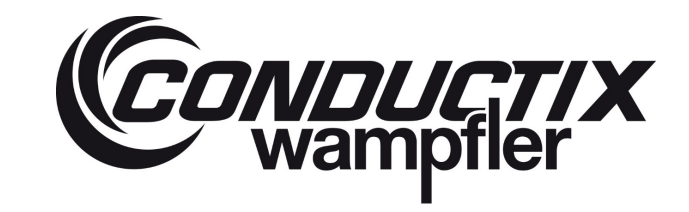

### 5.3.8.5.2 Time delays

| Spreader Advanced Parameters | Setting                                                      | - 🗆 ×                                            |
|------------------------------|--------------------------------------------------------------|--------------------------------------------------|
| CONDUCTIX<br>wampfler        | Advanced configuration                                       | LASSTEC"                                         |
|                              | Current Value Default Value Desired Value                    | Overwrite current values with the desired values |
|                              | Compensation time Unlock mode [s]                            | Return to the<br>Default Values                  |
|                              | Compensation time Lock mode [s]                              | Acquisition<br>process time [ms]                 |
|                              | Time delay to enable alarm nor Lock nor Unlock signals [s]   |                                                  |
|                              | Time delay to enable alarm no telescopic position signal [s] |                                                  |
|                              |                                                              |                                                  |
|                              |                                                              |                                                  |

| Compensation time Unlock mode [s]   | Time for compensation used by the interrogator                               |
|-------------------------------------|------------------------------------------------------------------------------|
| Compensation time Lock mode [s]     | Time for compensation used by the interrogator                               |
| Time delay to enable alarm nor Lock | Delay after which the alarm is triggered when the signal for Lock and Unlock |
| nor Unlock signals [s]              | are lost                                                                     |
| Time delay to enable alarm no       | Delay after which the alarm is triggered when the signal for the telescopic  |
| telescopic position signal [s]      | position is lost.                                                            |
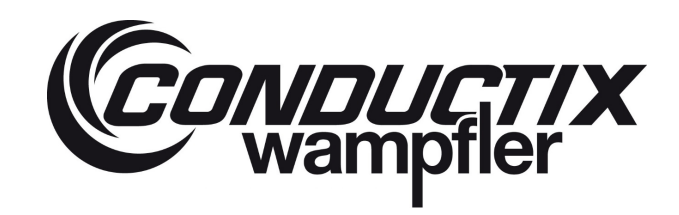

## 5.3.8.5.3 Interrogator

|          | cod Parameters    | Setting      | Advanced configuration                                   | ×                                                   |
|----------|-------------------|--------------|----------------------------------------------------------|-----------------------------------------------------|
| OFF LINE | ar<br>Time delava | Interropator | System spreader Psixb Measurment Precision & Young Modul | LASSTEC -                                           |
|          |                   |              | Current Value Desired Value                              | Overwrite current values<br>with the desired values |
|          |                   |              | User ID 0 0                                              | Return to the<br>Default Values                     |
|          |                   |              |                                                          | Acquisition<br>process time [ms]<br>35              |
|          |                   |              |                                                          |                                                     |
|          |                   |              |                                                          |                                                     |
|          |                   |              |                                                          |                                                     |
|          |                   |              |                                                          |                                                     |

## **User ID** Identification of the interrogator

#### 5.3.8.5.4 Pstab Measurement

| E Spreader Advanced Parameters | Setting                                                                    | - 🗆 ×                                                                                  |
|--------------------------------|----------------------------------------------------------------------------|----------------------------------------------------------------------------------------|
| CONDUCTIX<br>wampiler          | Advanced configuration                                                     | LASSTEC"                                                                               |
| Claurice regin Thre delays     | Current Value Default Value Desired Value<br>Stabilizing samples number [] | Overwrite current values<br>with the desired values<br>Return to the<br>Default Values |
|                                | 0 200 0<br>Min / Max variable [%]                                          | Acquisition<br>process time (ms)                                                       |
|                                | 0 4 0                                                                      |                                                                                        |
|                                |                                                                            |                                                                                        |
|                                |                                                                            |                                                                                        |

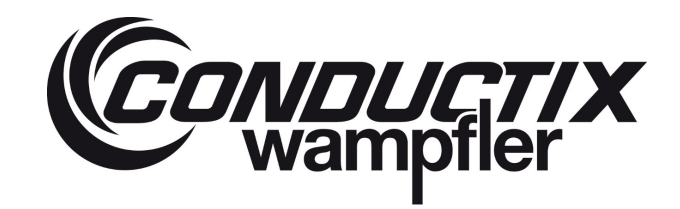

| Stabilization samples number [] | Numbers of samples taken for the stabilized weight                      |
|---------------------------------|-------------------------------------------------------------------------|
| Min / Max variable [%]          | Max deviation of the measurement for the stabilization process to begin |

#### 5.3.8.5.5 Precision & Young Modul

| Spreader Advanced Parameters Setting                                |                                                                                     | - 🗆 ×                                                                                  |
|---------------------------------------------------------------------|-------------------------------------------------------------------------------------|----------------------------------------------------------------------------------------|
| Concurrent<br>wamplier<br>Stabilized weight Time delays Interrogalo | Advanced configuration                                                              | LASSTEC                                                                                |
|                                                                     | Current Value Default Value Desired Value<br>Precision of weight measurment [x10Kg] | Overwrite current values<br>with the desired values<br>Return to the<br>Default Values |
|                                                                     | 0 20 0                                                                              | Acquisition<br>process time [ms]                                                       |
|                                                                     | Coeff for Temperature ST Calucation[] 0 54333 0                                     |                                                                                        |
|                                                                     | Coeff "a" for calibration calculation []                                            |                                                                                        |
|                                                                     | 0 1298 0                                                                            |                                                                                        |
|                                                                     |                                                                                     |                                                                                        |
|                                                                     |                                                                                     |                                                                                        |

| Precision of weight measurement [x10Kg]   | Defines the scale of the displaying of the weight.                  |  |  |  |  |
|-------------------------------------------|---------------------------------------------------------------------|--|--|--|--|
| Cooff for Tomporature ST calculation []   | Coefficient for the calculation of the temperature. Is set with the |  |  |  |  |
|                                           | temperature calibration                                             |  |  |  |  |
| Cooff "a" for collibration coloulation [] | Coefficient for the calculation of the temperature. Is set with the |  |  |  |  |
|                                           | temperature calibration                                             |  |  |  |  |

## 5.3.8.6 Save / Load Configuration

In this chapter you can download the actual configuration of the interrogator on a configuration file on your computer and re-upload it back in the interrogator. This can be useful when you have to reset the interrogator as you won't have to perform the whole configuration again. You can choose between three types of configuration files:

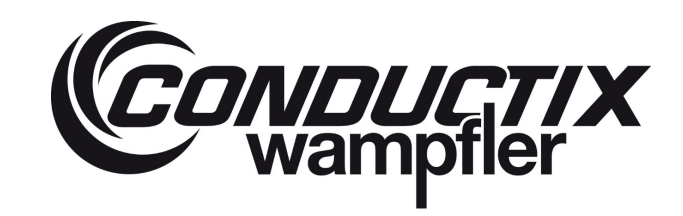

| CONDUCT/<br>wampfler | Save / Load<br>configuration                   | LASSTE |
|----------------------|------------------------------------------------|--------|
| OFF LINE             | 🚯 System spreader                              | EXIT   |
|                      | Upload current configuration<br>(Read from UC) |        |
|                      | Download a configuration<br>(Write to UC)      |        |
|                      | Importation choice                             |        |
| ۲                    | All data                                       |        |
| C                    | ) Threshold (all functions)                    |        |
| C                    | Calibration                                    |        |

| All Data                   | Saves / loads all configuration options                              |
|----------------------------|----------------------------------------------------------------------|
| Thresholds (all functions) | Saves / loads only the configuration and thresholds of the functions |
| Calibration                | Saves / loads only the calibration parameters                        |

#### 5.3.8.7 Reset the Interrogator

In this chapter you can reset the interrogator. This function can be used when the functionality of the interrogator is corrupted due to parameter and threshold changes. With a reset, all parameters, thresholds and calibration settings are reset to the default factory settings and the system has to be recalibrated before usage.

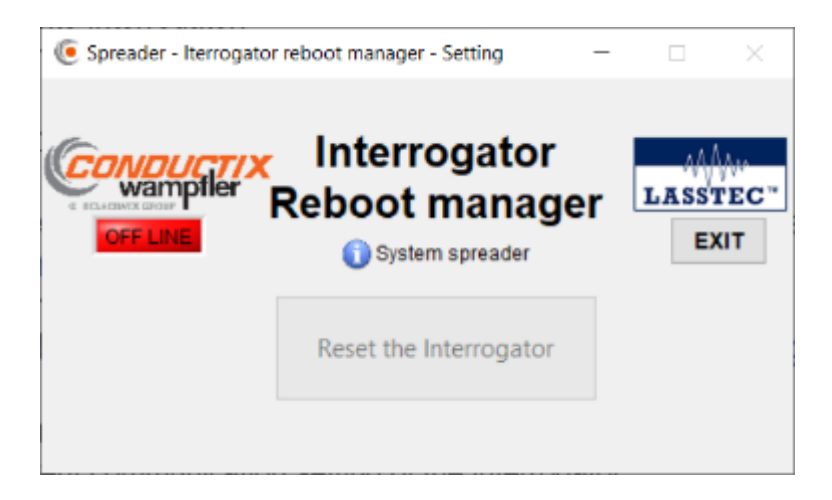

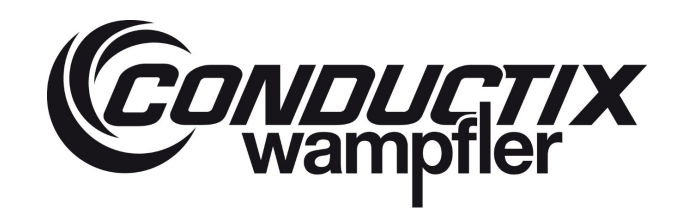

## 5.3.8.8 Download Data Logging

The interrogator is equipped with a data logging function which stores the main parameters of every weighing cycle. These parameter can then be downloaded as a CSV file to your computer by clicking on **START DOWNLOAD**. The download can take up to 30 min, depending on the amount of stored weighing cycles.

| C Spreader - Datalogging de | ownloader Setting                                                                                                    | ×         |
|-----------------------------|----------------------------------------------------------------------------------------------------|-----------|
| CONDUCT/X<br>wampiler       | Datalogging downloader                                                                                                    | LASSTEC - |
| OFF LINE                    | Spreader version                                                                                                    | EXIT      |
| T<br>min                    | ATTENTIONIII<br>The download action could take some second up to 30<br>utes depending of the amount of data to be downloaded.<br>The download will automatically stop |           |
|                             | START THE DOWNLOAD                                                                                                    |           |
|                             |                                                                                                    |           |
|                             |                                                                                                    |           |
|                             |                                                                                                    |           |
|                             |                                                                                                    |           |

For each weighing cycle, the following parameters are logged:

| Date – Time                      | Interrogator date and time of the performed weighing cycle    |
|----------------------------------|---------------------------------------------------------------|
| Interrogator cycle               | Counts the amount of weighing cycles                          |
| Status 0                         | Refer to chapter 7 of this document                           |
| Status 1                         | Refer to chapter 7 of this document                           |
| Alarm 1                          | Refer to chapter 7 of this document                           |
| Alarm 2                          | Refer to chapter 7 of this document                           |
| Alarm 3                          | Refer to chapter 7 of this document                           |
| Alarm 4                          | Refer to chapter 7 of this document                           |
| Alarm 5                          | Refer to chapter 7 of this document                           |
| Weight 1 [Ton]                   | Stabilized weight of Twistlock 1                              |
| Weight 2 [Ton]                   | Stabilized weight of Twistlock 2                              |
| Weight 3 [Ton]                   | Stabilized weight of Twistlock 3                              |
| Weight 4 [Ton]                   | Stabilized weight of Twistlock 4                              |
| Weight Container 1 [Ton]         | Stabilized weight of container 1                              |
| Eccentricity X [%]               | Percentage of eccentricity in the X axis                      |
| Eccentricity Y [%]               | Percentage of eccentricity in the Y axis                      |
| Maximum weight 1 [Ton]           | Maximum measured weight on Twistlock 1 in this weighing cycle |
| Maximum weight 2 [Ton]           | Maximum measured weight on Twistlock 2 in this weighing cycle |
| Maximum weight 3 [Ton]           | Maximum measured weight on Twistlock 3 in this weighing cycle |
| Maximum weight 4 [Ton]           | Maximum measured weight on Twistlock 4 in this weighing cycle |
| Maximum weight container 1 [Ton] | Maximum measured weight on container 1 in this weighing cycle |
| Load counter Twistlock 1         | Counts the amount off load cycles off Twistlock 1             |

## **Operating Instructions**

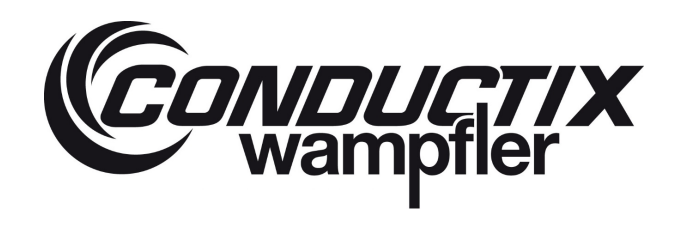

# LASSTEC Weighing System 0521

| Load counter Twistlock 2     | Counts the amount off load cycles off Twistlock 2                       |
|------------------------------|-------------------------------------------------------------------------|
| Load counter Twistlock 3     | Counts the amount off load cycles off Twistlock 3                       |
| Load counter Twistlock 4     | Counts the amount off load cycles off Twistlock 4                       |
| Overload counter Container 1 | Counts the amount off occurred overload on the position off container 1 |
| Overload counter Twistlock 1 | Counts the amount off occurred overload on Twistlock 1                  |
| Overload counter Twistlock 2 | Counts the amount off occurred overload on Twistlock 2                  |
| Overload counter Twistlock 3 | Counts the amount off occurred overload on Twistlock 3                  |
| Overload counter Twistlock 4 | Counts the amount off occurred overload on Twistlock 4                  |
| Data integrity               | Confirms the data integrity by OK                                       |

\*for Twinlift systems the parameters for the Twistlocks 1 to 8 and the second container are added.

## 5.3.9 About the Lasstec System

Displays information about the interrogator configuration software and the connected interrogator.

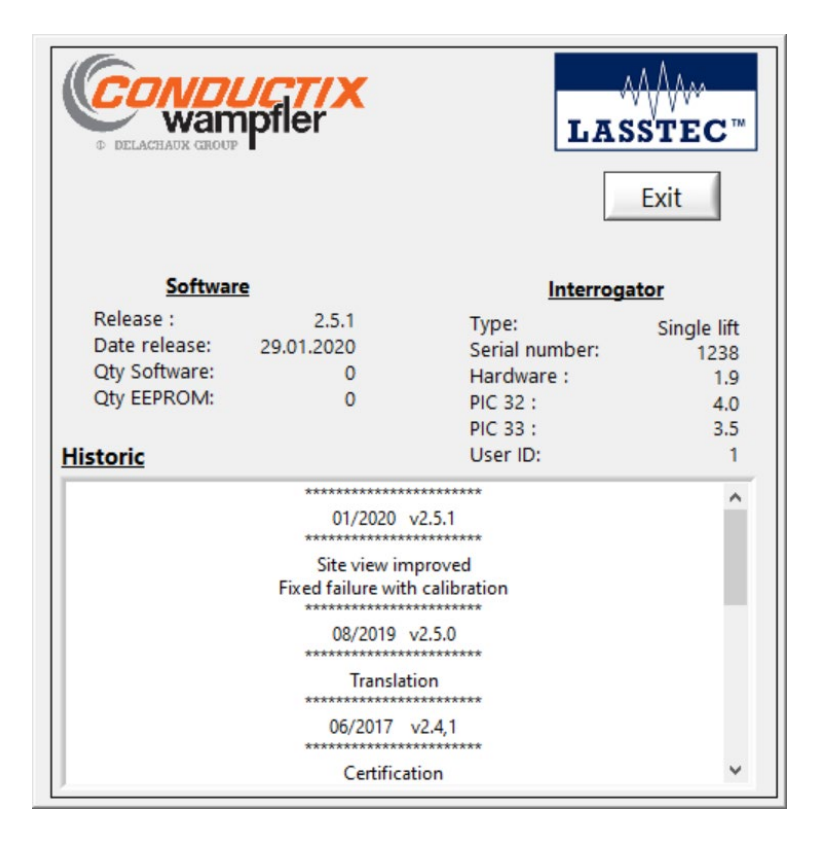

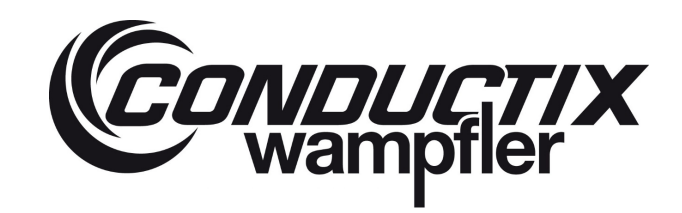

## 6 Use of the Display

## 6.1 HMI overview

## 6.1.1 Glossary

#### Glossary:

- Standard LASSTEC system, LASSTEC system or system: the LASSTEC system installed onto a spreader (single-lift or twinlift).
- Single-lift: a position or a type of spreader which consist of lifting up one container with 4 Twistlocks.
- Twin-lift: a position or a type of spreader which lifts up two containers with 4 Twistlocks into each container (8 Twistlocks).
- **Page**: a visualisation on the screen.
- Interrogator: refers to the LASSTEC interrogator.
- HMI: refers to the current developed human machine interface.
- Current load, current weight: refers to the "real time" measured load by the LASSTEC system
- **Stabilized load, stabilized weight**: refers to the actual weight determined by the LASSTEC system for the current load cycle.
- Load cycle: for a standard LASSTEC system, a load cycle starts when a container is locked under a spreader until it will be released by unlocking the Twistlocks.

## 6.1.2 Hardware

Adjustable mounting bracket for the HMI.

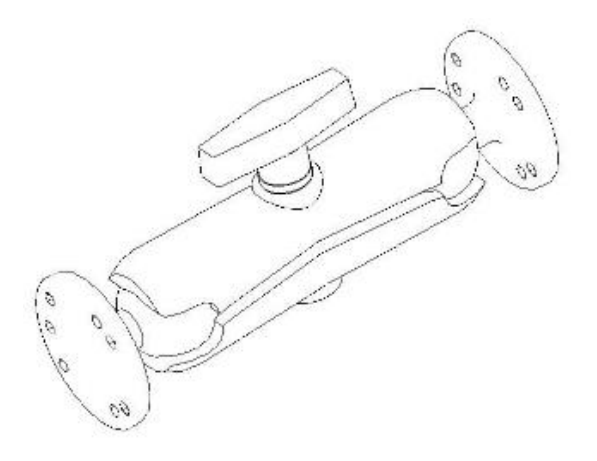

Image source: IFM electronic (CR1081)

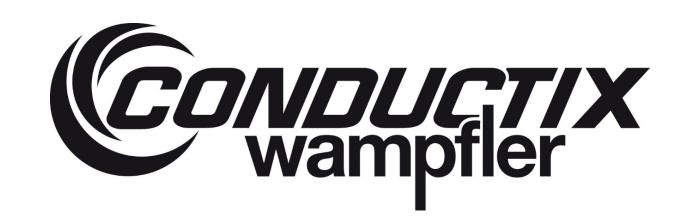

Front view and buttons description:

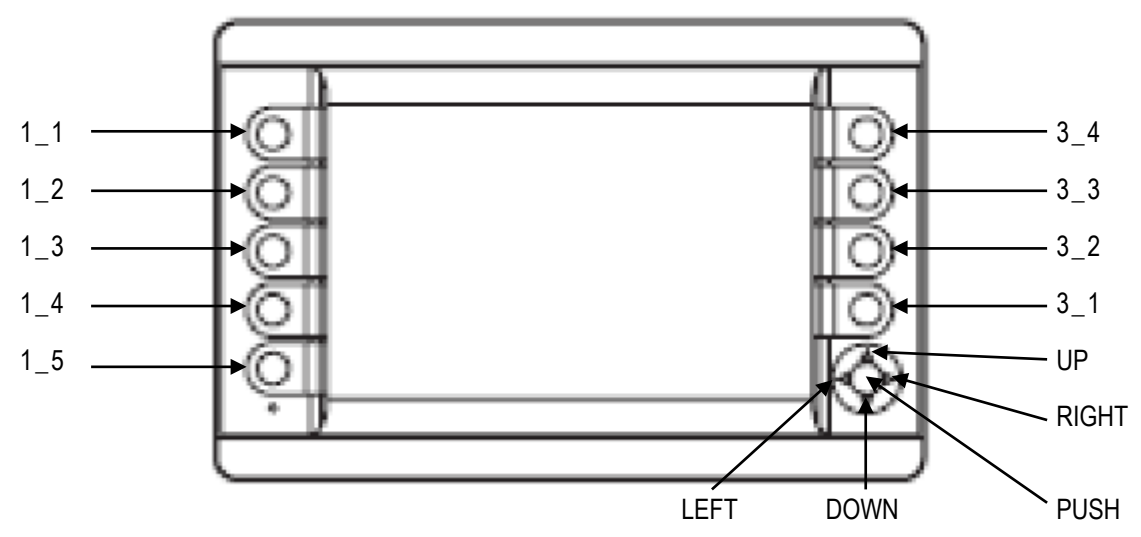

✓ Non touch screen with robust physical key

#### Rear view and electrical connection description:

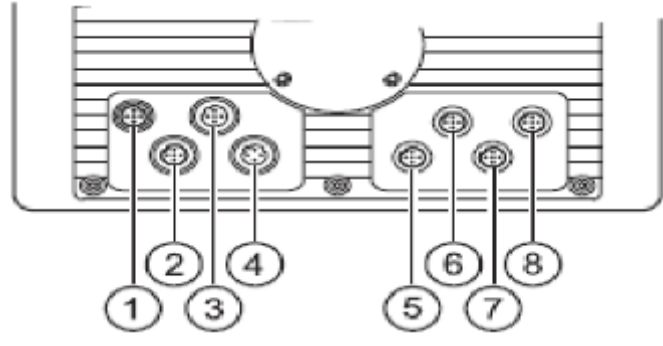

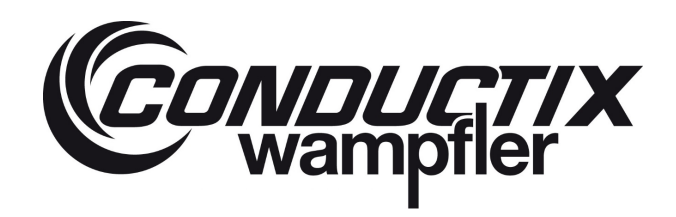

| N° | Description                 | Wiring                                       | 3     |                    | Wire colour     |
|----|-----------------------------|----------------------------------------------|-------|--------------------|-----------------|
|    |                             | Connector M12 Acoded,<br>5 poles             | 1     | 1032V DC           | Brown           |
|    |                             | 0 1                                          | 2     | Not used           | White           |
|    | <b>D</b>                    | - <sup>2</sup>                               | 3     | 0V                 | Blue            |
| 1  | Power supply                | 5 (                                          | 4     | Not used           | Black           |
|    |                             | 3 4                                          | 5     | 1032V DC           | Grey            |
|    |                             | Note: 1 and 5 must be conne<br>not function. | ected | together otherwise | the screen will |
| 2  | Not Used                    |                                              |       |                    |                 |
|    |                             | Socket M12 B-coded, 5 poles                  | 1     |                    |                 |
| 2  | USB (for downloading        | 1 0                                          | 2     | - Data             |                 |
| 3  | the datalogging files only) |                                              | 3     | + Data             |                 |
|    |                             | 5 (00)                                       | 4     | ID                 |                 |
|    |                             | 4 3                                          | 5     | GND                |                 |
|    |                             | Socket M12 B-coded, 4poles                   | 1     |                    |                 |
| 4  | Ethernet                    | 1 0                                          | 2     |                    |                 |
|    | Lucinot                     | 6002                                         | 3     |                    |                 |
|    |                             | 4 3                                          | 4     |                    |                 |
|    | Can bus                     | Socket M12 B-coded, 5 poles                  | 1     | Not used           | Brown           |
| F  |                             | 1 0                                          | 2     | Not used           | White           |
| 5  |                             | - 66                                         | 3     | CAN GND            | Blue            |
|    |                             | 5 60)                                        | 4     | CAN Hi (+)         | Black           |
|    |                             | 4 3                                          | 5     | CAN Lo (-)         | Grey            |
| 6  | Not used                    |                                              |       |                    |                 |
| 7  | Not used                    |                                              |       |                    |                 |
| 8  | Not used                    |                                              |       |                    |                 |

For more information, see the IFM CR1081 manual.

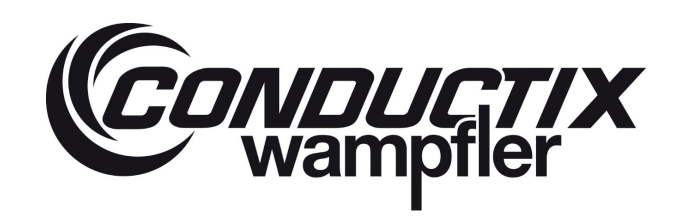

## 6.2 Page description

## 6.2.1 Loading

When starting up the system, the following page will appear:

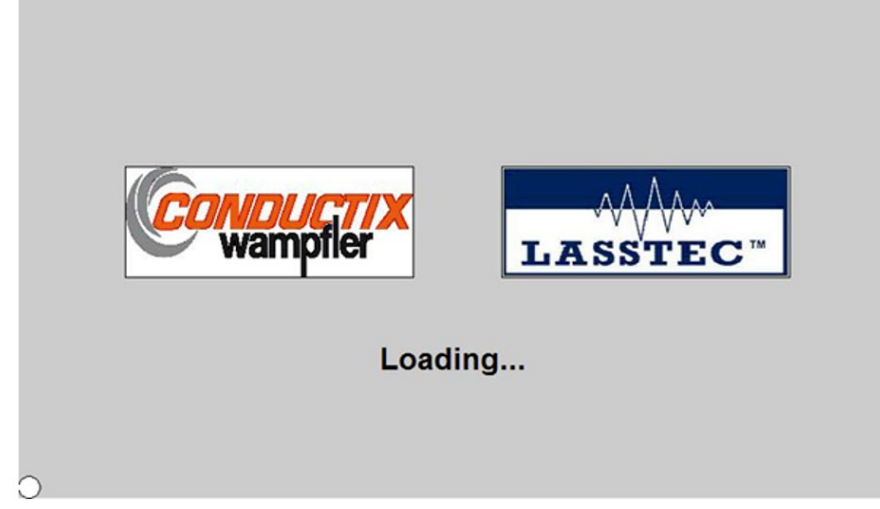

This page displays the Conductix-Wampfler and LASSTEC logo during the initialisation stage of the screen (a few seconds) and then automatically switches to the single-lift or twin-lift page (depending of the interrogator which is detected).

## 6.2.2 Home

#### 6.2.2.1 Single-Lift Mode

After the initialisation of the screen or after the home page timer has expired, this single-lift home page is displayed (single-lift or twin-lift in single-lift mode):

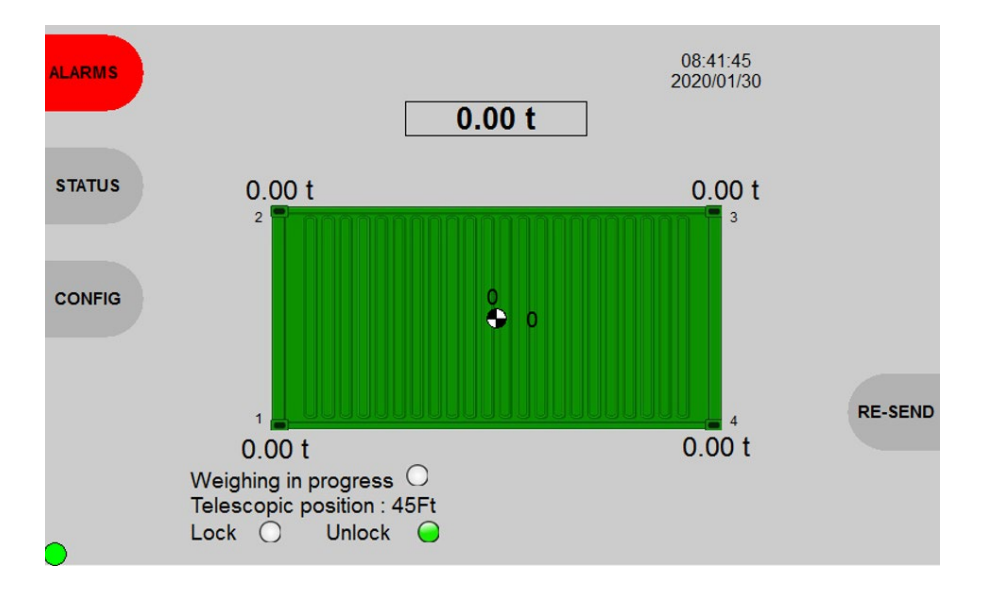

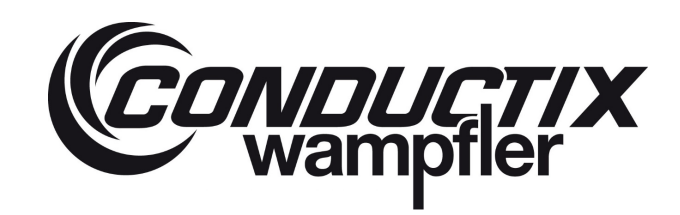

#### Navigation:

| Button | Action                                                              |
|--------|---------------------------------------------------------------------|
| 1_1    | Go on page alarms                                                   |
| 1_2    | Go on page status                                                   |
| 1_3    | Go on page configuration of the screen                              |
| 3_1    | Resend the weighting data to the TOS                                |
| 3_2    | Print the weighting data (visible if the print function activated). |
| 3_3    | Generation of O.H.F Tare (visible if O.H.F function activated).     |
| 3_4    | Stopped the alarm buzzer (visible if the buzzer is active)          |

During a load cycle, this page displays the container representation with the following indications:

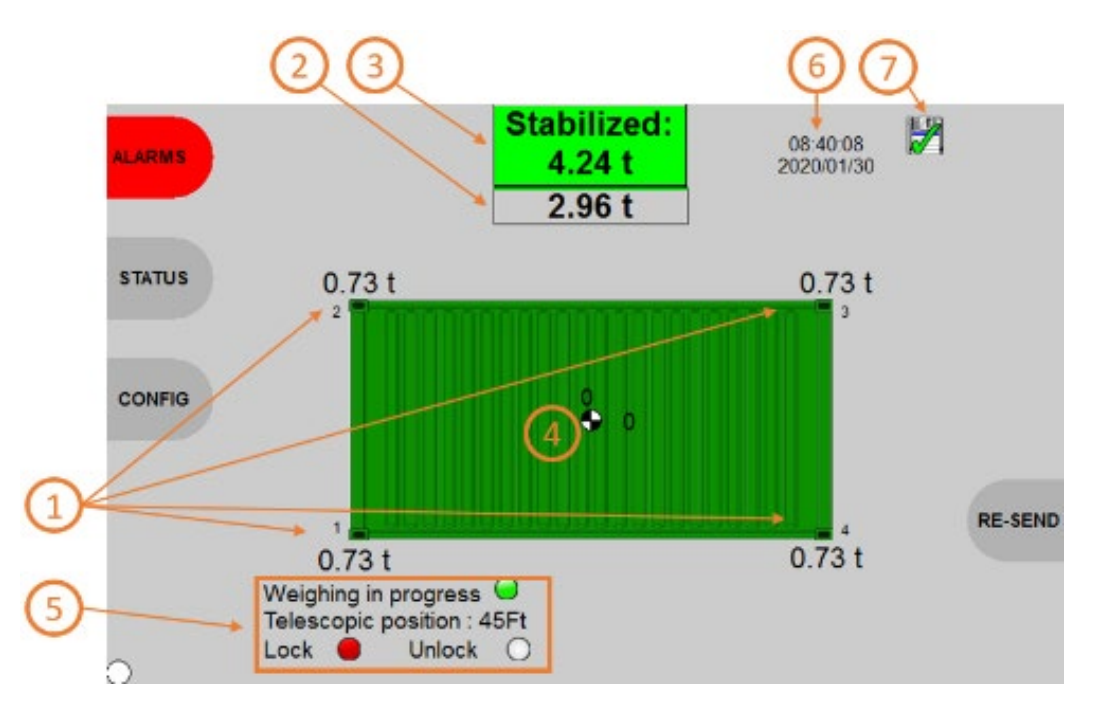

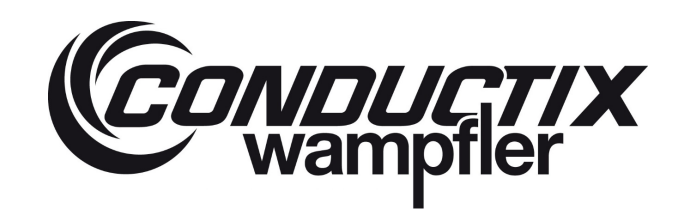

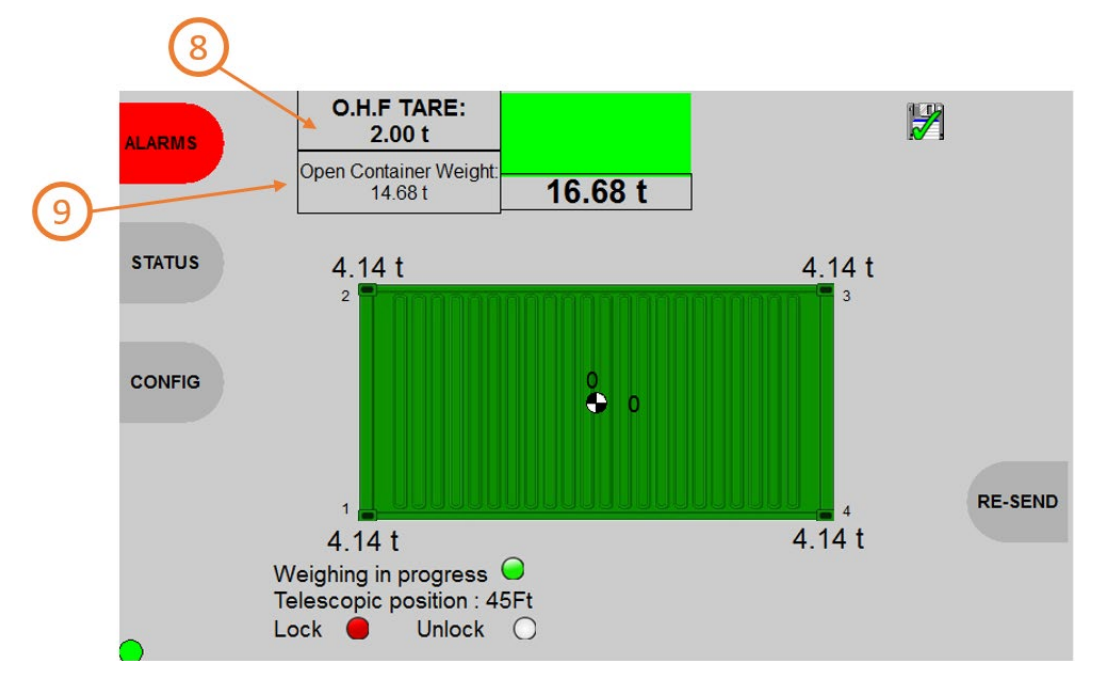

#### Information details:

## 1 Twistlock weight:

Each Twistlock current measured weight in tonnes.

## Ourrent container weight:

The current measured container weight in tonnes.

## 3 Stabilized container weight:

The stabilized container weight in tonnes (determined after the weighing process).

## **Gentre of gravity:**

The centre of gravity from the container and the eccentricities of the container in % (X: longitudinal and Y: transversal).

## **(5)** Weighing state:

Weighing in progress: green when the LASSTEC system measure the weight and white when not.

**Telescopic position:** indicate the telescopic position of the spreader in feet. Available if the spreader signals are fed into the interrogator.

Lock: red when the spreader Twistlocks are in lock position and white when the spreader Twistlocks are not in lock position. Unlock: green when the spreader Twistlocks are in unlock position and the system does not measure the weight. White when the spreader Twistlocks are not in unlock position.

## 6 Date and Time:

Current date and time.

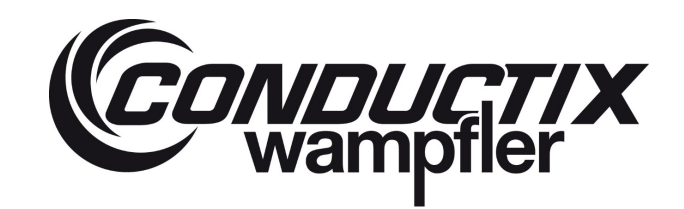

## **O** Datalogging:

A recorded pictogram: Mappear when the datalogging of the current load cycle is in progress and then: Mappear the datalogging is done.

## O.H.F TARE:

Saved Tare (unladen weight), generated with Button "3\_3".

## 9 Open Container Weight:

Weight without the Tare (the stabilized weight is not displayed).

#### Alarm indication:

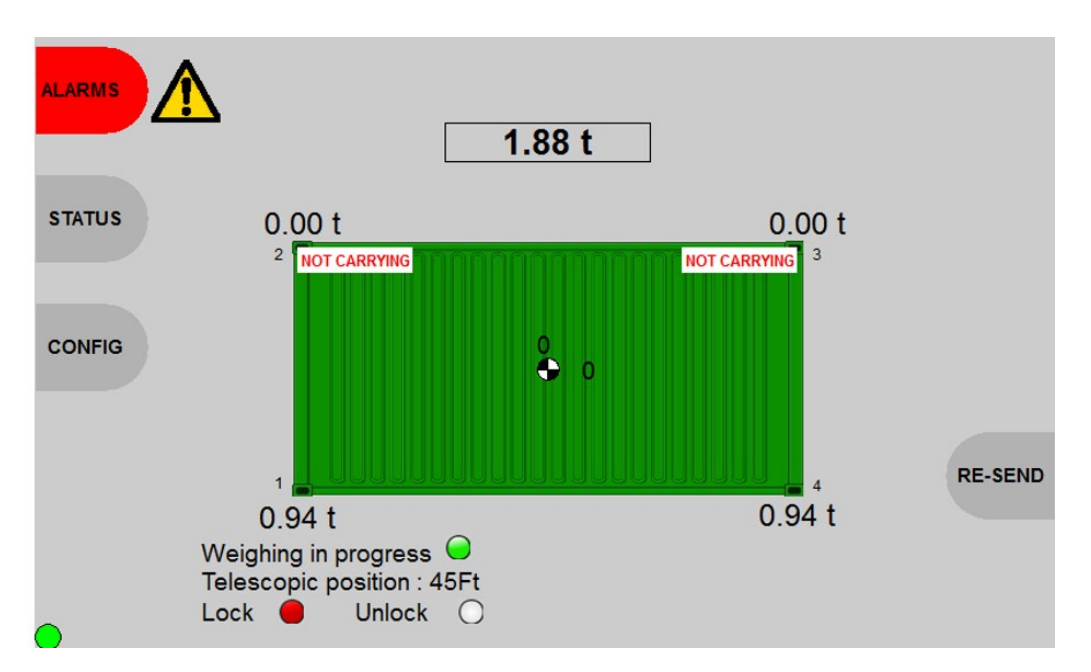

#### Alarms:

- Snag load alarm individual for each Twistlock (blinking "SNAG LOAD" indication and red background of the concerned Twistlock weight).
- Over-eccentricities alarms (X-; X+; Y-; Y+; blinking "OVER ECCENTRICITY" indication according to the side of the alarm).
- Limit load alarm (or 1st overload alarm; blinking "LIMIT LOAD" indication, yellow background of the current container weight and the container become yellow).
- Overload alarm (blinking "OVERLOAD" indication, red background of the current container weight and the container become red).
- A trailer lift alarm appears when the system detects a lifted trailer.
- Dragging Alarm (blinking "DRAGGING" indication).
- Not Carrying Twistlock (blinking "NOT CARRYING" indication, for each Twistlock).

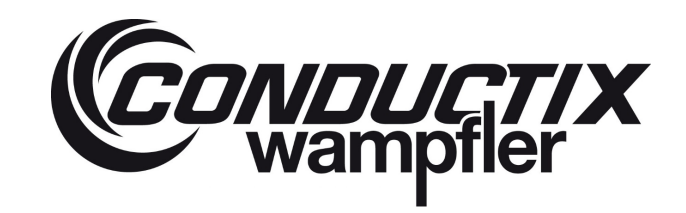

If the Value Max weight + 9e (40 000 + (9\*200)) is exceeded an "OUT OF RANGE" message is displayed together with the stabilized value (red highlighted due to out of range).

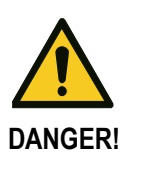

# If a fault occurs, the load has to put down. A new weighing operation may only carry out after the error has been rectified!

The Lasstec Overload, eccentricity, snag load, trailer lift, dragging and not carrying detection are to be used only as an informative function and in no case as a security-relevant function. Conductix-Wampfler is not to be held responsible for injuries or damage caused by an un-triggered or disregarded alarm.

#### 6.2.2.2 Twin-Lift Mode

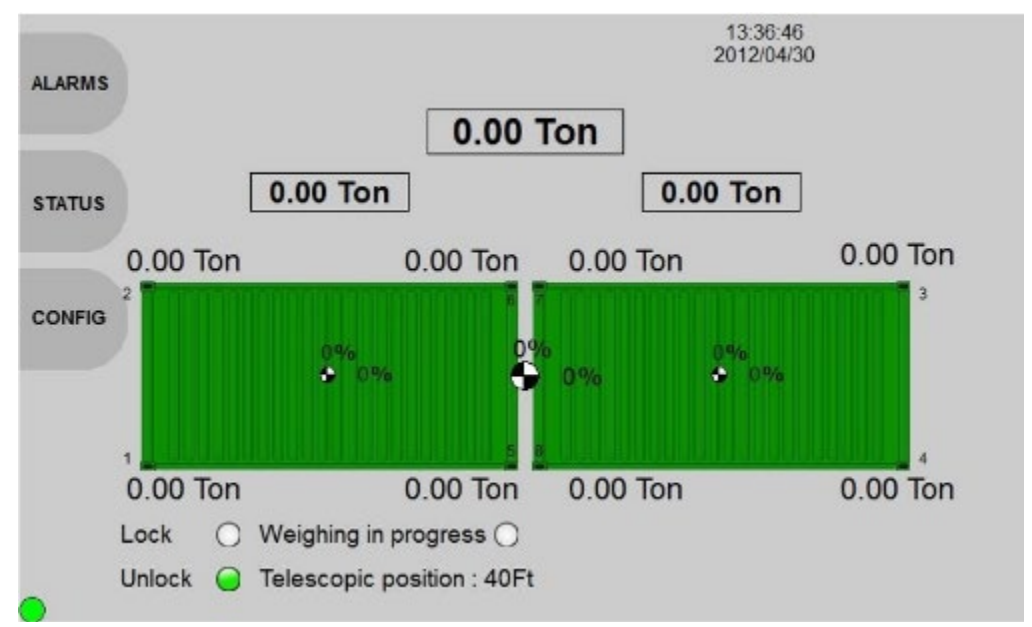

If the screen is part of a twin-lift system in twin-lift mode, after the initialisation, the following page will appear:

You will also be redirected to this page after the "home page timer" expires.

#### Navigation:

| Button | Action                                                     |
|--------|------------------------------------------------------------|
| 1_1    | Go on page twin-lift alarms                                |
| 1_2    | Go on page twin-lift status                                |
| 1_3    | Go on page configuration of the screen                     |
| 3_4    | Stopped the alarm buzzer (visible if the buzzer is active) |

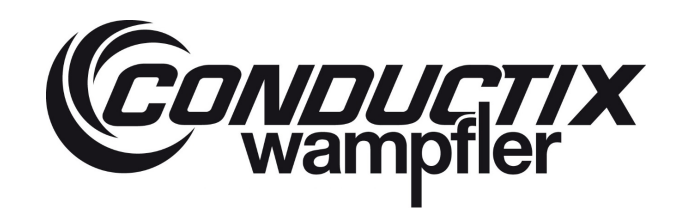

During a load cycle, this page displays the two containers representation with the following indications:

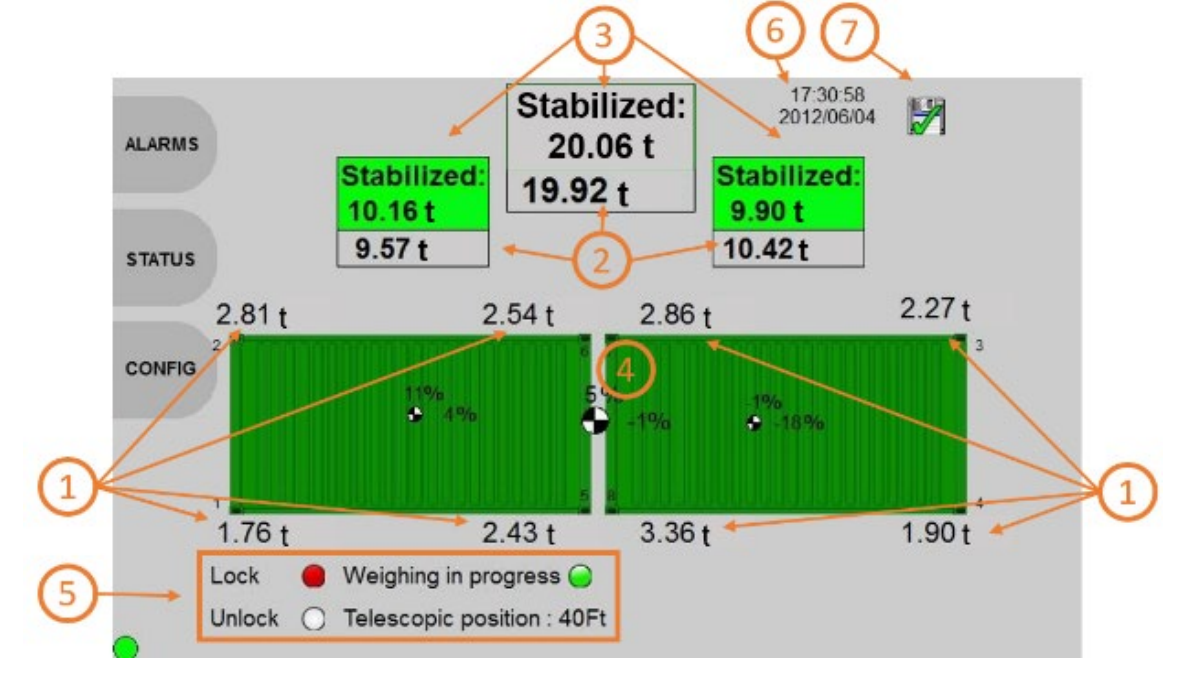

Information details:

## 1 Twistlock weight:

Each Twistlock weight in tonnes.

### Ourrent container weight:

The current measured container weight in tonnes. The current measured added weight of both containers, displayed on the top centre of the page.

## 3 Stabilized container weight:

The stabilized weight of each container and the total stabilized weight of both containers in tonnes (determined after the weighing process).

## 4 Centre of gravity:

The centre of gravity of each container and from the spreader. The eccentricities of each container and of the spreader in % (X: longitudinal and Y: transversal).

## **(5)** Weighing state:

Weighing in progress: green when the LASSTEC system measure the weight and white when not.

# **Telescopic position:** indicate the telescopic position of the spreader in feet. Available if the spreader signals are fed into the interrogator.

Lock: red when the spreader Twistlocks are in lock position and white when the spreader Twistlocks are not in lock position. Unlock: green when the spreader Twistlocks are in unlock position and the system does not measure the weight. White when the spreader Twistlocks are not in unlock position.

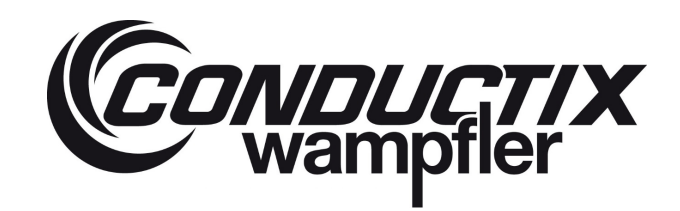

## 6 Date and Time:

Current date and time.

## ⑦ Datalogging:

A recorded pictogram: Mappear when the datalogging of the current load cycle is in progress and then: We when the datalogging is done.

#### Alarm indication:

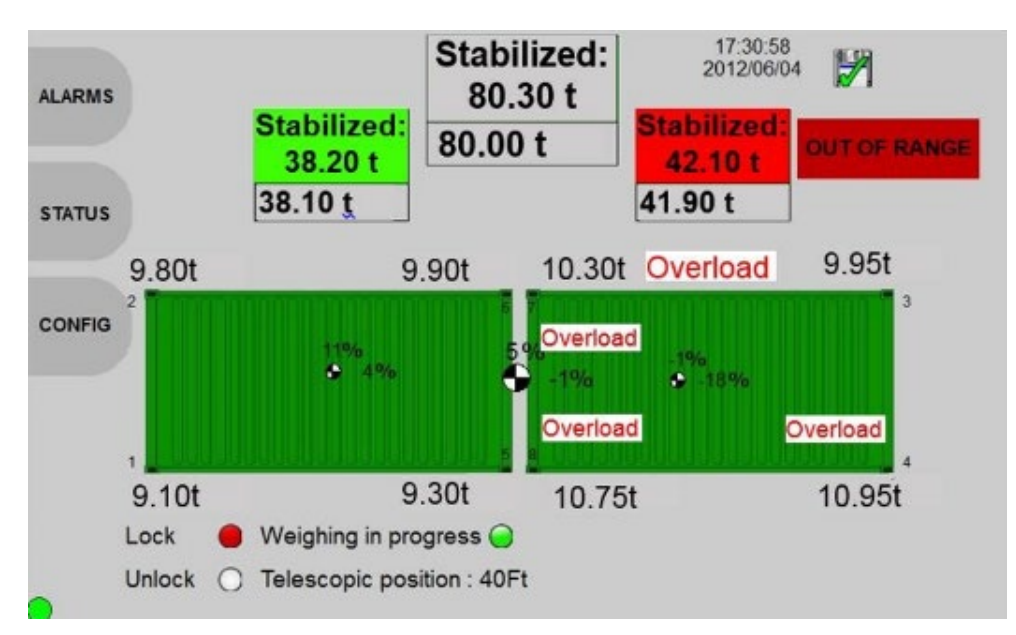

#### Alarms:

- Snag load alarm individual for each Twistlock (blinking "SNAG LOAD" indication and red background of the concerned Twistlock weight).
- Over-eccentricities alarms for each container (X-; X+; Y-; Y+; blinking "OVER ECCENTRICITY" indication according to the side of the alarm).
- Over-eccentricities alarms for the spreader (X-; X+; Y-; Y+; blinking "OVER ECCENTRICITY" indication according to the side of the alarm).
- Limit load alarm individually for each container (or 1<sup>st</sup> overload alarm; blinking "LIMIT LOAD" indication, yellow background of the concerned current container weight and the concerned container become yellow).
- Limit load alarm for the spreader (or 1<sup>st</sup> overload alarm; blinking "LIMIT LOAD" indication, yellow background of the total current weight and both containers become yellow).
- Overload alarm individually for each container (blinking "OVERLOAD" indication, red background of the concerned current container weight and the concerned container become red).
- Overload alarm for the spreader (blinking "OVERLOAD" indication, red background of the total current weight and both containers become red).
- A trailer lift alarm appears when the system detects a lifted trailer.
- Dragging Alarm (blinking "DRAGGING" indication).
- Not Carrying Twistlock (blinking "NOT CARRYING" indication, for each Twistlock).

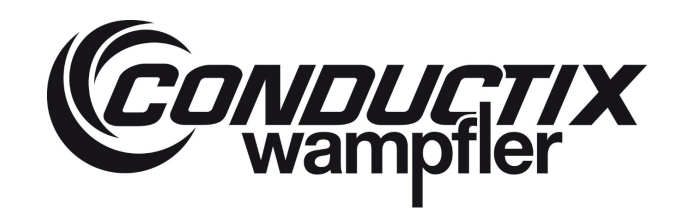

If the Value Max weight + 9e (40 000 + (9\*200)) is exceeded an "OUT OF RANGE" message is displayed together with the stabilized value (red highlighted due to out of range).

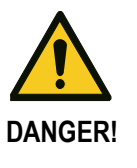

# If a fault occurs, the load has to put down. A new weighing operation may only carry out after the error has been rectified!

The Lasstec overload, eccentricity, snag load, trailer lift, dragging and not carrying detection are to be used only as an informative function and in no case as a security-relevant function. Conductix-Wampfler is not to be held responsible for injuries or damage caused by an un-triggered or disregarded alarm.

## 6.2.3 Status of the Lasstec System

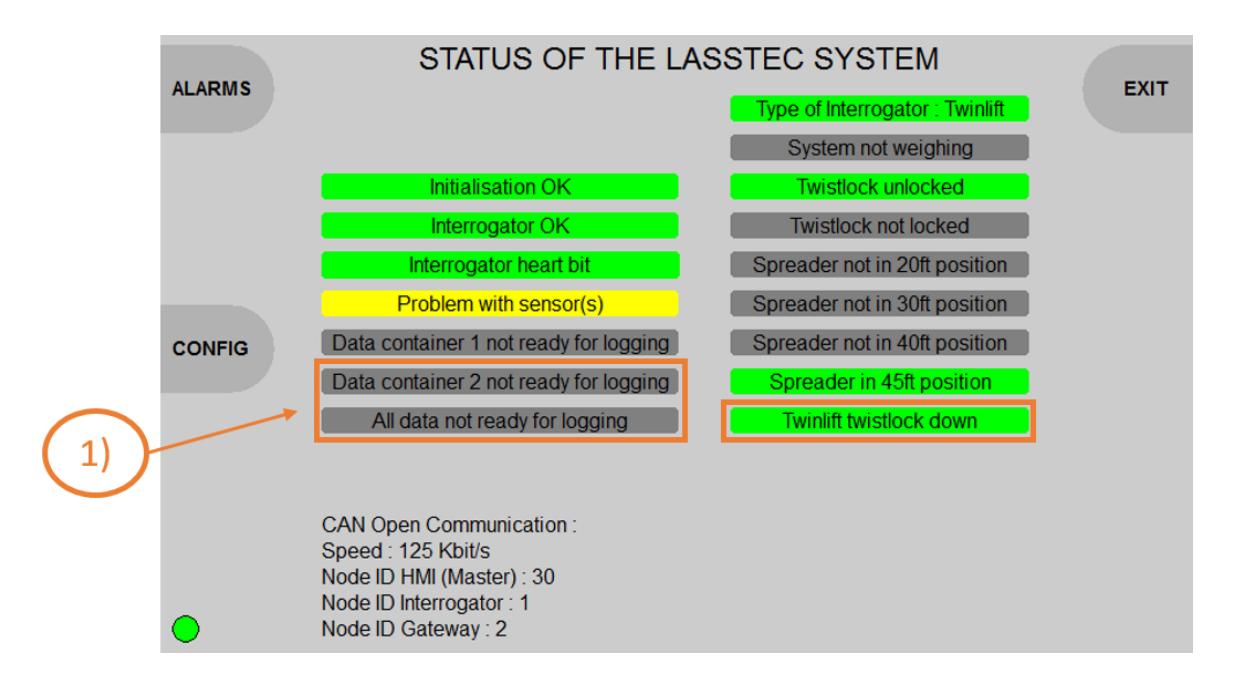

If the status button is pressed, the following page will appear:

This page displays the status of the single-lift Lasstec system.

#### Information detail:

| Status bit false        | Status bit true         | Description                                                                     |
|-------------------------|-------------------------|---------------------------------------------------------------------------------|
| Initialisation not done | Initialisation OK       | Indicates if the interrogator is initialising or if the initialisation is done. |
| Problem of Interrogator | Interrogator Ok         | Indicates if there is an internal problem of the interrogator or not.           |
| Interrogator heart beat | Interrogator heart beat | Heartbeat of the interrogator communication, switch every second.               |

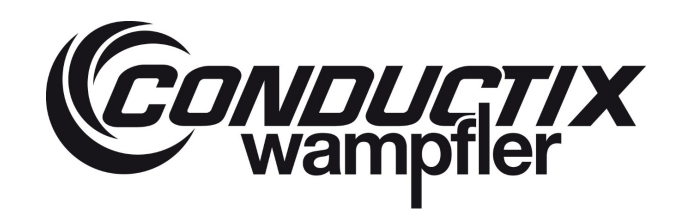

| Status bit false                                     | Status bit true                       | Description                                                                                                    |
|------------------------------------------------------|---------------------------------------|----------------------------------------------------------------------------------------------------|
| Problem with sensor(s)                               | Sensor OK                             | Indicates if there is a problem or not with one or more sensors.                                                 |
| Data container 1 not<br>ready for logging            | Data container 1 ready<br>for logging | Indicates if the data from the interrogator is ready for logging or not.                                         |
| Data container 2 not ready for logging <sup>1)</sup> | Data container 2 ready<br>for logging | Indicates if the data from the interrogator is ready for logging or not.                                         |
| All data not ready for logging 1)                    | All data ready for logging            | Indicates if the data from the interrogator is ready for logging or not (container 1 and container 2).           |
| Type of interrogator:<br>Single lift                 | Type of interrogator:<br>Twin-lift    | Indicates the connected type of interrogator.                                                                    |
| Weighing in progress                                 | System not weighing                   | Indicates if a load cycle is in progress.                                                                        |
| Twistlock not unlocked                               | Twistlock unlocked                    | Indicates if the spreader Twistlocks are unlocked or not.                                                        |
| Twistlock not locked                                 | Twistlock locked                      | Indicates if the spreader Twistlocks are locked or not.                                                          |
| Spreader not in 20ft position                        | Spreader in 20ft position             | Indicates if the spreader is in 20ft position or not.                                                            |
| Spreader not in 30ft position                        | Spreader in 30ft position             | Indicates if the spreader is in 30ft position or not.                                                            |
| Spreader not in 40ft position                        | Spreader in 40ft position             | Indicates if the spreader is in 40ft position or not.                                                            |
| Spreader not in 45ft position                        | Spreader in 45ft position             | Indicates if the spreader is in 45ft position or not.                                                            |
| Twinlift Twistlock not down 1)                       | Twinlift Twistlock down               | Indicates if the twin-lift system is in twin-lift mode = 1 / if the twin-lift system is in single-lift mode = 0. |

1) = Only available with the twin-lift system.

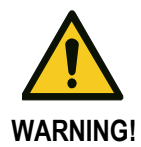

All indications are related to the information feed into the interrogator via the wiring from the spreader. If the interrogator is not properly wired, the described status can be wrong.

## CanOpen configuration:

- Speed: the speed of the CAN bus (125Kbit/s by default).
- Node ID HMI (Master): CAN network address of the screen.
- Node ID Interrogator: CAN network address of the interrogator.
- Node ID Gateway: CAN network address of the CanOpen/Profibus gateway (if declared).

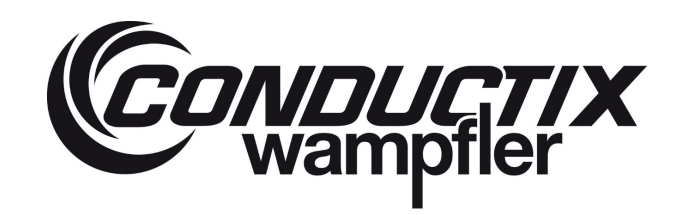

#### Navigation:

| Button | Action                                    |
|--------|-------------------------------------------|
| 1_1    | Go on page Alarms                         |
| 1_3    | Go on page configuration of the screen    |
| 3_4    | Exit the current page and go on home page |

## 6.2.4 Load Alarm

#### If the alarms button is pressed, the following page will appear:

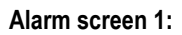

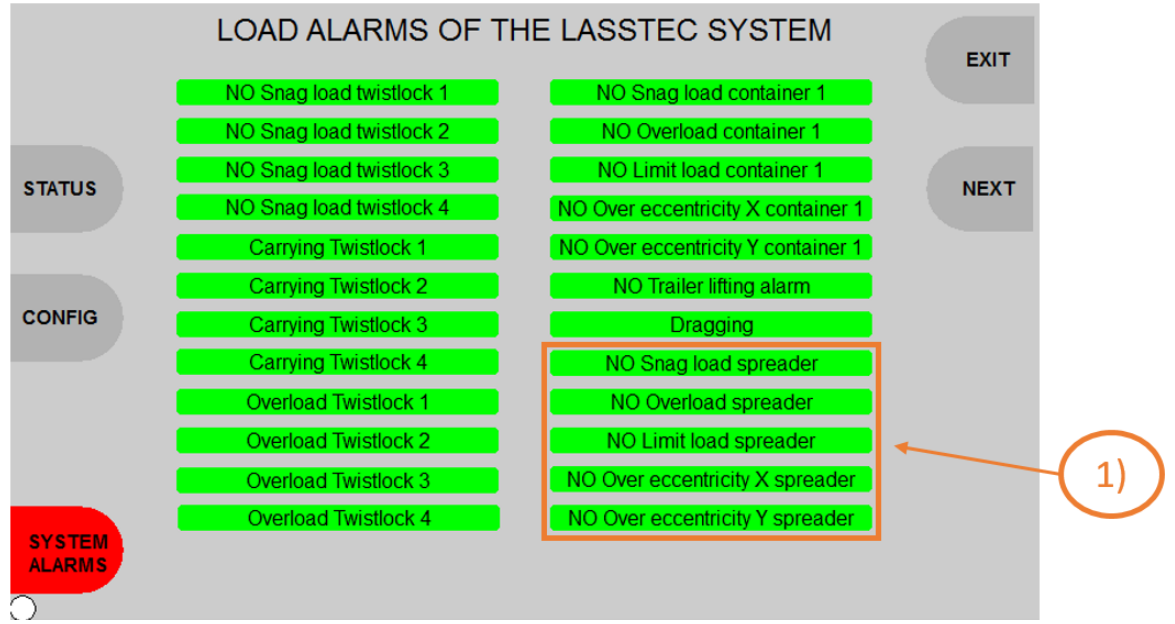

This page displays the load alarms of the LASSTEC system.

#### Information detail:

| Alarm bit false<br>(green background) | Alarm bit true<br>(red background) | Description                                           |
|---------------------------------------|------------------------------------|-------------------------------------------------------|
| NO Snag load Twistlock 1              | Snag load Twistlock 1              | Indicates if there is a snag load on the Twistlock 1. |
| NO Snag load Twistlock 2              | Snag load Twistlock 2              | Indicates if there is a snag load on the Twistlock 2. |
| NO Snag load Twistlock 3              | Snag load Twistlock 3              | Indicates if there is a snag load on the Twistlock 3. |
| NO Snag load Twistlock 4              | Snag load Twistlock 4              | Indicates if there is a snag load on the Twistlock 4. |
| Carrying Twistlock 1                  | Not Carrying Twistlock 1           | Indicates if the Twistlock 1 is carrying.             |
| Carrying Twistlock 2                  | Not Carrying Twistlock 2           | Indicates if the Twistlock 2 is carrying.             |

# **Operating Instructions**

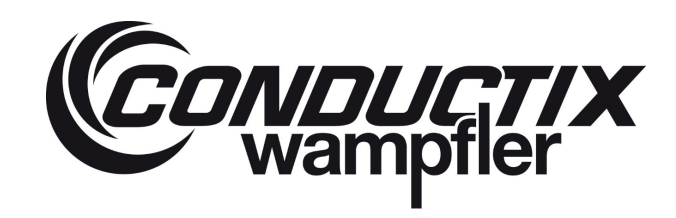

# LASSTEC Weighing System 0521

| Alarm bit false<br>(green background)         | Alarm bit true<br>(red background) | Description                                                                            |
|-----------------------------------------------|------------------------------------|----------------------------------------------------------------------------------------|
| Carrying Twistlock 3                          | Not Carrying Twistlock 3           | Indicates if the Twistlock 3 is carrying.                                              |
| Carrying Twistlock 4                          | Not Carrying Twistlock 4           | Indicates if the Twistlock 4 is carrying.                                              |
| Overload Twistlock 1                          | Overload Twistlock 1               | Indicates if there is an overload on the Twistlock 1.                                  |
| Overload Twistlock 2                          | Overload Twistlock 2               | Indicates if there is an overload on the Twistlock 2.                                  |
| Overload Twistlock 3                          | Overload Twistlock 3               | Indicates if there is an overload on the Twistlock 3.                                  |
| Overload Twistlock 4                          | Overload Twistlock 4               | Indicates if there is an overload on the Twistlock 4.                                  |
| NO Snag load container 1                      | Snag load container 1              | Indicates if there is a snag load on one or more spreader Twistlocks.                  |
| NO Overload container 1                       | Overload container 1               | Indicates if there is an overload on the container.                                    |
| NO Limit load container 1                     | Limit load container 1             | Indicates if the limit load (or 1 <sup>st</sup> overload) is reached on the container. |
| NO Over eccentricity X container 1            | Over eccentricity X container 1    | Indicates if there is a longitudinal over eccentricity.                                |
| NO Over eccentricity Y container 1            | Over eccentricity Y container 1    | Indicates if there is a transversal over eccentricity.                                 |
| NO Trailer lifting alarm                      | Trailer lifting alarm              | Indicates if a trailer is lifted.                                                      |
| NO Dragging                                   | Dragging                           | Indicates if there is dragging                                                         |
| NO Snag load spreader <sup>1)</sup>           | Snag load spreader                 | Indicates if there is a snag load on one or more spreader Twistlocks.                  |
| NO Overload spreader 1)                       | Overload spreader                  | Indicates if there is an overload on the spreader.                                     |
| NO Limit load spreader 1)                     | Limit load spreader                | Indicates if the limit load (or 1 <sup>st</sup> overload) is reached on the spreader.  |
| NO Over eccentricity X spreader 1)            | Over eccentricity X spreader       | Indicates if there is a longitudinal over eccentricity on the spreader.                |
| NO Over eccentricity Y spreader <sup>1)</sup> | Over eccentricity Y spreader       | Indicates if there is a transversal over eccentricity on the spreader.                 |

#### Navigation:

| Button | Action                                    |  |
|--------|-------------------------------------------|--|
| 1_2    | Go on page Status                         |  |
| 1_3    | Go on page configuration of the screen    |  |
| 1_5    | Go on page system alarms                  |  |
| 3_3    | Go on second page load alarms 1)          |  |
| 3_4    | Exit the current page and go on home page |  |

1) = Only available with the twin-lift system.

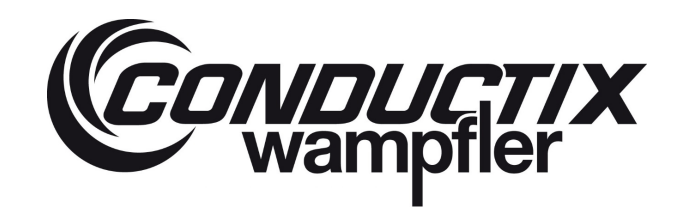

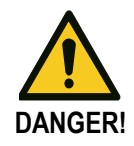

# If a fault occurs, the load has to put down. A new weighing operation may only carry out after the error has been rectified!

The Lasstec overload, eccentricity, snag load, trailer lift, dragging and not carrying detection are to be used only as an informative function and in no case as a security-relevant function. Conductix-Wampfler is not to be held responsible for injuries or damage caused by an un-triggered or disregarded alarm.

If the NEXT button is pressed on the Load alarm page, the following page will appear (only available with the twin-lift system): Alarm screen 2:

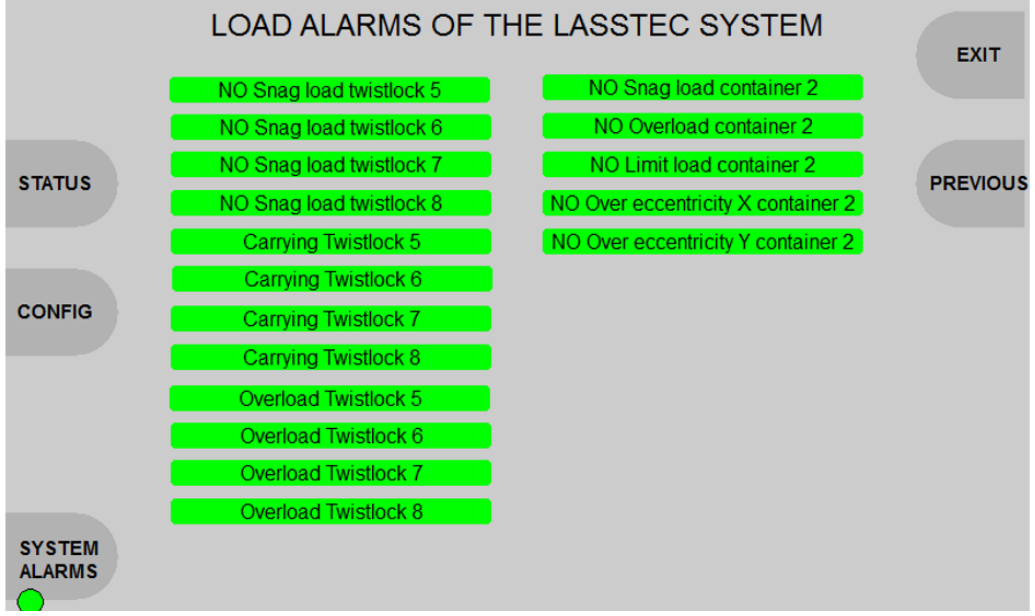

This page displays the load alarms of the twin-lift LASSTEC system.

#### Information detail:

| Alarm bit falseAlarm bit true(green background)(red background) |                          | Description                                           |
|-----------------------------------------------------------------|--------------------------|-------------------------------------------------------|
| NO Snag load Twistlock 5                                        | Snag load Twistlock 5    | Indicates if there is a snag load on the Twistlock 5. |
| NO Snag load Twistlock 6                                        | Snag load Twistlock 6    | Indicates if there is a snag load on the Twistlock 6. |
| NO Snag load Twistlock 7                                        | Snag load Twistlock 7    | Indicates if there is a snag load on the Twistlock 7. |
| NO Snag load Twistlock 8                                        | Snag load Twistlock 8    | Indicates if there is a snag load on the Twistlock 8. |
| Carrying Twistlock 5                                            | Not Carrying Twistlock 5 | Indicates if the Twistlock 5 is carrying.             |
| Carrying Twistlock 6                                            | Not Carrying Twistlock 6 | Indicates if the Twistlock 6 is carrying.             |
| Carrying Twistlock 7                                            | Not Carrying Twistlock 7 | Indicates if the Twistlock 7 is carrying.             |
| Carrying Twistlock 8                                            | Not Carrying Twistlock 8 | Indicates if the Twistlock 8 is carrying.             |
| Overload Twistlock 5                                            | Overload Twistlock 5     | Indicates if there is an overload on the Twistlock 5. |

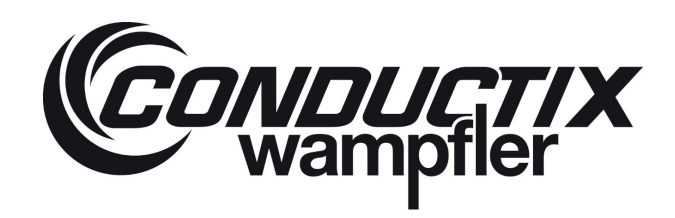

| Alarm bit false<br>(green background) | Alarm bit true<br>(red background) | Description                                                                              |
|---------------------------------------|------------------------------------|------------------------------------------------------------------------------------------|
| Overload Twistlock 6                  | Overload Twistlock 6               | Indicates if there is an overload on the Twistlock 6.                                    |
| Overload Twistlock 7                  | Overload Twistlock 7               | Indicates if there is an overload on the Twistlock 7.                                    |
| Overload Twistlock 8                  | Overload Twistlock 8               | Indicates if there is an overload on the Twistlock 8.                                    |
| NO Snag load container 2              | Snag load container 2              | Indicates if there is a snag load on one or more spreader Twistlocks of container 2.     |
| NO Overload container 2               | Overload container 2               | Indicates if there is an overload on the container 2.                                    |
| NO Limit load container 2             | Limit load container 2             | Indicates if the limit load (or 1 <sup>st</sup> overload) is reached on the container 2. |
| NO Over eccentricity X container 2    | Over eccentricity X container 2    | Indicates if there is a longitudinal over eccentricity on the container 2.               |
| NO Over eccentricity Y container 2    | Over eccentricity Y container 2    | Indicates if there is a transversal over eccentricity on the container 2.                |

#### Navigation:

| Button | Action                                    |  |
|--------|-------------------------------------------|--|
| 1_2    | Go on page Status                         |  |
| 1_3    | Go on page configuration of the screen    |  |
| 1_5    | Go on page system alarms                  |  |
| 3_3    | Exit the current page and go on alarms 1  |  |
| 3_4    | Exit the current page and go on home page |  |

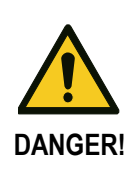

# If a fault occurs, the load has to put down. A new weighing operation may only carry out after the error has been rectified!

The Lasstec Overload, eccentricity, snag load, trailer lift, dragging and not carrying detection are to be used only as an informative function and in no case as a security-relevant function. Conductix-Wampfler is not to be held responsible for injuries or damage caused by an un-triggered or disregarded alarm.

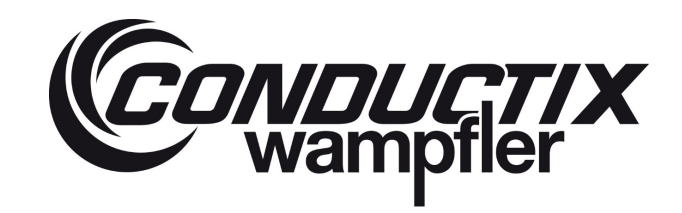

## 6.2.5 System alarms of the Lasstec system

If the system alarms button is pressed on the load alarms page, the following page will appear:

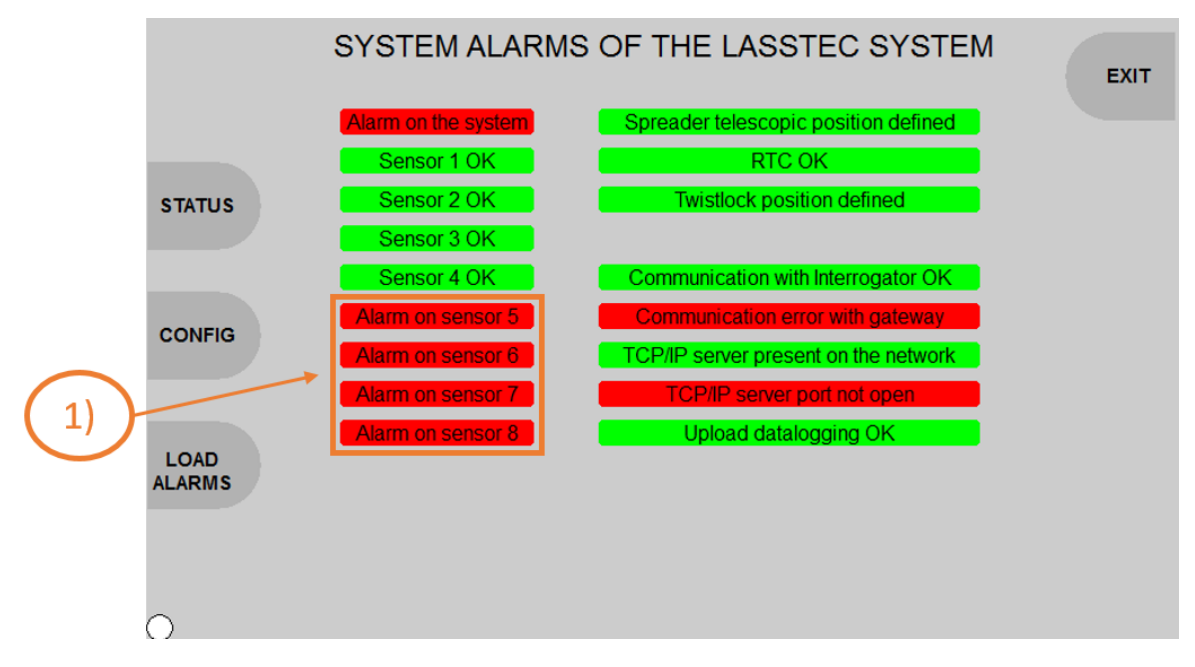

This page displays the system alarms of the LASSTEC system.

These alarms are not related to the security Alarms (overweight, eccentricity alarms), they concern only the functionality of the LASSTEC system.

#### Information detail:

| Alarm bit false                     | Alarm bit true | Description                                                        |  |
|-------------------------------------|----------------|--------------------------------------------------------------------|--|
| (red background) (green background) |                | Beechpiton                                                         |  |
| Alarm on the system                 | System OK      | Indicates if there is an alarm on the system                       |  |
| Alarm on sensor 1                   | Sonsor 1 OK    | Indicates if there is an alarm on the sensor 1 (broken sensor, bad |  |
| Alam on sensor 1                    |                | connection, broken cable).                                         |  |
| Alarm on consor 2                   | Soncor 2 OK    | Indicates if there is an alarm on the sensor 2 (broken sensor, bad |  |
| Aldini oli sensoi 2                 | Sensol 2 OK    | connection, broken cable).                                         |  |
| Alarm on concor 2                   | Sensor 2 OK    | Indicates if there is an alarm on the sensor 3 (broken sensor, bad |  |
| Alarm on sensor 5                   | Sensor 3 OK    | connection, broken cable).                                         |  |
| Alarm on concor 4                   | Sensor 4 OK    | Indicates if there is an alarm on the sensor 4 (broken sensor, bad |  |
| Alalin on sensor 4                  |                | connection, broken cable).                                         |  |
| Alorm on concer 5 1)                | Sensor 5 OK    | Indicates if there is an alarm on the sensor 5 (broken sensor, bad |  |
| Alaini on sensor 5 %                |                | connection, broken cable).                                         |  |
| Alarm on concer 6 1)                | Sensor 6 OK    | Indicates if there is an alarm on the sensor 6 (broken sensor, bad |  |
|                                     |                | connection, broken cable).                                         |  |
| Alarm on concert 7 1)               | Sensor 7 OK    | Indicates if there is an alarm on the sensor 7 (broken sensor, bad |  |
| Alarm on sensor 7                   | Sensor / UK    | connection, broken cable).                                         |  |

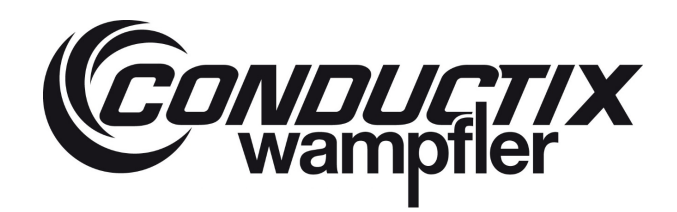

| Alarm bit false                 | Alarm bit true              | Description                                                                                   |  |
|---------------------------------|-----------------------------|-----------------------------------------------------------------------------------------------|--|
| (red background)                | (green background)          | Description                                                                                   |  |
| Alarm on sensor 8 <sup>1)</sup> | Sensor 8 OK                 | Indicates if there is an alarm on the sensor 8 (broken sensor, bad connection, broken cable). |  |
| Spreader telescopic position    | Spreader telescopic         | Indicates if the interrogator does not receive the telescopic position of                     |  |
| not defined                     | position defined            | the spreader (hard wiring).                                                                   |  |
| Loss power supply of the time   |                             | Indicates if the date and time of the interrogator was lost and need to be                    |  |
| data                            | RIGOR                       | set.                                                                                          |  |
| Twin down with single lift      |                             | Indicates if a signal is fed into the twin-down input of the interrogator                     |  |
| interrogeter 2)                 | -                           | although it is a single-lift interrogator. In this case the measurement is                    |  |
|                                 |                             | blocked.                                                                                      |  |
| Twistlack per look per uplack   | Twictlock position defined  | Indicates if the interrogator does not receive the Locked or Unlocked                         |  |
| TWISLICCK HOLIOCK HOLIUHIOCK    | i wisliock position defined | signal from the spreader (hard wiring).                                                       |  |
| Communication error with        | Communication with          | Indicates if there is no communication with the interrogator.                                 |  |
| Interrogator                    | Interrogator OK             |                                                                                               |  |
| Communication error with        | Communication with          | Indicates if there is no communication with the gateway. (if declared)                        |  |
| gateway                         | gateway OK                  |                                                                                               |  |
| TCP/IP server not present on    | TCP/IP server present on    | Indicates if there is no communication with the TCP/IP server. (if                            |  |
| the network                     | the network                 | declared)                                                                                     |  |
| TCP/IP server port not open     | TCP/IP server port open     | Indicates if TCP/IP server port is open. (if declared)                                        |  |
| Upload datalogging not OK       | Upload datalogging OK       | Indicates if the data logging works                                                           |  |

1) = Only available with the twin-lift system.

2) = Only available with the single-lift system.

#### Navigation:

| Button | Action                                    |
|--------|-------------------------------------------|
| 1_2    | Go on page Status                         |
| 1_3    | Go on page configuration of the screen    |
| 1_4    | Go on page load alarms                    |
| 34     | Exit the current page and go on home page |

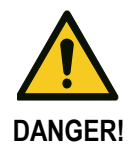

If a fault occurs, the load has to put down. A new weighing operation may only carry out after the error has been rectified.

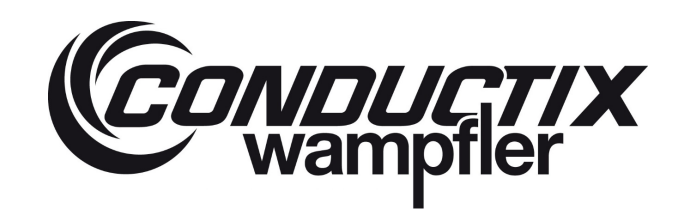

## 6.2.6 Configuration of the load display

If the config button is pressed, the following page will appear:

|     |                    | CONFIGURATION OF                     | THE      | LOAD DISPLAY / OF                                           | PTIONS | EVIT  |
|-----|--------------------|--------------------------------------|----------|-------------------------------------------------------------|--------|-------|
|     | ALARINIS           | If the box is check                  | ed the   | information is displayed.                                   |        | LAIT  |
|     |                    | Containers weights                   |          | Home page timer: 120 s                                      |        |       |
|     |                    | Containers stabilized weights        |          |                                                             |        |       |
|     | STATUS             | Twistlocks weight                    | <b>Z</b> | Brightness                                                  | -100%  | ABOUT |
|     |                    | Containers gravity center            |          | Current brightness : 30%                                    |        |       |
|     |                    | Containers eccentricities            |          | Automatic Night mode                                        | -      |       |
|     | USER               | Buzzing sound on alarms              |          |                                                             |        | +     |
|     |                    | Spreader telescopic position         |          | Night mode brightness :<br>30%                              |        |       |
|     |                    | Overall weight (twinlift)            |          | Night mode activated                                        |        |       |
| c   | OWNLOAD            | Overall stabilized weight (twinlift) |          |                                                             |        |       |
|     | DATALOG            | Spreader gravity center (twinlift)   |          |                                                             |        |       |
| しりノ |                    | Spreader eccentricites (twinlift)    |          |                                                             |        |       |
|     | ADVANCED<br>CONFIG | Over Head Frame                      | _        | OHF Container Manual Attache<br>OHF Container Auto Attached | ed     |       |

#### Information detail:

This page allows to configure the screen with the following parameter:

- Display / hide the containers weight on the home page.
- Display / hide the Twistlocks weight on the home page.
- Display / hide the containers gravity centre on the home page.
- Display / hide the containers eccentricities
- Enable / Disable the buzzing sound on alarms.
- Display / hide the telescopic position of the spreader.
- Display / hide the overall weight (container 1+2) on the home page. <sup>1)</sup>
- Display / hide the overall stabilized weights (container 1+2) on the home page. 1)
- Display / hide the spreader gravity centre on the home page. 1)
- Display / hide the spreader eccentricities. <sup>1)</sup>
- Set the home page timer (10s to 120s; default: 60s).
- Set the brightness of the screen.
- Enable / Disable the automatic night mode (the brightness decrease to the night mode value when it becomes to be dark).
- Set the night mode brightness value.
- Activation of the Over Head Frame function (additional function).<sup>2)</sup>
- The OHF Container Manual Attached / OHF Container Auto Attached are future functions (not operative).
- 1) = Only available with the twin-lift system.
- 2) = Only operative with the single-lift system.

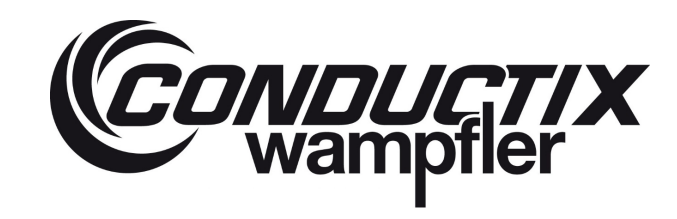

#### Navigation:

| Button | Action                                                                                                    |
|--------|----------------------------------------------------------------------------------------------------|
| 1_1    | Go on page alarms.                                                                                                    |
| 1_2    | Go on page status.                                                                                                    |
| 1_3    | Go on page user configuration (access to set the date and time of the HMI, Ethernet configuration and alarms display configuration). |
| 1_4    | Go on page download datalogging to USB memory stick.                                                                                 |
| 1_5    | Go on page advanced configuration. Advanced configuration (protect by password: Conductix-Wampfler use only)                         |
| UP     | Navigation: select the previous editable element<br>Edition of night mode brightness: Increase by 10 % the night mode brightness.    |
| DOWN   | Navigation: select the next editable element<br>Edition of night mode brightness: Decrease by 10 % the night mode brightness.        |
| PUSH   | Edit the selected element.<br>Enable or disable the selected checkbox or allows to edit the night mode brightness.                   |
| 3_1    | Decrease by 10 % the current brightness.                                                                                             |
| 3_2    | Increase by 10<br>% the current brightness.                                                                                          |
| 3_3    | Go on page about.                                                                                                    |
| 3_4    | Exit the current page and go on home page.                                                                                           |

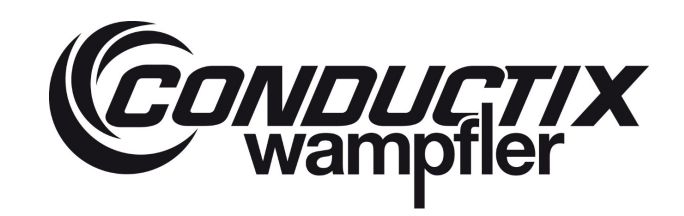

## 6.2.7 Download Datalogging to USB Memory Stick

When the download datalog button is pressed on the configuration page, the following page will appear. On this page, a compatible USB memory stick is automatically detected when plugged.

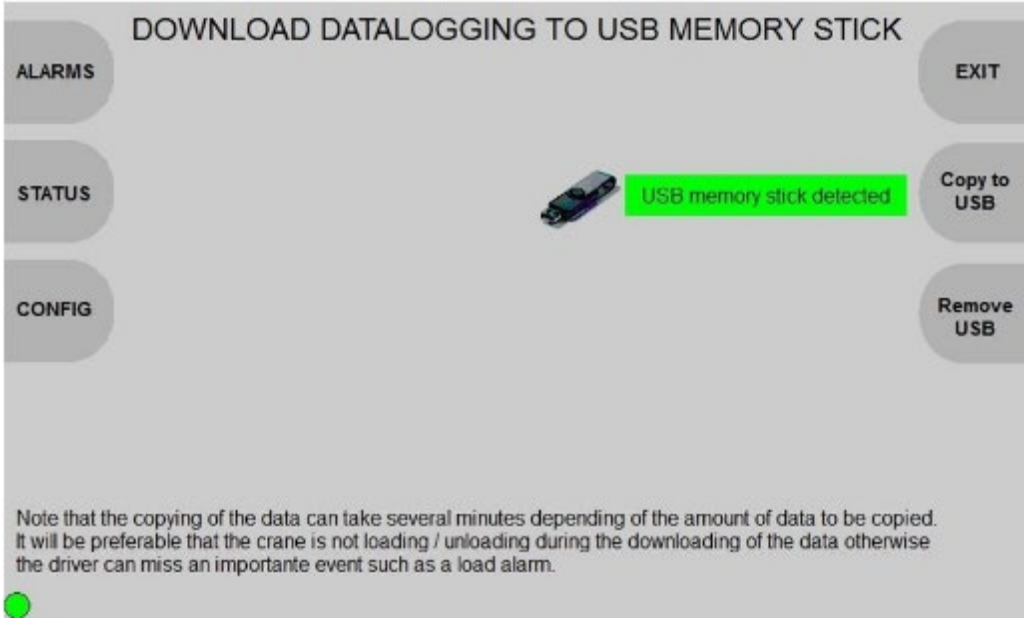

If no USB memory stick plugged, or the plugged USB stick is not compatible, the following message appears:

| ALARMS                                           | DOWNLOAD DATALOGGING TO USB MEMORY STICK                                                                                                    | EXIT |
|--------------------------------------------------|----------------------------------------------------------------------------------------------------|------|
| STATUS                                           | Plug a compatible USB memory stick                                                                                                    |      |
| CONFIG                                           |                                                                                                    |      |
| Note that the<br>It will be pre<br>the driver ca | e copying of the data can take several minutes depending of the amount of data to be copied.<br>ferable that the crane is not loading / unloading during the downloading of the data otherwise<br>an miss an importante event such as a load alarm. |      |

In order to enable the downloading possibility, plug a compatible USB memory stick. (See the IFM CR1081 manual for further information about compatible USB devise)

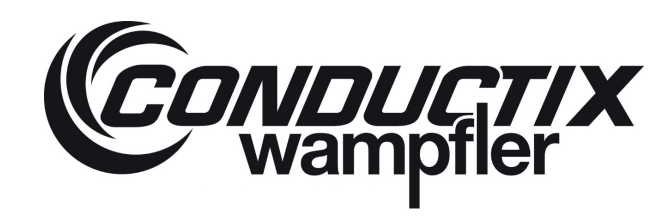

Information detail:

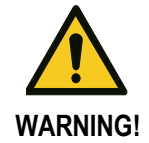

The copying of the data can take several minutes depending of the amount of data to be copied. It will be preferable that the crane is not loading / unloading during the downloading of the data otherwise the driver can miss an important event such as a load alarm.

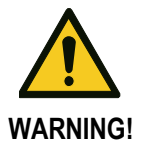

The data logging must be made when the crane is not in use, in order to not disturb the driver and operations, unless otherwise specified.

When the "Copy to USB" button is pressed, all recorded data from the HMI memory are being downloaded. The time needed for downloading depend on the amount of data to be copied. It can take from a few seconds up to several minutes.

The datalogging files are ".csv" files named depending of the installed system:

- YYYY-MM\_LASSTEC\_singlelift\_Datalog.csv
- YYYY-MM\_LASSTEC\_twinlift\_Datalog.csv

With the YYYY the corresponding year and MM the corresponding month of the datalog and tabulation for column separators.

During copying process the following animation appears:

| ALARMS                          | DOWNLOAD DATALOGGING TO USB MEMORY STICK                                                                                                    | EXIT           |
|---------------------------------|----------------------------------------------------------------------------------------------------|----------------|
| STATUS                          | USB memory stick detected                                                                                                    | Copy to<br>USB |
| CONFIG                          | Copying in progress                                                                                                    |                |
| Note that th<br>It will be pre- | e copying of the data can take several minutes depending of the amount of data to be copied<br>eferable that the crane is not loading / unloading during the downloading of the data otherwise<br>an miss an importante event such as a load alarm. | i.             |
| 0                               |                                                                                                    |                |

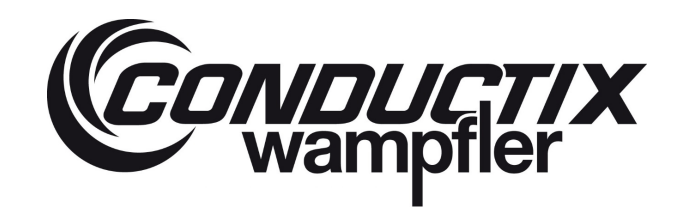

Wait until the data download is complete. Once the download process is complete, the following window appears:

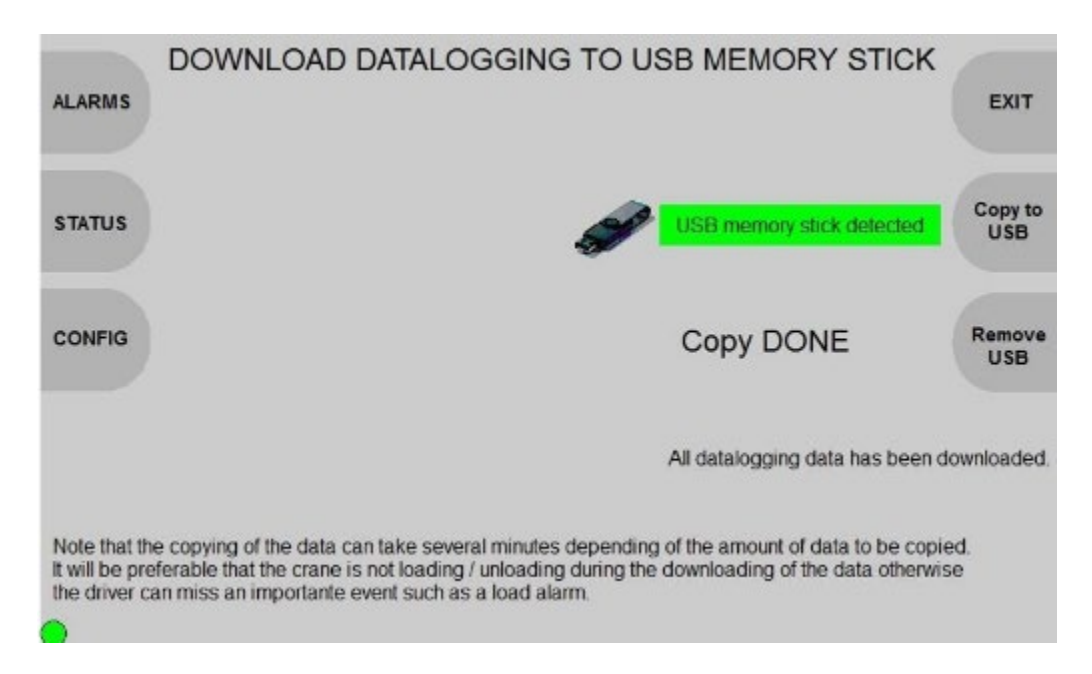

When the download process is completed "eject" the USB memory stick by pressing the "Remove USB" button and unplug the USB memory stick.

#### Navigation:

| Button | Action                                                                  |
|--------|-------------------------------------------------------------------------|
| 1_1    | Go on page alarms                                                       |
| 1_2    | Go on page status                                                       |
| 1_3    | Go on page configuration of the screen                                  |
| 3_2    | When USB in: Eject the USB memory stick                                 |
| 3_3    | When USB in: Copy the datalogging from the HMI to the USB memory stick. |
| 3_4    | Exit the current page and go on home page                               |

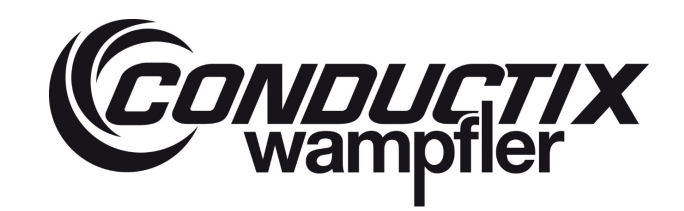

## 6.2.8 User Configuration

When the USER CONFIG button is pressed on the configuration page, a password must first be entered or a new one has to be created.

When the default password is detected, the following page will appear:

| Defau              | CHANGE THE CURRENT PASSWORD<br>It password detected, set your own password. | CANCEL |
|--------------------|-----------------------------------------------------------------------------|--------|
| Default password : |                                                                             |        |
| New password :     | Too short<br>4 characters mini                                              |        |
| Confirm password : | Too short<br>4 characters mini                                              | ок     |
|                    |                                                                             |        |

#### Set a password:

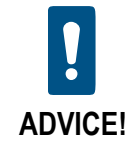

The password has to be 4 characters minimum, it can be any type of HMI supported characters (letter, digit and special characters).

The password is case sensitive, respect the uppercase and lowercase.

The way to change a password is to enter the default password, enter the new password two times and confirm by click on OK button. The default password is "User" without quote.

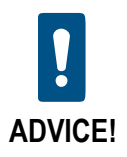

If you lost your current password there is no possibility to login again or to change the password.

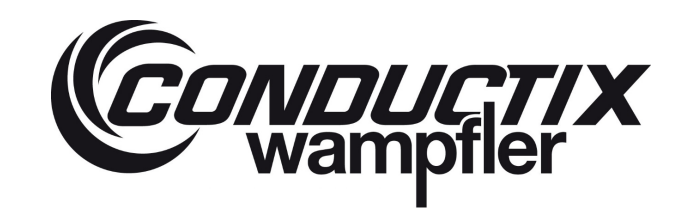

When the default password changed, the following page will appear:

| Enter | password to configure |
|-------|-----------------------|
|       | EXIT                  |
|       | CHANGE                |
|       |                       |
|       | ок                    |
|       |                       |
| •     |                       |

To enter a password, select the password to be enter with key UP or DOWN use keys PUSH to edit and validate the password, UP and DOWN to choose the character and LEFT and RIGHT to select the cursor position (for further information see chapter 6.3.1).

Navigation:

| Button | Action                                                                                        |
|--------|-----------------------------------------------------------------------------------------------|
| 3_1    | Confirm the password and go to the target page                                                |
| 3_3    | Go on page change the current password                                                        |
| 3_4    | Exit the current page and go on configuration page                                            |
| UP     | Navigation: select the previous<br>editable element Edition: select<br>the next character.    |
| DOWN   | Navigation: select the next<br>editable element<br>Edition: select the previous<br>character. |
| LEFT   | Edition: move the cursor on the left.                                                         |
| RIGHT  | Edition: move the cursor on the right.                                                        |
| PUSH   | Edit or validate the password.                                                                |

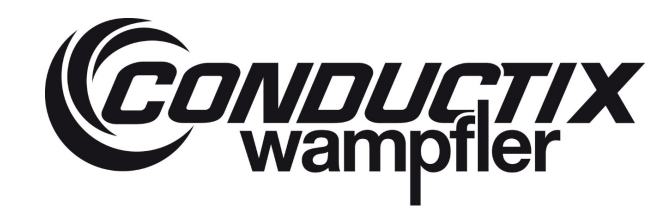

When the change pwd button is pressed on the password prompt page, the following page will appear:

|                    | CHANGE THE CURRENT PASSWORD    |        |
|--------------------|--------------------------------|--------|
|                    |                                | CANCEL |
| Current password : |                                |        |
| New password :     | Too short<br>4 characters mini |        |
| Confirm password : | Too short<br>4 characters mini | ок     |
|                    |                                |        |

The way to change a password is to enter the current password, enter the new password two times and confirm by click on OK button. To enter a password (see chapter 7.3.1 How to type a password).

When the USER CONFIG button is pressed on the configuration page and the password entered, the following page will appear:

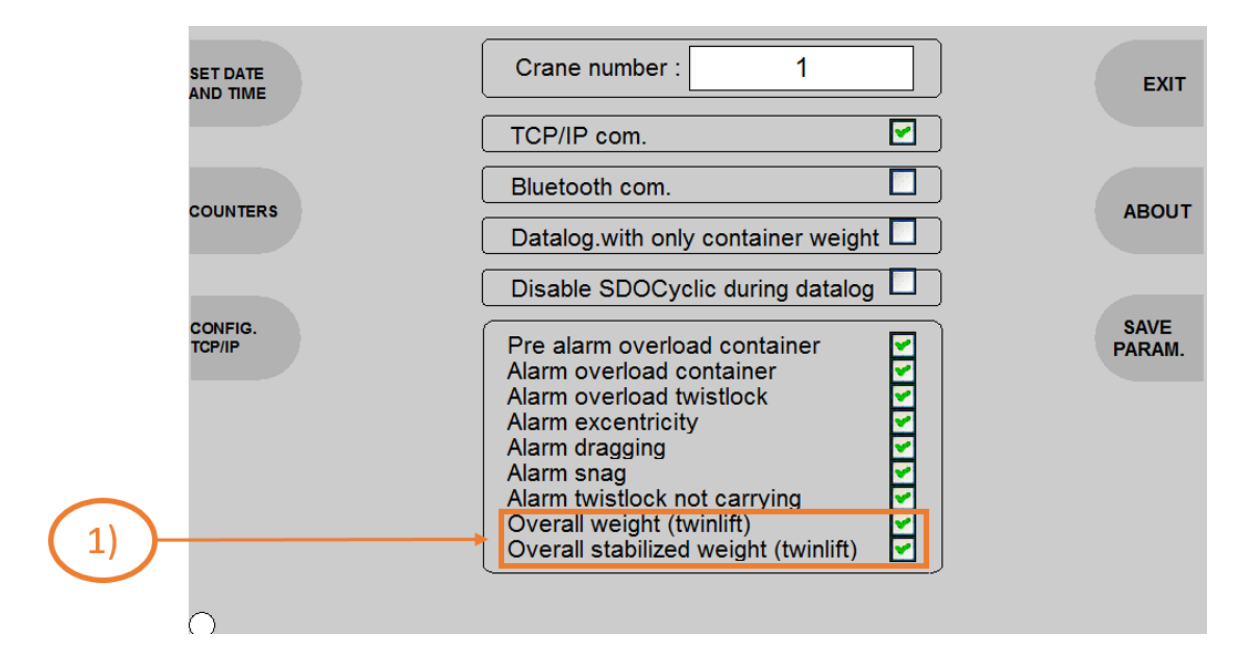

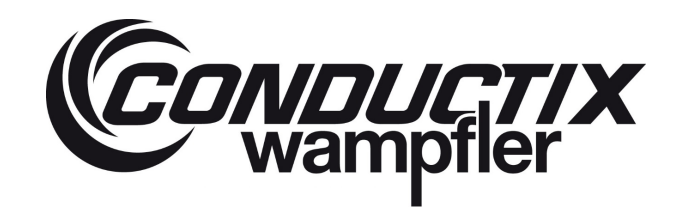

#### Information detail:

This page allows to configure the home page with the following parameters:

- Crane number (this parameter is used with TCP/IP communication).
- Enable / Disable the TOS TCP/IP communication.
- Enable / Disable the TOS Bluetooth communication.
- Enable / Disable data logging with only container weight.
- Enable / Disable SDO cyclic during datalog.
- Enable / Disable alarm (You have to push the button "SAVE PARAM. to validate your choice).
- 1) = Only available with the twin-lift system.

#### Navigation:

| Button | Action                                                                     |
|--------|----------------------------------------------------------------------------|
| 1_1    | Go on page set date and time.                                              |
| 1_2    | Go on page counters.                                                       |
| 1_3    | Go on page config TCP/IP.                                                  |
| 3_2    | Save alarms configuration. This button is disable when the system is lock. |
| 3_3    | Go on page about.                                                          |
| 3_4    | Exit the current page and go on configuration home page.                   |
| UP     | Navigation: select the previous editable element                           |
| DOWN   | Navigation: select the next editable element                               |
| PUSH   | Edit the selected element.<br>Enable or disable the selected.              |

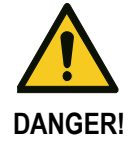

Alarms that are deactivated no longer appear on the main screen and are not displayed on the error page.

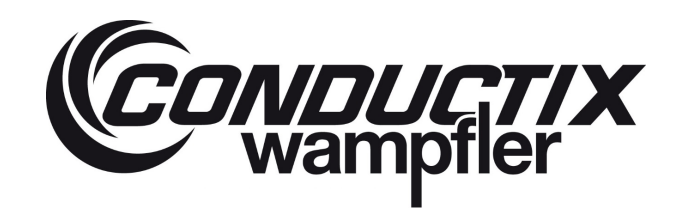

### 6.2.8.1 Set the date and time

When the set date and time button is pressed on the user configuration page, the following page will appear:

| SET THE DATE AND TIME                                                                                                    | EXIT           |
|----------------------------------------------------------------------------------------------------|----------------|
| Interrogator Current Date and Time :<br>2000 / 01 / 01 05:17:00                                                                                                    |                |
| HMI Current Date and Time :                                                                                                    |                |
| 2020 / 04 / 22 20:09:29                                                                                                    |                |
|                                                                                                    | SET<br>INTERR. |
| New Date and Time :                                                                                                    | TTIVI          |
| 2020/ 4/ 22 20: 6: 8                                                                                                    | SET<br>HMI     |
| Note that this Date and Time affect the date and time used to record the load measurements. If wrong date and time is set, the date and time of the datalogging will be wrong. |                |
| $\circ$                                                                                                    |                |

#### Set the date and time:

The way to set the date and time of the HMI is to enter the Year/ Month/ Day and Hour: Minute: Second separately, then confirm by click on SET button.

Year: selection of the digit to be configured and increment 1 by 1. Minimum: 2014; Maximum 9999

Month: increment the number 1 by 1. Minimum 1; Maximum 12.

Day: increment the number 1 by 1. Minimum 1; Maximum 31.

Hour: increment the number 1 by 1. Minimum 0; Maximum 23.

Minute: increment the number 1 by 1. Minimum 0; Maximum 59.

Second: increment the number 1 by 1. Minimum 0; Maximum 59.

To enter the date and time (see chapter 6.3.2).

#### Navigation:

| Button | Action                                                                                                    |
|--------|----------------------------------------------------------------------------------------------------|
| 3_1    | Confirm and set the HMI date and time                                                                     |
| 3_2    | Confirm and set the Interrogator and HMI date and time. This button is disable when the system is locked. |
| 3_4    | Exit the current page and go on configuration page                                                        |

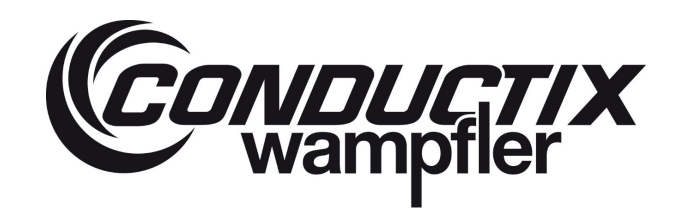

## 6.2.8.2 Counters

When the Counters button is pressed on the user configuration page, the following page will appear:

|                                                                                                    | С                          | OUNTERS                                                                                                    |                                 | EXIT   |
|----------------------------------------------------------------------------------------------------|----------------------------|----------------------------------------------------------------------------------------------------|---------------------------------|--------|
| Cycle number<br>Overload container 1,2                                                                                                   | 6<br>0                     | Overload container 1<br>Overload container 2                                                                                                    | 0                               | NEXT   |
| Load twistlock 1<br>Load twistlock 2<br>Load twistlock 3<br>Load twistlock 4<br>Load twistlock 5<br>Load twistlock 6<br>Load twistlock 7 | 6<br>0<br>0<br>0<br>1<br>0 | Overload twistlock 1<br>Overload twistlock 2<br>Overload twistlock 3<br>Overload twistlock 4<br>Overload twistlock 5<br>Overload twistlock 6<br>Overload twistlock 7 | 0<br>0<br>0<br>0<br>0<br>0<br>0 |        |
| Load twistlock 8                                                                                                    | 0                          | Overload twistlock 8                                                                                                    | 0                               | UPDATE |

#### This page displays the following counters:

Cycle number: Number of measuring cycles Overload container 1, 2: Overload count from container 1 and container 2<sup>1)</sup> Overload container 1: Overload count container 1 Overload container 2: Overload count container 2<sup>1)</sup> Load Twistlock 1: Number of Twistlock 1 loads Load Twistlock 2: Number of Twistlock 2 loads Load Twistlock 3: Number of Twistlock 3 loads Load Twistlock 4: Number of Twistlock 4 loads Load Twistlock 5: Number of Twistlock 5 loads 1) Load Twistlock 6: Number of Twistlock 6 loads 1) Load Twistlock 7: Number of Twistlock 7 loads 1) Load Twistlock 8: Number of Twistlock 8 loads 1) Overload Twistlock 1: Number of Twistlock 1 overloads Overload Twistlock 2: Number of Twistlock 2 overloads Overload Twistlock 3: Number of Twistlock 3 overloads Overload Twistlock 4: Number of Twistlock 4 overloads Overload Twistlock 5: Number of Twistlock 5 overloads 1) Overload Twistlock 6: Number of Twistlock 6 overloads 1) Overload Twistlock 7: Number of Twistlock 7 overloads 1) Overload Twistlock 8: Number of Twistlock 8 overloads 1)

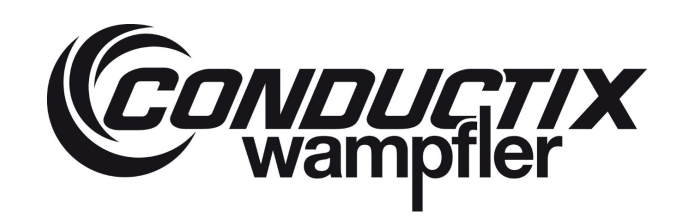

#### Navigation:

| Button | Action                                              |
|--------|-----------------------------------------------------|
| 3_1    | Update the counters.                                |
| 3_3    | Go on page reset counters.                          |
| 3_4    | Exit the current page and go on configuration page. |

1) = Only available with the twin-lift system.

#### 6.2.8.3 Reset counters

When the Next button is pressed on the counters page, the following page will appear:

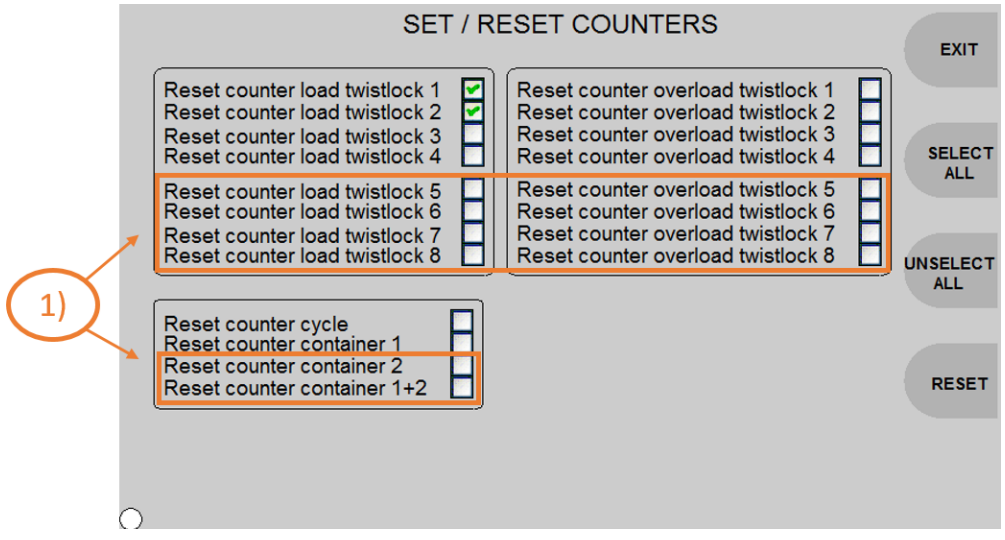

This page allows to reset the counters to "0". A reset is only possible when the version of the Interrogator is ok and the Twistlocks are unlocked.

#### Navigation:

| Button | Action                                                                       |
|--------|------------------------------------------------------------------------------|
| 3_1    | Reset the selected counters. This button is disable when the system is lock. |
| 3_2    | This button permits to unselect all the reset counter.                       |
| 3_3    | This button permits to select all the reset counter.                         |
| 3_4    | Exit the current page and go on counters page.                               |
| UP     | Navigation: select the previous editable element                             |
| DOWN   | Navigation: select the next editable element                                 |
| PUSH   | Edit the selected element.<br>Enable or disable the selected.                |

1) = Only available with the twin-lift system.

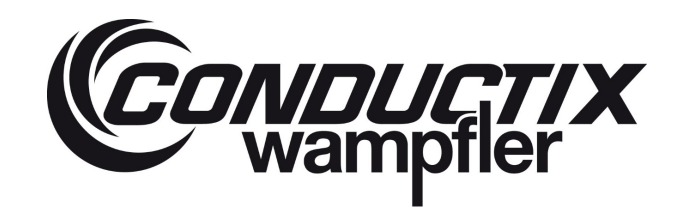

### 6.2.8.4 TCP/IP server configuration

When the config TCP/IP button is pressed on the user configuration page, the following page will appear:

|                     | TCP/IP SERVER CONFIGURATION |          |
|---------------------|-----------------------------|----------|
| HMI IP              | Current server IP:          | EXIT     |
|                     | 192.168.17.22               |          |
| PING                | Current server Port:        | SIMULAT. |
|                     | 50003                       |          |
| TCP/IP server prese | nt on the network           |          |
| TCP/IP server       | New server IP:              |          |
|                     | 192.168.17. 22              |          |
|                     | New server Port:            | (        |
|                     | 50003                       | SET IP   |
|                     |                             |          |
|                     |                             |          |
|                     |                             |          |

This page allows to set the IP address of the server (not of the HMI) and simulate a data send.

#### Set the new server IP:

The way to set the IP address of the server is to enter the four parameters of the IP address separately, then confirm by click on SET button.

To enter the IP-Address (see chapter 7.3.3 How to type the IP-Address).

#### Simulation:

If you press with button, the HMI will send test data to the server. This function will be used, if no test weight is available.

| Navigation. |                                                           |
|-------------|-----------------------------------------------------------|
| Button      | Action                                                    |
| 1_1         | Exit the current page and go on HMI IP configuration page |
| 1_2         | Ping request (Enable if Unlock)                           |
| 3_1         | Confirm and set the new IP address (Enable if Unlock)     |
| 3_3         | Send data to the server (Enable if Unlock)                |
| 3_4         | Exit the current page and go on configuration page        |

## Navigation:
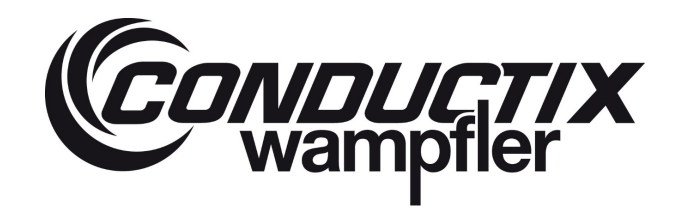

### 6.2.8.5 TCP/IP HMI configuration

When the HMI IP button is pressed on the TCP/IP server configuration page, the following page will appear:

| TCP/IP HMI                                                      | CONFIGURATION                                      | EXIT   |
|-----------------------------------------------------------------|----------------------------------------------------|--------|
| Current HMI IP:<br>Current HMI NetMask:<br>Current HMI GateWay: | 192.168.82.247<br>255.255.255.0<br>192.168.82.1    |        |
| New HMI IP:<br>New HMI NetMask:<br>New HMI GateWay:             | 192.168.82. 247<br>255.255.255. 0<br>192.168.82. 1 |        |
| Writtir                                                         | ng in progress                                     | SET IP |
| $\mathbf{r}$                                                    |                                                    |        |

This page allows to set the IP address of the HMI.

#### Set the new HMI IP:

The way to set the IP address of the HMI is to enter the parameters of the IP address, subnet mask and crate if necessary a new gateway, then confirm by click on SET button.

To enter the IP-Address (see chapter 6.3.3).

#### Navigation:

| Button | Action                                                           |
|--------|------------------------------------------------------------------|
| 3_1    | Confirm and set the new IP address (Enable if Unlock)            |
| 3_4    | Exit the current page and go on TCP/IP server configuration page |

### 6.2.9 Advanced configuration

This page is reserved for Conductix-Wampfler configuration only.

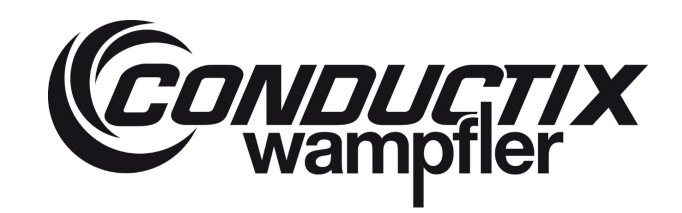

### 6.2.10 About

When the about button is pressed on the configuration page, the following page will appear:

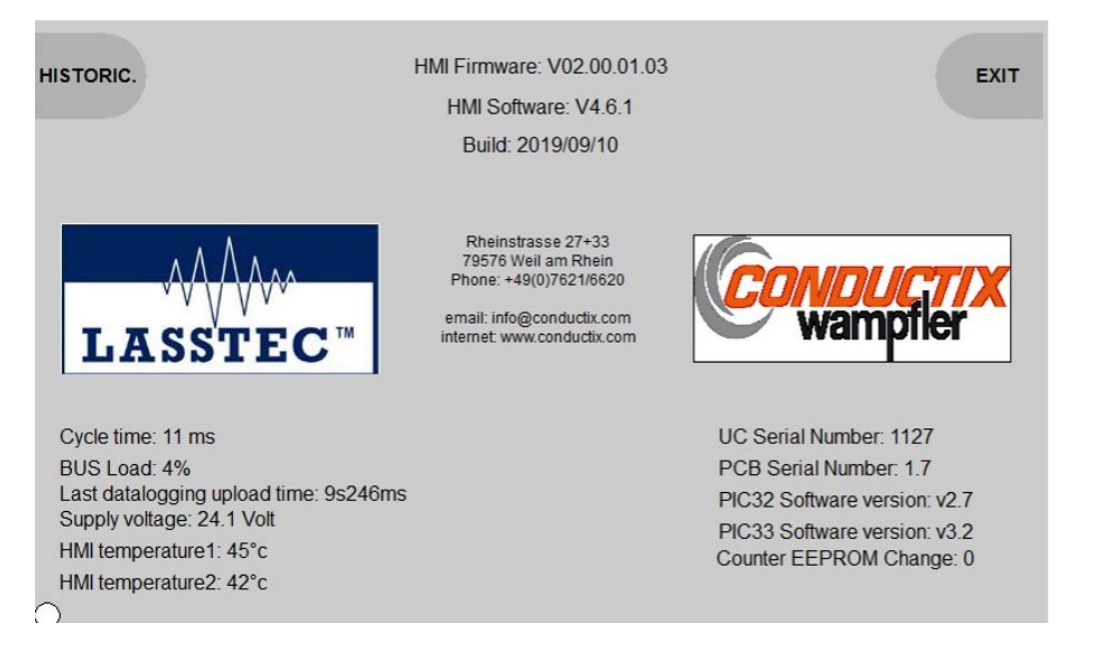

#### This page displays extra information about the LASSTEC system:

- Conductix-Wampfler contact.
- HMI software and firmware version.
- HMI Cycle time.
- CAN Bus load.
- Duration of the last data logging upload.
- Power supply voltage of the HMI.
- Internal temperatures of the HMI.
- Interrogator serials numbers and software versions.
- Counter EEPROM for Seal value.

#### Navigation:

| Button | Action                                                  |
|--------|---------------------------------------------------------|
| 3_4    | Exit the current page and go on main configuration page |
| 1_1    | Exit the current page and go on historical page         |

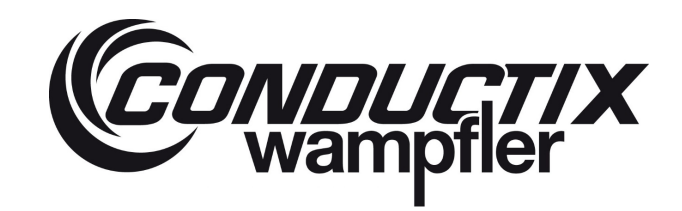

## 6.2.11 Historical

When the historical button is pressed on the about page, the following page will appear:

|          | HISTORICAL FILE                                                       |   |
|----------|-----------------------------------------------------------------------|---|
|          |                                                                       |   |
| VERSION: | V4.6.1                                                                |   |
| DATE:    | 19/09/10                                                              |   |
| NAME:    | PPER                                                                  |   |
| DETAILS: | Generation of one project folder with all bitmaps, added new CxW Logo |   |
| VERSION: | V4.6.0                                                                |   |
| DATE:    | 19/08/06                                                              |   |
| NAME:    | PPER                                                                  |   |
| DETAILS: | English translation                                                   |   |
| VERSION: | V4.5.7                                                                |   |
| DATE:    | 17/03/15                                                              |   |
| NAME:    | DG                                                                    |   |
| DETAILS: | Certification                                                         |   |
| VERSION: | V4.5.6                                                                |   |
| DATE:    | 17/02/01                                                              |   |
| NAME:    | DG                                                                    |   |
| DETAILS: | JN2100 Inclinometer + fault on display if sensor is KO                |   |
| VERSION: | V4.5.5                                                                | _ |
| DATE     | 16/09/18                                                              | Y |

#### Information detail:

This page displays an historical of the PLC program modification.

#### Navigation:

| Button | Action                                     |  |
|--------|--------------------------------------------|--|
| 3_4    | Exit the current page and go on about page |  |

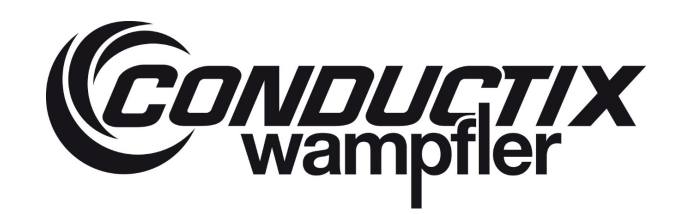

### 6.2.12 Common visualisation elements

Example with the status page:

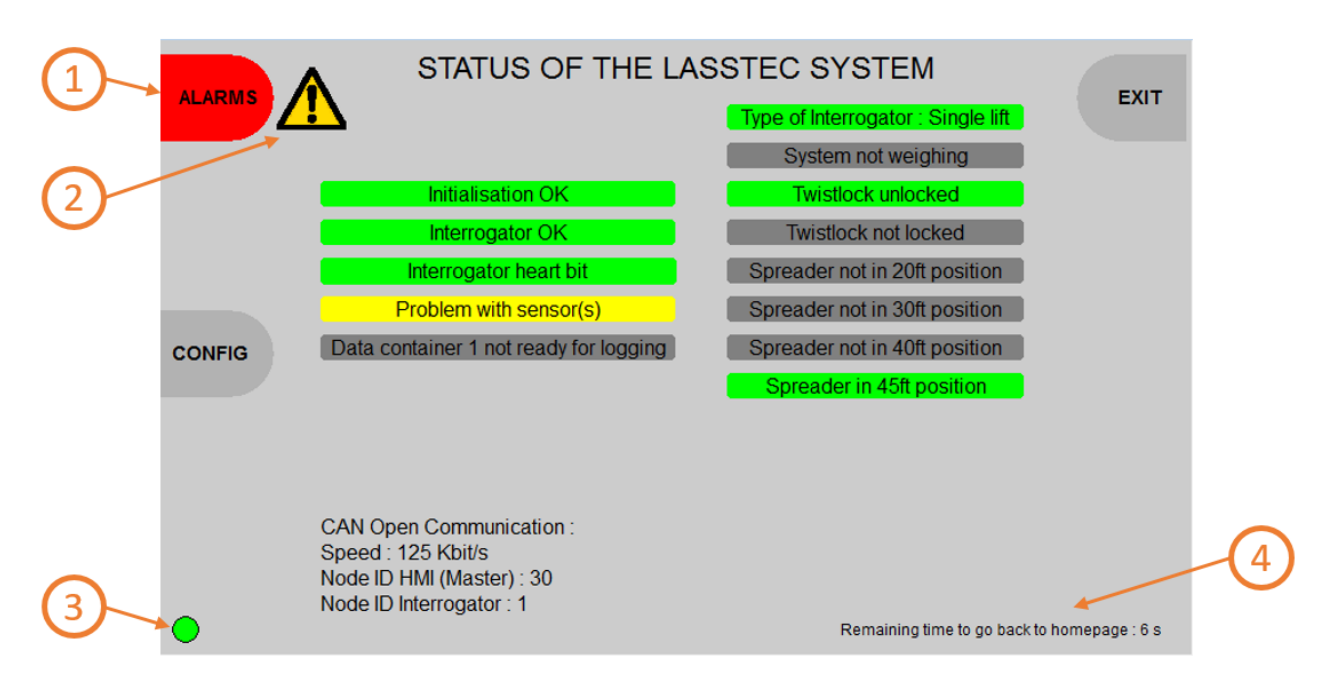

- (1) When the current page allows to access to an alarm page, the background of the button label switch red when an alarm appears.
- When the current page allows to access to a load alarm page and an alarm appears, a warning pictogram appears next to the ALARMS button.
- 3 In all pages: a blinking white / green / red light flashes on the left bottom to indicate the interrogator heartbeat Blinking white green: communication with the interrogator is ok Red: no communication with the interrogator. If the communication is not ok, the following image will appear on the screen:

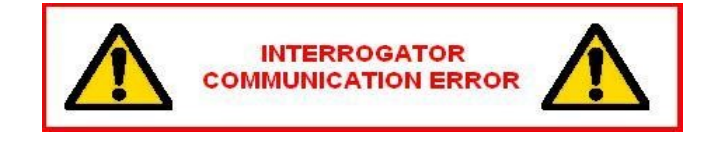

In all pages: the home page timer is shown when the time left to back to home page is above 10 seconds.

(4)

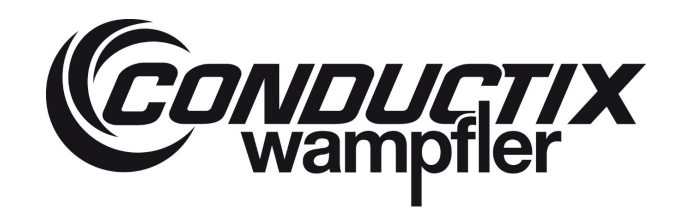

## 6.3 Procedures

This chapter describes the procedures in order to configure the HMI.

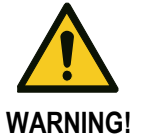

All these procedures must be made when the crane is not in use, in order to not disturb the driver and operations, unless otherwise specified.

### 6.3.1 How to type a password

If you try to access to User config page or to change the current password, you have to enter a password, following an example of how tipping a password:

For example, type "LASSTEC" as password:

- 1. Select the text box with navigation keys (UP or DOWN).
- 2. Edit the text box by pressing the PUSH button.
- 3. Press the UP key (once for choose the next character; keep pressed for fast change of character), press DOWN key for choose previous character.
- 4. Once you have the "I" character press the RIGHT key once to move the cursor by one character on the right.
- 5. Then proceed the same way for the next characters
- 6. Once the "c" character is entered, press the PUSH key to validate the password.
- 7. The password is now display with "\*" for each entered character and ready for validation.

### 6.3.2 How to set the date and time

The date and time setting of the IHM is related to the date and time of the datalogging, make sure to set a correct date and time in order to avoid a wrong datalogging.

To set the date and time:

- 1. From the home page of the HMI, press the Config button.
- 2. From the configuration page, press the user Config button.
- 3. Enter your password (see the password chapter 6.3.1).
- 4. From the user config page, press the set date and time button.
- 5. From the set date and time page, select the year by pressing the UP or DOWN key.
- 6. Press the PUSH key to edit the year.
- 7. Now the keyboard is displayed, the keys UP/DOWN/LEFT/RIGHT must be pressed to get to the requested keyboard button.
- 8. At first the keyboard button CLEAR or BACK must be selected and confirmed with the PUSH key.
- 9. Enter the year number between 2014 and 9999.
- 10. After the year has been entered, the entry can be terminated with OK (select OK and press the PUSH key).
- 11. The points 6-10 are to be carried out again for the month, day, hour, minute and second.
- 12. Once the date and time is according to your local time, press the SET button in order to validate the change of the date and time of the HMI and Interrogator

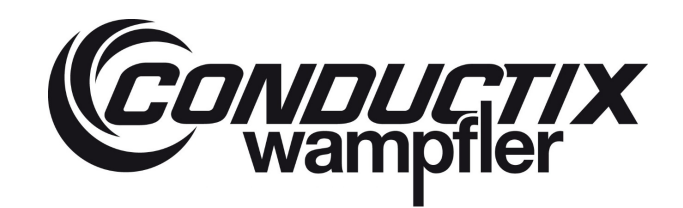

### 6.3.3 How to type the IP-Address

The correct HMI IP-Address and TCP/IP server IP-Address are necessary for the communication between the TOS and the LASSTEC system.

To set the IP-Address:

- 1. From the home page of the HMI, press the Config button.
- 2. From the configuration page, press the user Config button.
- 3. Enter your password (see chapter 6.3.1).
- 4. From the user configuration page, press the Config TCP/IP button.
- 5. To select the IP-Address number, the key UP or DOWN have to be pressed.
- 6. Press the PUSH key to edit the selected IP-Address number.
- 7. Now the keyboard is displayed, the keys UP/DOWN/LEFT/RIGHT must be pressed to get to the requested keyboard button.
- 8. At first the keyboard button CLEAR or BACK must be selected and confirmed with the PUSH key.
- 9. Enter the new IP-Address number between 0 and 255.
- 10. After the new IP-Address number has been entered, the entry can be terminated with OK (select OK and press the PUSH key).
- 11. Select the next IP-Address number with the UP or DOWN key.
- 12. When the IP-Address completely filled in, press the SET IP button.

### 6.4 HMI / TOS Communication

The following communication options are available for the HMI <-> TOS communication:

- 1. TCP-IP communication
- 2. Serial communication
- 3. Bluetooth communication

#### 6.4.1 TCP-IP communication protocol

#### Single-lift mode

| Index | Parameter                             | Description                                                    |
|-------|---------------------------------------|----------------------------------------------------------------|
| 0     | Crane number                          | Number of the crane (optional)                                 |
| 1     | Interrogator cycle                    | Number of measuring cycles                                     |
| 2     | Numbre of container                   | Number of the container (optional)                             |
| 3     | Container Size                        | Container size (20ft, 30ft, 40ft, 45ft) [Ft]                   |
| 4     | Weight Container                      | Stabilized total container weight [Ton]                        |
| 5     | Eccentricity X (length) container     | Eccentricity in x direction [%]                                |
| 6     | Eccentricity Y (width) container      | Eccentricity in y direction [%]                                |
| 7     | Weight Twistlock 1                    | Weight on Twistlock 1 [Ton]                                    |
| 8     | Weight Twistlock 2                    | Weight on Twistlock 2 [Ton]                                    |
| 9     | Weight Twistlock 3                    | Weight on Twistlock 3 [Ton]                                    |
| 10    | Weight Twistlock 4                    | Weight on Twistlock 4 [Ton]                                    |
| 11    | Max Weight Container                  | Maximum container weight during the measurement [Ton]          |
| 12    | Max Eccentricity X (length) Container | Maximum Eccentricity in x direction during the measurement [%] |

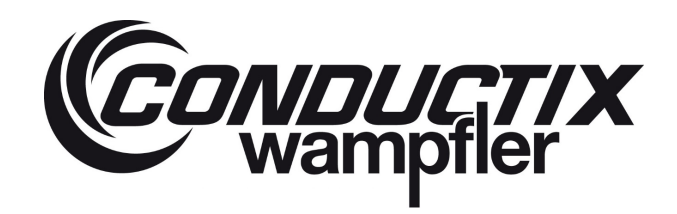

| Index | Parameter                            | Description                                                    |
|-------|--------------------------------------|----------------------------------------------------------------|
| 13    | Max Eccentricity Y (width) Container | Maximum Eccentricity in y direction during the measurement [%] |
| 14    | Max Weight Twistlock 1               | Maximum weight on Twistlock 1 during the measurement [Ton]     |
| 15    | Max Weight Twistlock 2               | Maximum weight on Twistlock 2 during the measurement [Ton]     |
| 16    | Max Weight Twistlock 3               | Maximum weight on Twistlock 3 during the measurement [Ton]     |
| 17    | Max Weight Twistlock 4               | Maximum weight on Twistlock 4 during the measurement [Ton]     |
| 18    | Number of cycle Twistlock 1          | Number of Twistlock 1 loads                                    |
| 19    | Number of cycle Twistlock 2          | Number of Twistlock 2 loads                                    |
| 20    | Number of cycle Twistlock 3          | Number of Twistlock 3 loads                                    |
| 21    | Number of cycle Twistlock 4          | Number of Twistlock 4 loads                                    |
| 22    | Overload Twistlock 1                 | Number of Twistlock 1 overloads                                |
| 23    | Overload Twistlock 2                 | Number of Twistlock 2 overloads                                |
| 24    | Overload Twistlock 3                 | Number of Twistlock 3 overloads                                |
| 25    | Overload Twistlock 4                 | Number of Twistlock 4 overloads                                |
| 26    | Overload Container 1                 | Number of Container 1 overloads                                |
| 27    | Status 0                             | For the Status 0 definition (see chapter 7).                   |
| 28    | Status 1                             | For the Status 1 definition (see chapter 7).                   |
| 29    | Status 2                             | For the Status 2 definition (see chapter 7).                   |
| 30    | Status 3                             | For the Status 3 definition (see chapter 7).                   |
| 31    | Alarm 1                              | For the Alarm 1 definition (see chapter 7).                    |
| 32    | Alarm 2                              | For the Alarm 2 definition (see chapter 7).                    |
| 33    | Alarm 3                              | For the Alarm 3 definition (see chapter 7).                    |
| 34    | Alarm 4                              | For the Alarm 4 definition (see chapter 7).                    |
| 35    | Alarm 5                              | For the Alarm 5 definition (see chapter 7).                    |

#### Twin-lift mode

| Index | Parameter                           | Description                                  |
|-------|-------------------------------------|----------------------------------------------|
| 0     | Crane number                        | Number of the crane (optional)               |
| 1     | Interrogator cycle                  | Number of measuring cycles                   |
| 2     | Number of container                 | Number of the container (optional)           |
| 3     | Container Size                      | Container size (20ft, 30ft, 40ft, 45ft) [Ft] |
| 4     | Weight Container 1                  | Stabilized total weight container 1 [Ton]    |
| 5     | Eccentricity X (length) container 1 | Eccentricity in x direction container 1 [%]  |
| 6     | Eccentricity Y (width) container 1  | Eccentricity in y direction container 1 [%]  |
| 7     | Weight Container 2                  | Stabilized total weight container 2 [Ton]    |
| 8     | Eccentricity X (length) container 2 | Eccentricity in x direction container 2 [%]  |
| 9     | Eccentricity Y (width) container 2  | Eccentricity in y direction container 2 [%]  |
| 10    | Total Weight Container 1+2          | Stabilized total weight container 1+2 [Ton]  |
| 11    | Eccentricity X (length) spreader    | Eccentricity in x direction spreader [%]     |
| 12    | Eccentricity Y (width) spreader     | Eccentricity in y direction spreader [%]     |
| 13    | Weight Twistlock 1                  | Weight on Twistlock 1 [Ton]                  |
| 14    | Weight Twistlock 2                  | Weight on Twistlock 2 [Ton]                  |

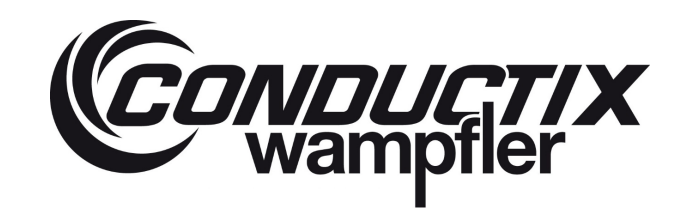

# LASSTEC Weighing System 0521

| Index | Parameter                               | Description                                                                    |
|-------|-----------------------------------------|--------------------------------------------------------------------------------|
| 15    | Weight Twistlock 3                      | Weight on Twistlock 3 [Ton]                                                    |
| 16    | Weight Twistlock 4                      | Weight on Twistlock 4 [Ton]                                                    |
| 17    | Weight Twistlock 5                      | Weight on Twistlock 5 [Ton]                                                    |
| 18    | Weight Twistlock 6                      | Weight on Twistlock 6 [Ton]                                                    |
| 19    | Weight Twistlock 7                      | Weight on Twistlock 7 [Ton]                                                    |
| 20    | Weight Twistlock 8                      | Weight on Twistlock 8 [Ton]                                                    |
| 21    | Max Weight Container 1                  | Maximum weight during the measurement (container 1) [Ton]                      |
| 22    | Max Eccentricity X (length) Container 1 | Maximum eccentricity in x direction during the measurement (container 1) [%]   |
| 23    | Max Eccentricity Y (width) Container 1  | Maximum eccentricity in y direction during the measurement (container 1) [%]   |
| 24    | Max Weight Container 2                  | Maximum weight during the measurement (container 2) [Ton]                      |
| 25    | Max Eccentricity X (length) Container 2 | Maximum eccentricity in x direction during the measurement (container 2) [%]   |
| 26    | Max Eccentricity Y (width) Container 2  | Maximum eccentricity in y direction during the measurement (container 2) [%]   |
| 27    | Max Total Weight Container 1+2          | Maximum weight during the measurement (container 1+2) [Ton]                    |
| 28    | Max Eccentricity X (length) Spreader    | Maximum eccentricity in x direction during the measurement (container 1+2) [%] |
| 29    | Max Eccentricity Y (width) Spreader     | Maximum eccentricity in x direction during the measurement (container 1+2) [%] |
| 30    | Max Weight Twistlock 1                  | Maximum weight on Twistlock 1 during the measurement [Ton]                     |
| 31    | Max Weight Twistlock 2                  | Maximum weight on Twistlock 2 during the measurement [Ton]                     |
| 32    | Max Weight Twistlock 3                  | Maximum weight on Twistlock 3 during the measurement [Ton]                     |
| 33    | Max Weight Twistlock 4                  | Maximum weight on Twistlock 4 during the measurement [Ton]                     |
| 34    | Max Weight Twistlock 5                  | Maximum weight on Twistlock 5 during the measurement [Ton]                     |
| 35    | Max Weight Twistlock 6                  | Maximum weight on Twistlock 6 during the measurement [Ton]                     |
| 36    | Max Weight Twistlock 7                  | Maximum weight on Twistlock 7 during the measurement [Ton]                     |
| 37    | Max Weight Twistlock 8                  | Maximum weight on Twistlock 8 during the measurement [Ton]                     |
| 38    | Number of cycles Twistlock 1            | Number of Twistlock 1 loads                                                    |
| 39    | Number of cycles Twistlock 2            | Number of Twistlock 2 loads                                                    |
| 40    | Number of cycles Twistlock 3            | Number of Twistlock 3 loads                                                    |
| 41    | Number of cycles Twistlock 4            | Number of Twistlock 4 loads                                                    |
| 42    | Number of cycles Twistlock 5            | Number of Twistlock 5 loads                                                    |
| 43    | Number of cycles Twistlock 6            | Number of Twistlock 6 loads                                                    |
| 44    | Number of cycles Twistlock 7            | Number of Twistlock 7 loads                                                    |
| 45    | Number of cycles Twistlock 8            | Number of Twistlock 8 loads                                                    |
| 46    | Overload Twistlock 1                    | Number of Twistlock 1 overloads                                                |
| 47    | Overload Twistlock 2                    | Number of Twistlock 2 overloads                                                |
| 48    | Overload Twistlock 3                    | Number of Twistlock 3 overloads                                                |
| 49    | Overload Twistlock 4                    | Number of Twistlock 4 overloads                                                |
| 50    | Overload Twistlock 5                    | Number of Twistlock 5 overloads                                                |
| 51    | Overload Twistlock 6                    | Number of Twistlock 6 overloads                                                |
| 52    | Overload Twistlock 7                    | Number of Twistlock 7 overloads                                                |
| 53    | Overload Twistlock 8                    | Number of Twistlock 8 overloads                                                |

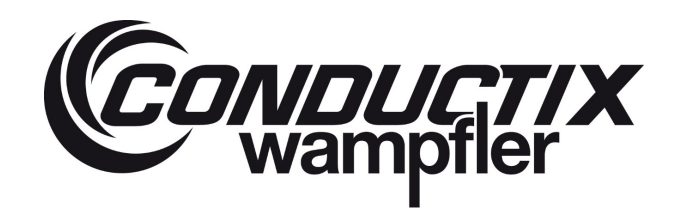

| Index | Parameter              | Description                                  |
|-------|------------------------|----------------------------------------------|
| 54    | Overload Container 1   | Number of Container 1 overloads              |
| 55    | Overload Container 2   | Number of Container 2 overloads              |
| 56    | Overload Container 1+2 | Number of Container 1+2 overloads            |
| 57    | Status 0               | For the Status 0 definition (see chapter 7). |
| 58    | Status 1               | For the Status 1 definition (see chapter 7). |
| 59    | Status 2               | For the Status 2 definition (see chapter 7). |
| 60    | Status 3               | For the Status 3 definition (see chapter 7). |
| 61    | Alarm 1                | For the Alarm 1 definition (see chapter 7).  |
| 62    | Alarm 2                | For the Alarm 2 definition (see chapter 7).  |
| 63    | Alarm 3                | For the Alarm 3 definition (see chapter 7).  |
| 64    | Alarm 4                | For the Alarm 4 definition (see chapter 7).  |
| 65    | Alarm 5                | For the Alarm 5 definition (see chapter 7).  |

## 6.4.2 Serial communication protocol

The serial communication is only available for the singe-lift mode.

#### **Communication option 1**

| Index | Parameter                         | Description                               |
|-------|-----------------------------------|-------------------------------------------|
| 0     | Weight Container                  | Stabilized total container weight [kg]    |
| 1     | Weight Twislock 4                 | Weight on Twistlock 4 [Ton]               |
| 2     | Weight Twislock 3                 | Weight on Twistlock 3 [Ton]               |
| 3     | Weight Twislock 1                 | Weight on Twistlock 1 [Ton]               |
| 4     | Weight Twislock 2                 | Weight on Twistlock 2 [Ton]               |
| 5     | Eccentricity X (length) container | Eccentricity in x direction container [%] |
| 6     | Eccentricity Y (width) container  | Eccentricity in x direction container [%] |

#### **Communication option 2**

| Index | Parameter        | Description                            |
|-------|------------------|----------------------------------------|
| 0     | Weight Container | Stabilised total container weight [kg] |
| 1     | Date             | Date of measurement [dd.mm.yyyy]       |
| 2     | Time             | Time of measurement [hh.mm.ss]         |

#### **Communication option 3**

| Index | Parameter                         | Description                             |
|-------|-----------------------------------|-----------------------------------------|
| 0     | Crane number                      | Number of the crane (optional)          |
| 4     | Weight Container                  | Stabilized total container weight [Ton] |
| 5     | Eccentricity X (length) container | Eccentricity in x direction [%]         |
| 6     | Eccentricity Y (width) container  | Eccentricity in y direction [%]         |
| 7     | Weight Twistlock 1                | Weight on Twistlock 1 [Ton]             |
| 8     | Weight Twistlock 2                | Weight on Twistlock 2 [Ton]             |
| 9     | Weight Twistlock 3                | Weight on Twistlock 3 [Ton]             |

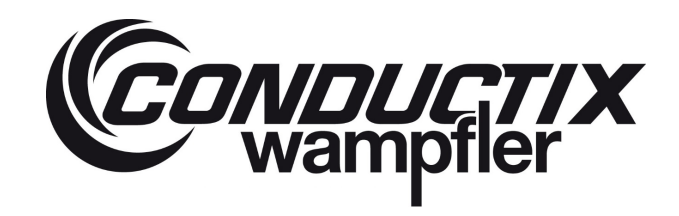

| Index | Parameter                    | Description                                  |
|-------|------------------------------|----------------------------------------------|
| 10    | Weight Twistlock 4           | Weight on Twistlock 4 [Ton]                  |
| 18    | Number of cycles Twistlock 1 | Number of Twistlock 1 loads                  |
| 19    | Number of cycles Twistlock 2 | Number of Twistlock 2 loads                  |
| 20    | Number of cycles Twistlock 3 | Number of Twistlock 3 loads                  |
| 21    | Number of cycles Twistlock 4 | Number of Twistlock 4 loads                  |
| 22    | Overload Twistlock 1         | Number of Twistlock 1 overloads              |
| 23    | Overload Twistlock 2         | Number of Twistlock 2 overloads              |
| 24    | Overload Twistlock 3         | Number of Twistlock 3 overloads              |
| 25    | Overload Twistlock 4         | Number of Twistlock 4 overloads              |
| 26    | Overload Container 1         | Number of Container 1 overloads              |
| 27    | Status 0                     | For the Status 0 definition (see chapter 7). |
| 28    | Status 1                     | For the Status 1 definition (see chapter 7). |
| 29    | Status 2                     | For the Status 2 definition (see chapter 7). |
| 30    | Status 3                     | For the Status 3 definition (see chapter 7). |
| 31    | Alarm 1                      | For the Alarm 1 definition (see chapter 7).  |
| 32    | Alarm 2                      | For the Alarm 2 definition (see chapter 7).  |
| 33    | Alarm 3                      | For the Alarm 3 definition (see chapter 7).  |
| 34    | Alarm 4                      | For the Alarm 4 definition (see chapter 7).  |
| 35    | Alarm 5                      | For the Alarm 5 definition (see chapter 7).  |

### 6.4.3 Bluetooth communication protocol

The Bluetooth protocol and the serial protocol are equal (see chapter 6.4.2).

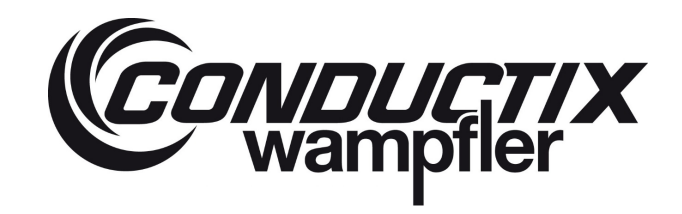

# 7 Status and Alarm description

| Status/Alarm<br>words | Status/Alarm<br>bits | Description                                                                                        |
|-----------------------|----------------------|----------------------------------------------------------------------------------------------------|
| Status 0              | 0                    | The Lasstec system powered om (Status ON)                                                          |
|                       | 1                    | System initialisation completed                                                                    |
|                       | 2                    | Interrogator self-test completed (UC OK)                                                           |
|                       | 3                    | All 4 or 8 sensors are detected present                                                            |
|                       | 4                    | The system is waiting for a Lock or Unlock signal after power on                                   |
|                       | 5                    | Software version bit 0 (UC type register 1)                                                        |
|                       | 6                    | Software version bit 1 (UC type register 2)                                                        |
|                       | 7                    | Spare                                                                                              |
|                       | 8                    | Reference detection on weight 1                                                                    |
|                       | 9                    | Reference detection on weight 2                                                                    |
|                       | 10                   | Reference detection on weight 3                                                                    |
|                       | 11                   | Reference detection on weight 4                                                                    |
|                       | 12                   | Stabilized weight detected                                                                         |
|                       | 13                   | This bit changes at the end of each cycle (life bit)                                               |
|                       | 14                   | UC measurement is running (all Twistlocks are locked and the system is weihgting)                  |
|                       | 15                   | Ready signal (Interrogator ready to measure)                                                       |
| Status 1              | 0                    | Input status: Indicates if the twin-lift system is in twin-lift mode = 1 / if the twin-lift system |
|                       |                      | is in single-lift mode = 0 (Twinlift down).                                                        |
|                       | 1                    | Input status: Twistlocks are locked                                                                |
|                       | 2                    | Input status: The spreader is landed on a container (Spreader seated)                              |
|                       | 3                    | Interrogator mode: 0=Single-Lift / 1=Twin-Lift                                                     |
|                       | 4                    | Input status: The spreader is in the 20ft telescopic position                                      |
|                       | 5                    | Input status: The spreader is in the 30ft telescopic position                                      |
|                       | 6                    | Input status: The spreader is in the 35ft telescopic position                                      |
|                       | 7                    | Input status: The spreader is in the 40ft telescopic position                                      |
|                       | 8                    | Input status: The spreader is in the 45ft telescopic position                                      |
|                       | 9                    | Input status: Twistlocks are unlocked (1=unlocked)                                                 |
|                       | 10                   | Bit 0 status container1                                                                            |
|                       | 11                   | Bit 1 status container1                                                                            |
|                       | 12                   | Bit 0 status container2                                                                            |
|                       | 13                   | Bit 1 status container2                                                                            |
|                       | 14                   | Ramp adjustment running                                                                            |
|                       | 15                   | No acceleration input (stab. Weight)                                                               |
| Status 2              | 0                    | SLED setting is OK on TL 1                                                                         |
|                       | 1                    | SLED setting is OK on TL 2                                                                         |
|                       | 2                    | SLED setting is OK on TL 3                                                                         |
|                       | 3                    | SLED setting is OK on TL 4                                                                         |

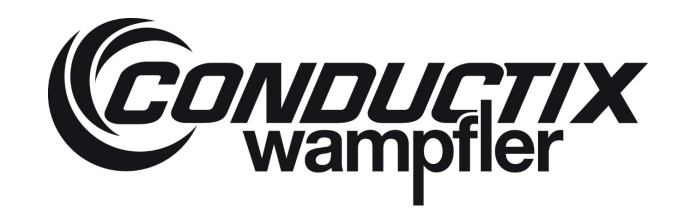

## LASSTEC Weighing System 0521

| Status/Alarm | Status/Alarm | Description                                                                           |
|--------------|--------------|---------------------------------------------------------------------------------------|
| words        | bits         |                                                                                       |
|              | 4            |                                                                                       |
|              | 5            | SLED setting is OK on IL 6 <sup>-1</sup>                                              |
|              | 6            |                                                                                       |
|              | 7            | SLED setting is OK on 1L 8 <sup>1)</sup>                                              |
|              | 8            | Reference measurement is OK on TL1                                                    |
|              | 9            | Reference measurement is OK on TL2                                                    |
|              | 10           | Reference measurement is OK on TL3                                                    |
|              | 11           | Reference measurement is OK on TL4                                                    |
|              | 12           | Reference measurement is OK on TL5 <sup>1)</sup>                                      |
|              | 13           | Reference measurement is OK on TL6 <sup>1)</sup>                                      |
|              | 14           | Reference measurement is OK on TL7 <sup>1)</sup>                                      |
|              | 15           | Reference measurement is OK on TL8 <sup>1)</sup>                                      |
| Status 3     | 0            | Derivation measurement after weight max                                               |
|              | 1            | Container 1 data memorisation Flag trigger                                            |
|              | 2            | Container 2 data memorisation Flag trigger <sup>1)</sup>                              |
|              | 3            | Container 1 + 2 data memorisation Flag trigger <sup>1)</sup>                          |
|              | 4            | Weight ref and Tref measurement after lock signal                                     |
|              | 5            | Weight max measurement                                                                |
|              | 6            | Tref measurement after weight max                                                     |
|              | 7            | Wstab measurement after Tref                                                          |
|              | 8            | Tref measurement is OK on sensor 1                                                    |
|              | 9            | Tref measurement is OK on sensor 2                                                    |
|              | 10           | Tref measurement is OK on sensor 3                                                    |
|              | 11           | Tref measurement is OK on sensor 4                                                    |
|              | 12           | Tref measurement is OK on sensor 5 <sup>1)</sup>                                      |
|              | 13           | Tref measurement is OK on sensor 6 <sup>1)</sup>                                      |
|              | 14           | Tref measurement is OK on sensor 7 <sup>1)</sup>                                      |
|              | 15           | Tref measurement is OK on sensor 8 <sup>1)</sup>                                      |
| Alarm 1      | 0            | Alarm on sensor 1 (Malfunction of sensor 1 or broken fibre optic cable)               |
|              | 1            | Alarm on sensor 2 (Malfunction of sensor 2 or broken fibre optic cable)               |
|              | 2            | Alarm on sensor 3 (Malfunction of sensor 3 or broken fibre optic cable)               |
|              | 3            | Alarm on sensor 4 (Malfunction of sensor 4 or broken fibre optic cable)               |
|              | 4            | Alarm on sensor 5 (Malfunction of sensor 5 or broken fibre optic cable) <sup>1)</sup> |
|              | 5            | Alarm on sensor 6 (Malfunction of sensor 6 or broken fibre optic cable) <sup>1)</sup> |
|              | 6            | Alarm on sensor 7 (Malfunction of sensor 7 or broken fibre optic cable) <sup>1)</sup> |
|              | 7            | Alarm on sensor 8 (Malfunction of sensor 8 or broken fibre optic cable) <sup>1)</sup> |
|              | 8            | Impulse acquisition alarm                                                             |
|              | 9            | Pulse measurement alarm                                                               |
|              | 10           | Pulse high level alarm                                                                |

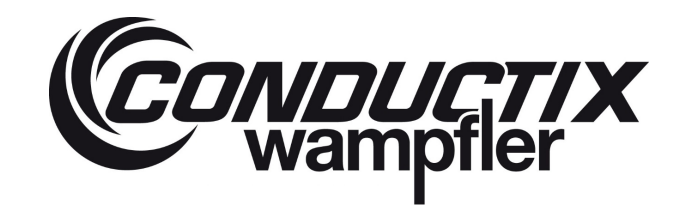

## LASSTEC Weighing System 0521

| Status/Alarm | Status/Alarm | Description                                                                                              |
|--------------|--------------|----------------------------------------------------------------------------------------------------|
| words        | bits         | Description                                                                                              |
|              | 11           | SLED temperature alarm                                                                                   |
|              | 12           | FILTER temperature alarm                                                                                 |
|              | 13           | Ramp setting alarm                                                                                       |
|              | 14           | Bad data in the RAM RTC alarm                                                                            |
|              | 15           | Global alarm                                                                                             |
| Alarm 2      | 0            | 2nd overload alarm Container 1                                                                           |
|              | 1            | 2nd overload alarm Container 2 <sup>1)</sup>                                                             |
|              | 2            | 1st overload alarm Container 1                                                                           |
|              | 3            | 1st overload alarm Container 2 <sup>1)</sup>                                                             |
|              | 4            | Container 1 over excentricity X alarm                                                                    |
|              | 5            | Container 1 over excentricity Y alarm                                                                    |
|              | 6            | Container 2 over excentricity X alarm <sup>1)</sup>                                                      |
|              | 7            | Container 2 over excentricity Y alarm 1)                                                                 |
|              | 8            | Container 1 + 2 overload alarm <sup>1)</sup>                                                             |
|              | 9            | Container 1 + 2 Excentricity X <sup>1)</sup>                                                             |
|              | 10           | Container 1 + 2 Excentricity Y <sup>1)</sup>                                                             |
|              | 11           | Alarm: No input "lock or unlock" enable for more than 3 seconds                                          |
|              | 12           | Alarm: Input "twinlift down" enable in single-lift mode 2)                                               |
|              | 13           | RTC power supply lost alarm. The Interrogator was initialised without correct value into the             |
|              |              | power up memory.                                                                                         |
|              | 14           | Low voltage 24V alarm                                                                                    |
|              | 15           | Container 1 + 2 overload Pre-alarm in twin mode <sup>1)</sup>                                            |
| Alarm 3      | 0            | Snag load alarm on Twistlock 1                                                                           |
|              | 1            | Snag load alarm on Twistlock 2                                                                           |
|              | 2            | Snag load alarm on Twistlock 3                                                                           |
|              | 3            | Snag load alarm on Twistlock 4                                                                           |
|              | 4            | Snag load alarm on Twistlock 5 <sup>1)</sup>                                                             |
|              | 5            | Snag load alarm on Twistlock 6 <sup>1)</sup>                                                             |
|              | 6            | Snag load alarm on Twistlock 7 <sup>1)</sup>                                                             |
|              | 7            | Snag load alarm on Twistlock 8 <sup>1)</sup>                                                             |
|              | 8            | Event on container 1                                                                                     |
|              | 9            | Event on container 2 <sup>1)</sup>                                                                       |
|              | 10           | Snag Alarm on container 1                                                                                |
|              | 11           | Snag Alarm on container 2 <sup>1)</sup>                                                                  |
|              | 12           | Snag Alarm on container 1 or 2 <sup>1)</sup>                                                             |
|              | 13           | Dragging alarm                                                                                           |
|              | 14           | Trailor lift alarm                                                                                       |
|              | 15           | No container size input detected                                                                         |
| Alarm 4      | 0            | No load alarm on TL1. No load is measured on Twistlock 1 despite it is measured on the other Twistlocks. |

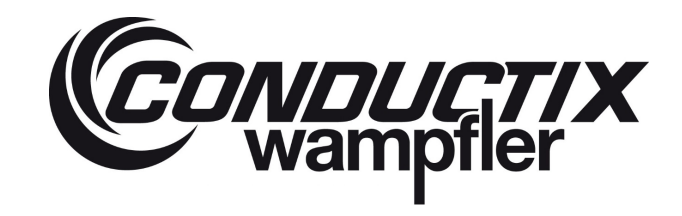

## LASSTEC Weighing System 0521

| Status/Alarm | Status/Alarm | Description                                                                                                    |  |
|--------------|--------------|----------------------------------------------------------------------------------------------------|--|
| words        | bits         | Description                                                                                                    |  |
|              | 1            | No load alarm on TL2. No load is measured on Twistlock 2 despite it is measured on the other                           |  |
|              |              | Twistlocks.                                                                                                    |  |
|              | 2            | No load alarm on TL3. No load is measured on Twistlock 3 despite it is measured on the other                           |  |
|              |              | Twistlocks.                                                                                                    |  |
|              | 3            | No load alarm on TL4 (no load is measured on Twistlock 4 despite it is measured on the other                           |  |
|              |              | Twistlocks)                                                                                                    |  |
|              | 4            | No load alarm on TL5. No load is measured on Twistlock 5 despite it is measured on the other Twistlocks. <sup>1)</sup> |  |
|              | 5            | No load alarm on TL6. No load is measured on Twistlock 6 despite it is measured on the other Twistlocks. <sup>1)</sup> |  |
|              | 6            | No load alarm on TL7. No load is measured on Twistlock 7 despite it is measured on the other                           |  |
|              |              | Twistlocks. <sup>1)</sup>                                                                                              |  |
|              | 7            | No load alarm on TL8. No load is measured on Twistlock 8 despite it is measured on the other Twistlocks. <sup>1)</sup> |  |
|              | 8            | Overload alarm on TL 1. Exceeding the threshold overload limit on Twistlock 1                                          |  |
|              | 9            | Overload alarm on TL 2. Exceeding the threshold overload limit on Twistlock 2                                          |  |
|              | 10           | Overload alarm on TL 3. Exceeding the threshold overload limit on Twistlock 3                                          |  |
|              | 11           | Overload alarm on TL 4. Exceeding the threshold overload limit on Twistlock 4                                          |  |
|              | 12           | Overload alarm on TL 5. Exceeding the threshold overload limit on Twistlock 5 <sup>1)</sup>                            |  |
|              | 13           | Overload alarm on TL 6. Exceeding the threshold overload limit on Twistlock 6 <sup>1)</sup>                            |  |
|              | 714          | Overload alarm on TL 7. Exceeding the threshold overload limit on Twistlock 7 <sup>1</sup> )                           |  |
|              | 15           | Overload alarm on TL 8. Exceeding the threshold overload limit on Twistlock 8 <sup>1)</sup>                            |  |
| Alarm 5      | 0            | EPROM read alarm                                                                                                    |  |
|              | 1            | Spare                                                                                                    |  |
|              | 2            | Spare                                                                                                    |  |
|              | 3            | Spare                                                                                                    |  |
|              | 4            | Spare                                                                                                    |  |
|              | 5            | Spare                                                                                                    |  |
|              | 6            | Spare                                                                                                    |  |
|              | 7            | Spare                                                                                                    |  |
|              | 8            | Spare                                                                                                    |  |
|              | 9            | Spare                                                                                                    |  |
|              | 10           | Spare                                                                                                    |  |
|              | 11           | Spare                                                                                                    |  |
|              | 12           | Spare                                                                                                    |  |
|              | 13           | Spare                                                                                                    |  |
|              | 14           | Spare                                                                                                    |  |
|              | 15           | Spare                                                                                                    |  |

1) = Only available with the twin-lift system.

2) = Only available with the single-lift system.

LASSTEC Weighing System 0521

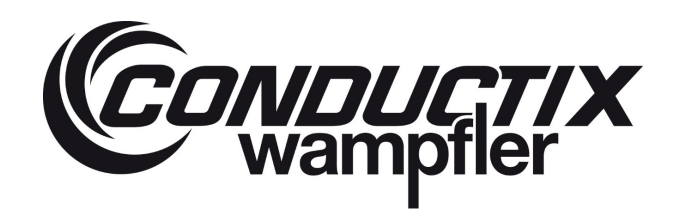

**Conductix-Wampfler GmbH** Rheinstraße 27 + 33 79576 Weil am Rhein - Märkt Germany Phone +49 (0) 7621 / 662-0 Fax: +49 (0) 7621 662-144 info.de@conductix.com www.conductix.com

translated document